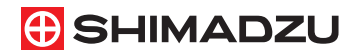

221-79201G Jul. 2021

# Gas Chromatograph Nexis<sup>™</sup> GC-2030

# Operation Guide

Read this manual thoroughly before you use the product. Keep this manual for future reference. This page is intentionally left blank.

# Introduction

# Read this Instruction Manual thoroughly before using the product.

Thank you for purchasing this product.

The following two manuals and Maintenance Help are supplied with this product.

| Document name                                                                                                    | Document No. | Format                                                                                                    | Description                                                                                                    |
|----------------------------------------------------------------------------------------------------|--------------|----------------------------------------------------------------------------------------------------|----------------------------------------------------------------------------------------------------|
| GC-2030<br>Instruction Manual 221-79204 DVD-ROM <sup>*1</sup> This document<br>information oth<br>maintenance of<br>overview and f<br>product. Read<br>Manual thorou<br>the product. |              | This document includes<br>information other than<br>maintenance operation, such as<br>overview and functions of the<br>product. Read this Instruction<br>Manual thoroughly before using<br>the product. |                                                                                                    |
| GC-2030<br>Operation Guide<br>(this document)                                                                                                    | 221-79201    | Booklet                                                                                                    | The descriptions about daily<br>operations are excerpted<br>from Instruction Manual and<br>Maintenance Help. Store this<br>booklet near the product, and<br>use it for reference. |
| GC-2030<br>Maintenance Help                                                                                                    | -            | DVD-ROM <sup>*1</sup>                                                                                                    | This Help document describes<br>maintenance operation of<br>GC-2030. Use this for the<br>maintenance of the product.                                                              |

\*1 For the usage of DVD-ROM, see "How to Use the DVD-ROM" P. 4.

Keep this manual for future reference.

Only people who get training about gas chromatograph can use the product. This manual describes how to use the product and accessories and peripherals associated with the product. Please read this manual carefully and use the product correctly following the instructions.

## Important

- If the user or usage location changes, ensure that this manual is always kept together with the product.
- If this manual or a product warning label is lost or damaged, immediately contact your Shimadzu representative to request a replacement.
- To ensure safe operation, read "Safety Instructions" and "Electromagnetic Compatibility" thoroughly before using the product.
- To ensure safe operation, contact your Shimadzu representative if product installation, adjustment, or repair is required. If relocation is required after installation, the user should not move the product. Ask your Shimadzu sales/service representative.

# Notice

- Information in this manual is subject to change without notice and does not represent a commitment on the part of the vendor.
- Any errors or omissions which may have occurred in this manual despite the utmost care taken in its production will be corrected as soon as possible, although not necessarily immediately after detection.
- All rights are reserved, including those to reproduce this manual or parts thereof in any form without permission in writing from Shimadzu Corporation.
- Internet Explorer and Microsoft Edge are either registered trademarks or trademarks of Microsoft Corporation in the United States and/or other countries. Chrome is a trademark of Google LLC.

Safari is a registered trademark of Apple Inc. in the U.S. and other countries.

Vespel is a trademark of DuPont de Nemours, Inc. and its affiliates.

Third-party trademarks and trade names may be used in this publication to refer to either the entities or their products/services, whether or not they are used with trademark symbol "TM" or "®".

• In this manual, "AOC" refers to both the AOC-20 series and the AOC-30 series.

# Indications Used in This Manual

Warnings, cautions, and notes are indicated using the following conventions:

| Indication | Meaning                                                                                                    |
|------------|----------------------------------------------------------------------------------------------------|
|            | Indicates a potentially hazardous situation which, if not avoided, could result in serious injury or possibly death.                 |
|            | Indicates a potentially hazardous situation which, if<br>not avoided, may result in minor to moderate injury or<br>equipment damage. |
| NOTE       | Emphasizes additional information that is provided to ensure the proper use of this product.                                         |

The following symbols are used in this manual:

| Indication                  | Meaning                                                                                                    |  |
|-----------------------------|----------------------------------------------------------------------------------------------------|--|
| Prohibitions                | Indicates an action that must not be performed.                                                                             |  |
| Instructions                | Indicates an action that must be performed.                                                                                 |  |
| È 🕈 Hint                    | Indicates information provided to improve product performance.                                                              |  |
| Reference                   | Indicates the location of related reference information.                                                                    |  |
| Text<br>bracketed<br>by [ ] | On-screen items and screen names are bracketed by square brackets. Example: Click [OK].                                     |  |
| Text<br>enclosed<br>by " "  | Numbers, texts, keys to be entered are enclosed in double quotation marks. Example: Hold down "Ctrl" key and press "N" key. |  |

# How to Use the DVD-ROM

The DVD-ROM contains "Instruction Manual" and "Maintenance Help". Use the DVD-ROM according to the following procedure.

|             |                                                               | <ul> <li>Log in to the PC as a user with administrator permissions before running<br/>the DVD.</li> </ul> |  |  |  |  |
|-------------|---------------------------------------------------------------|----------------------------------------------------------------------------------------------------|--|--|--|--|
| <b>NOTE</b> |                                                               | System requirements to see Instruction Manual and Maintenance Help                                        |  |  |  |  |
|             |                                                               | Internet Explorer <sup>®</sup> 10. Internet Explorer <sup>®</sup> 11. Microsoft Edge <sup>®</sup>         |  |  |  |  |
|             |                                                               | Chrome™ 45, Safari <sup>®</sup> 8                                                                         |  |  |  |  |
|             |                                                               |                                                                                                    |  |  |  |  |
| 1           | Inse                                                          | ert the DVD-ROM into your PC.                                                                             |  |  |  |  |
| 2           | Clic                                                          | k [GC2030Manual.msi].                                                                                     |  |  |  |  |
| 3           | Clic                                                          | k [Next].                                                                                                 |  |  |  |  |
| 4           | Clic                                                          | k [Install].                                                                                              |  |  |  |  |
| -           | If [User Account Control] screen is displayed, click [Yes].   |                                                                                                    |  |  |  |  |
| 5           | Click [Complete]                                              |                                                                                                    |  |  |  |  |
|             | An icon is created on Desktop, and installation is completed. |                                                                                                    |  |  |  |  |
| 6           | Dοι                                                           | Ible-click                                                                                                |  |  |  |  |
|             | The                                                           | following screen appears.                                                                                 |  |  |  |  |
|             |                                                               |                                                                                                    |  |  |  |  |
|             |                                                               | ((⇒)(⊕) ⊕                                                                                                 |  |  |  |  |
|             |                                                               | 10 SHIMADZU                                                                                               |  |  |  |  |
|             |                                                               | Gas Chromatograph                                                                                         |  |  |  |  |
|             |                                                               | Nexis GC-2030                                                                                             |  |  |  |  |

Copyright © 2017 Shimadzu Corporation. All Rights Rese

7 Click an item to see it. HTML manual opens.

Maintenance Help

# **Safety Instructions**

To ensure safe product operation, read these important safety instructions carefully before use and follow all WARNING and CAUTION instructions given in this section. The gas cylinders used with this product must conform to the "High Pressure Gas Safety Law". Be sure that the "High Pressure Gas Safety Law" and "Security Regulations for General High-Pressure Gas" are strictly observed. Additionally, be sure that regulations in the "Road Law", "Act on Port Regulations", "Aviation Law", "Ship Safety Law" and "Fire Services Act" as well as SDS (Safety Data Sheet) published by the gas manufacturer are also strictly observed.

# Precautions for Use

# 

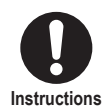

#### Safety regulations and standards.

For notifications on installation and safety controls, follow the necessary procedures in compliance with the laws and regulations applicable in the country where the product is used.

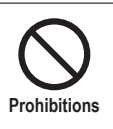

# **Do NOT use the product for other than intended use.** The product is a device to perform qualitative/quantitative analysis. If you use the product for other than intended use, that may cause accidents.

# Precautions for Installation Site

# \Lambda WARNING

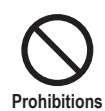

# Do NOT install the product in an atmosphere with flammable or explosive gases.

May cause fire or explosion.

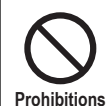

**Do NOT install the product in the vicinity of combustibles.** The product exhausts hot air from the openings. If hot air blows directly on combustibles and burn them, that may cause burn and fire.

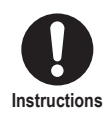

#### Install the product in a well-ventilated area.

Poor ventilation may cause oxygen deficiency depending on the kind of gases.

Introduction

# 

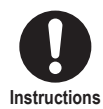

Avoid exposure to gases which include corrosive gas/ organic solvent/halogen compound/siloxane, oil mist, or excessive dust/dirt.

May cause poor performance or shorten the life.

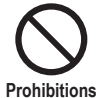

Do NOT use the product in the presence of strong electromagnetic waves. Do NOT use power sources with strong noise.

Prohibitions

May cause malfunctions. You may not be able to obtain data as the specification.

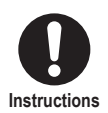

Install the product on a flat and stable table or base with the depth of more than 1040 mm which can carry the total weight of the system.

The weight of the main body of the system is 43.5 kg (for SPL/FID model). If the conditions are not satisfied, that may cause accident due to toppling over or drop.

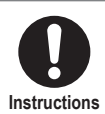

# Keep the rear of the product more than 500 mm away from the wall.

Hot air is discharged from the vent on the rear of the product while cooling the column oven. Comply with the following conditions for installation.

- Do NOT put combustibles near the rear of the product.
- Keep the rear of the product more than 500 mm away from the wall. The distance from the wall should be more than 250 mm when optional exhaust duct (P/N: S221-80955-41) is installed.
- Leave a space for maintenance and inspection of the rear.

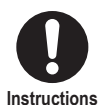

6

# Keep the left side of the product more than 100 mm away from the wall.

The slit on the left side is important to cool the outer wall of the column oven. The vent on the side is required to improve the efficiency of cooling of the column oven.

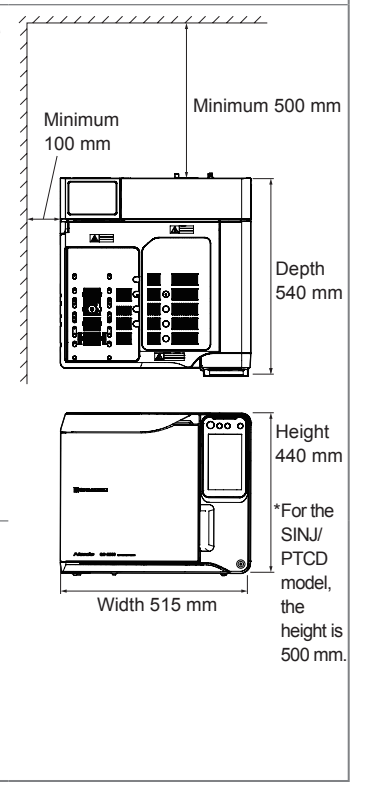

#### For optimal performance, comply with the following instructions during installation: Keep room temperature at 5 to 40 °C with small fluctuation Instructions • Keep humidity from 5 to 90 % (no condensation) Prevent the air conditioner from blowing directly on the instrument Avoid direct sunlight Avoid strong vibration Avoid condensation Comply with standards for installation environment (IEC) (category II, pollution degree 2, altitude below 2000 m, indoor) • Keep the rear of the product more than 500 mm away from the wall to leave a space for maintenance and inspection Leave a space of more than 100 mm on both sides of the instrument Install the instrument so that you can easily press the power button. You need to turn OFF the main power of the instrument Instructions in an emergency.

# Precautions for Installation

To ensure safe operation, contact your Shimadzu representative if product installation or adjustment is required. If relocation is required after installation, the user should not move the product. Ask your Shimadzu sales/service representative.

| 🛦 WA         | RNING                                                                                                    |
|--------------|----------------------------------------------------------------------------------------------------|
| Prohibitions | Do NOT share circuit breaker and wall outlet with other devices such as data processing device.<br>Current more than the rated value may cause fire.                                                                                                    |
| Prohibitions | Do NOT put heavy objects on the power cable. Do NOT put<br>the cable in the vicinity of heating devices.<br>Do NOT modify, bend, or pull the power cable.<br>Do NOT fix the power cable with nails or stapler.<br>Failure to observe these can cause fire, electric shock, and malfunction.<br>If the power cable is damaged, contact your Shimadzu sales/service |

Introduction

# A WARNING

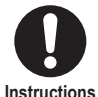

#### Use a wall outlet which satisfies the following conditions only for GC-2030. Rated current

| Power voltage | Standard model with<br>FID | The maximum value for models with peripherals |
|---------------|----------------------------|-----------------------------------------------|
| AC100 V       | 18 A                       | 26 A                                          |
| AC115 V       | 15.7 A                     | 22.6 A                                        |
| AC230 V       | 11.3 A                     | 14.8 A                                        |

Independent earth leakage breaker

Three-prong grounded-type

Earth leakage breaker automatically shuts off the power **NOTE** upon detecting of current leakage from circuits and devices to prevent electric shock and fire.

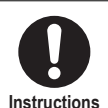

Connect the power cord to the power supply equipped with a circuit breaker at an easily accessible position. In addition, explicitly indicate that the circuit breaker is dedicated to the product.

The circuit breaker must be used to shut off the power supply in case of emergency.

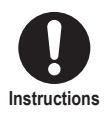

8

Comply with the rated current of the outlet.

Failure to observe this can cause fire, electric shock, and malfunction.

# \Lambda WARNING

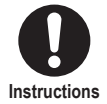

Connect the power supply complying with the power-supply voltage shown on the label on the rear of the product.

Otherwise, fire or electric shock could result. Check that the power supply voltage is stable and that its current capacity is sufficient to operate all the components of the system. If not, the instrument will not operate at its rated performance.

| Power Supply<br>Voltage*1<br>(indicated on<br>the instrument) | Power<br>Consumption | Frequency   | Rated Breaking<br>Capacity*2 |  |
|---------------------------------------------------------------|----------------------|-------------|------------------------------|--|
| AC100 V                                                       | 1800 \/A             | 50 Hz/60 Hz | 80 A                         |  |
| (100 V~)                                                      | 1000 VA              | 30112/00112 | 00 A                         |  |
| AC115 V                                                       | 1900 \/A             | 50 U7/60 U7 | 80 4                         |  |
| (115 V~)                                                      | 1000 VA              | 50 HZ/00 HZ | 00 A                         |  |
| AC230 V                                                       | 2600 \/A             | 50 Hz/60 Hz | 50 A                         |  |
| (230 V~)                                                      | 2000 VA              |             |                              |  |

<sup>\*1</sup> Mains supply voltage fluctuations are not to exceed 10 % of the nominal supply voltage.

<sup>\*2</sup> Connect the instrument to a power outlet that is equipped with a circuit breaker that shuts off the current at the described value or less.

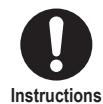

Fix or bundle the metal gas lines to prevent them from getting near the wall outlet, the power cable, and the power plug.

If metal gas lines come into contact with power sources, explosion or burn due to heating may occur.

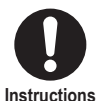

# Take measures to prevent the instrument from falling over during an earthquake.

ns Earthquake may cause falling over or drop of the instrument resulting in injuries.

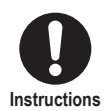

#### Ground the instrument.

Failure to observe this may cause electric shock when malfunction or current leakage occurs. Grounding is important to ensure stable operation.

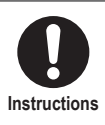

# Insert the power cable into a wall outlet which you can reach easily.

You need to disconnect the power cable from the wall outlet in an emergency.

# 

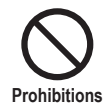

Do NOT put other devices or objects on the product. Or do NOT put the product on other devices.

That may cause accident due to toppling over or drop.

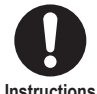

#### Ventilate your room adequately after installation. The instrument may emit a smell when the oven is heated to a high

Instructions

temperature. This smell is caused by paste inside insulation of the oven (material: corn starch etc.) and it will disappear after a few hours.

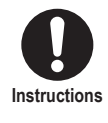

Ground the PC, peripheral devices, and the optional units with equal potential grounds.

Otherwise, communication between units may be interrupted and system failure may occur.

# Precautions for Operation

# WARNING

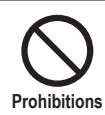

Do NOT put combustibles near the openings or the rear. Hot air is exhausted from the openings and the rear. If hot air blows directly on combustibles, that may cause ignition and fire.

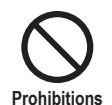

#### Do NOT disconnect the power cable while the main power switch is turned on.

A spark due to discharge occurs and may cause fire (for example, organic solvents may catch fire).

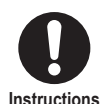

When using flammable solvent or sample (such as carbon disulfide), seal the vial (including bottles for solvent and waste fluid) with septum cap and secure it tightly.

If vapors of solvent or sample fill inside the room, fire may occur because the vapors catch fire.

Make sure to use sample cooling fan (P/N: S221-44995-91) especially ■NOTE when using very flammable solvent such as carbon disulfide for AOC-20. It is also recommended to use sample cooling fan when using the other flammable solvent or sample.

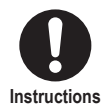

#### Use waste fluid vial within the allowable capacity so that fluid does not overflow.

If fluid overflows or vapors of solvent or sample fill inside the room, they may catch fire from the heat at inlet, which results in fire.

# 

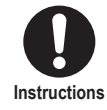

Be careful of hot air exhausted from the openings and the rear. Hot air is exhausted from the openings and the rear. Hot air may cause burn and fire.

# CAUTION

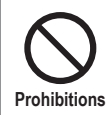

#### Do NOT use mobile phone near the detector (especially TCD. PTCD and FTD).

May cause malfunctions. You may not be able to obtain data as the specification.

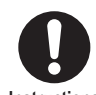

Use specified gases.

If not, that may cause malfunction and accident.

Instructions

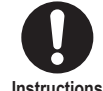

## If liquid such as water and organic solvent spills on the product, wipe it immediately.

Instructions

May cause malfunction.

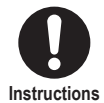

#### When using OA equipment including PC with this product, caution must be exercised not to spill liquid.

Failure to observe this can cause fire and electric shock.

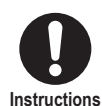

#### Follow the instructions below during operation of the power cable and plug.

- Do NOT connect/disconnect the power plug with wet hands.
- · Grasp the power code by the plug and connect/disconnect it in a straight line.
- Ensure that the power plug is inserted completely.
- Do NOT use the power plug when the connection of the plug and the outlet is too loose or the plug is not fixed securely.
- · Do NOT use the power cable in a bundle.
- Do NOT use an extension cord or a outlet strip.
- · Do NOT extend the power cable.

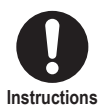

#### Clean dust on the power plug with a dry cloth.

Do it every 6 months. It prevents fire due to tracking phenomena. If the power plug is kept inserted into the wall outlet for a long time, the connection of the plug and the wall outlet becomes covered with dust. When the dust takes on moisture, sparking occurs repeatedly between pins of the plug. The heat caused by sparking is applied on the insulation in contact with the wall outlet, which results in degradation of the insulation. Thus, current comes to pass between pins of the plug, then cause ignition.

## Risk of Repair/Disassembling/Modification

# Image: Caution Do NOT modify/disassemble the product without permission. Prohibitions Accident due to electric shock or short may occur. It may also cause malfunction or injury. Image: Caution of the permission of the permission of the permission of the permission. Accident due to electric shock or short may occur. It may also cause malfunction or injury. Image: Caution of the permission of the permission of the permission of the permission of the permission of the permission. Accident due to electric shock or short may occur. It may also cause malfunction or injury. Image: Caution of the permission of the permission of the

# Precautions for Inspection/Maintenance

| Prohibitions | During cleaning of the instrument exterior, do NOT keep the<br>instrument wet and do NOT wipe the instrument with a cloth<br>dampened with alcohol or thinner or the similar solvent.<br>May cause poor performance or shorten the life.<br>Clean the exterior of the instrument with a soft cloth dampened with a<br>small amount of water or mild detergent and wipe it dry with a dry cloth.                                                                                                    |  |  |  |
|--------------|----------------------------------------------------------------------------------------------------|--|--|--|
| Instructions | <ul> <li>Ensure that the column oven temperature drops below 40 °C on [Temp Monitor] screen.</li> <li>Ensure that the temperatures of the injection port and the detector drop below 50 °C on [Temp Monitor] screen.</li> <li>Temperatures of parts may be high immediately after the GC stops. Operate them after temperatures of parts drops to a temperature where you can perform maintenance.</li> <li>Operation at a high temperature may cause burns. Tightening the nut or ClickTek connector (optional) at a high temperature may cause the seizing (galling) of the sliding part.</li> <li>Meference: GC-2030 Instruction Manual, "7.2.3 [Temp Monitor] Screen"</li> </ul> |  |  |  |
| Instructions | For parts replacement, use items listed in "2 Standard<br>Accessories" P. 40, "Gas Chromatograph Accessories and<br>Supplies", and "Maintenance Help".<br>When you use items not on the lists, the part may be damaged and may<br>not operate properly. It may also cause malfunction or injury.                                                                                                    |  |  |  |

# 1 2 3 4 5 6 7

# \Lambda WARNING

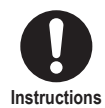

Check the operation of earth leakage breaker periodically. Malfunction of the earth leakage breaker increases the risk of electric shock and fire.

#### Inspection procedure

- 1. Ensure that the main power of the instrument is turned off.
- 2. Disconnect the power plug from the wall outlet.
- 3. Press test button of earth leakage breaker.
- 4. Ensure that the breaker trips off and shut off the current.
- 5. Reset the breaker.
- 6. Insert the power plug into the wall outlet.
  - Appropriate power source is required for correct operation and precise temperature control. If either of the voltage and current value of the power source is not appropriate, a problem may occur during basic operation, for example, the rate of temperature rise of column oven may not satisfy specifications.
    - The instrument has several large-capacity heaters to control temperatures of column oven, injection port, and detector during analysis.

# 

NOTE

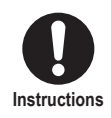

Wear safety glasses during maintenance and inspection. The sample may squirt and be got in your eyes causing damage of your eyes.

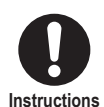

#### Before use of the instrument, periodically check that insulation on the inner wall of column oven door does not become deformed.

If insulation becomes deformed, heat in column oven is lost from the gap and you may not be able to obtain data as the specification. When insulation becomes deformed, stop using the instrument immediately and contact your Shimadzu sales/service representative.

## Emergency Operating Procedure

If you find any abnormality such as unusual noise or smell, stop the instrument urgently.

Inspect the instrument before reboot after emergency stop, and contact your Shimadzu sales/service representative as needed.

#### **Emergency stop**

1. Turn off the main power of the instrument.

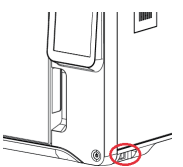

- 2. Turn off all of the associated devices.
- 3. Shut off the main valve of the cylinder of carrier gas, hydrogen, air, makeup gas, and oxygen.
- 4. Disconnect the power plug from the wall outlet, and shut off the power supply.
  - If BID detector is installed, unplug the power cable of "Helium Purifier Assy" attached to the rear of the instrument.
  - If SCD detector is installed, unplug the power cable of the SCD detector.
  - If the power cable is secured on the power switchboard by screws, turn off the power switchboard.
- 5. Open doors and windows of the room where the instrument is installed for ventilation.

## Operation After Power Failure

Operate the instrument according to the following procedure.

- 1. Shut off the hydrogen gas and oxygen supply immediately.
- 2. Turn off the main power of the instrument.
- 3. Turn off all of the associated devices.
- 4. Open doors and windows of the room where the instrument is installed for ventilation
- 5. After recovery, see "precautions for installation" and "precautions for operation" and start up the instrument in the usual way

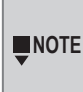

In the case of power failure, gas supply automatically stops. ■NOTE We provide Protection Kit Against Power Failure (P/N: S221-81005-41) to prevent degradation due to carrier gas stop during power failure. Use it as needed.

# Warning Labels and Residual Risk Information

In order to ensure safety, warning labels are attached in places requiring caution. If a warning label is lost or damaged, obtain a new label through your Shimadzu representative and attach it in the correct position.

A residual risk indicates a risk that could not be reduced or eliminated in the process of design and manufacture. Read and understand "Description" before use.

## Top Face

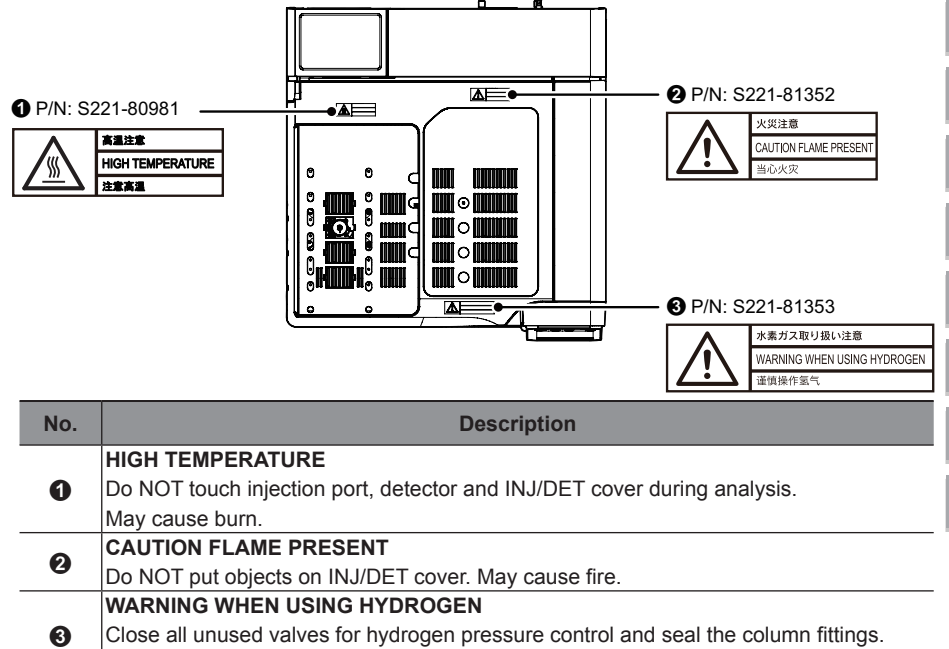

If hydrogen fills the oven, it may cause explosion.

# Inside of the Instrument

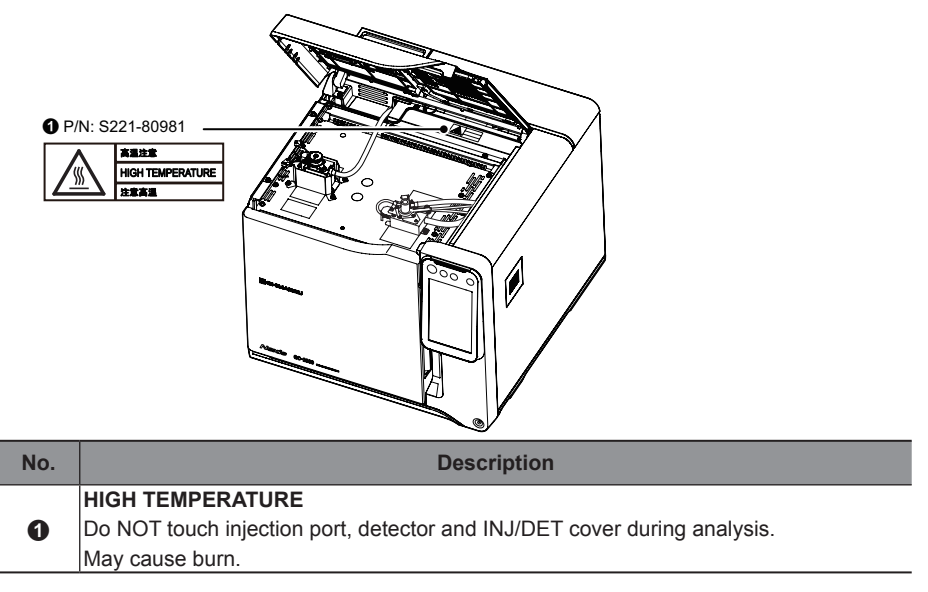

#### Rear

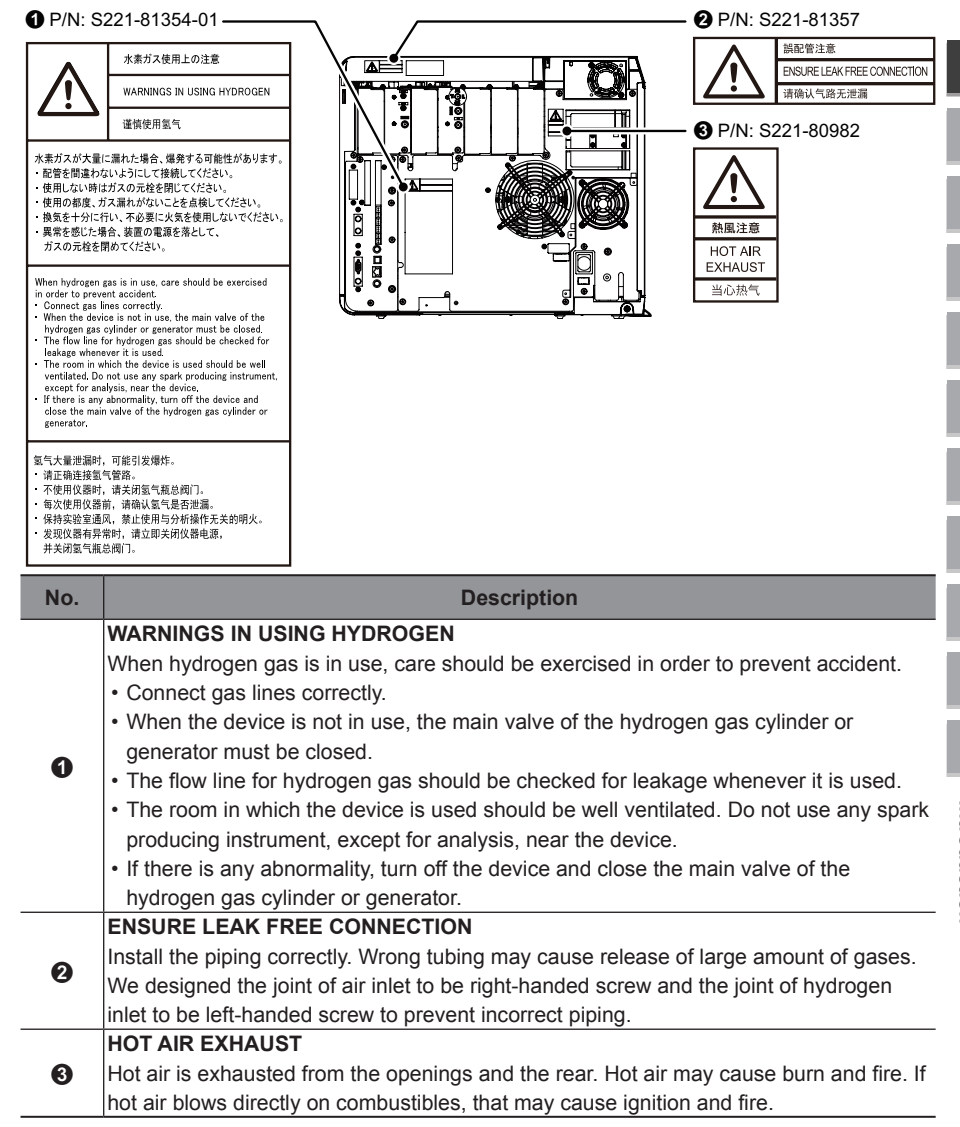

#### Auto Injector

There is a risk of puncturing your finger with the syringe needle.

- When replacing the syringe, use caution to avoid the needle tip.
- Do not open the door while the auto injector is in operation.

# **Electromagnetic Compatibility**

Descriptions in this section apply only to the following models:

- 221-77002-58, 221-85702-58 GC-2030 AF
- 221-77003-58, 221-85703-58 GC-2030 AT
- 221-77004-58, 221-85704-58 GC-2030 ATF
- 221-77005-58, 221-85705-58 GC-2030 N
- 221-85045-58, 221-85707-58 GC-2030 APT

This product complies with European standard EN61326-1, class A for electromagnetic interference (Emissions) and basic electromagnetic environment requirement (Table1) for electromagnetic susceptibility (Immunity).

## EN61326-1 Emissions (Electromagnetic Interference)

This is a class A product and is not designed for use in a residential environment. When this product causes an electromagnetic disturbance to devices being used near this product, create an appropriate distance between those devices and this product in order to eliminate the disturbance.

# EN61326-1 Immunity (Electromagnetic Susceptibility)

Compliance with this standard does not ensure that the product can operate at a level of electromagnetic interference that is stronger than the level tested. Interference stronger than the values specified in the standard may cause the product to malfunction.

#### When installing or using this product, especially in an industrial location:

Locate the product away from any device emitting strong levels of electromagnetic noise.

Use a power source that is separated from the power source of any device emitting strong levels of electromagnetic noise.

#### To prevent static electricity:

Prior to touching the product, the operator should be sure to discharge the static electricity stored in their body by first touching a grounded metallic structure. Do not touch any terminals or connectors that are not connected to cables while the product is turned ON.

# **Precautions on Handling Gases**

The gas cylinders used with this product must conform to the "High Pressure Gas Safety Law". Be sure that the "High Pressure Gas Safety Law" and "Security Regulations for General High-Pressure Gas" are strictly observed. Additionally, be sure that regulations in the "Road Law", "Act on Port Regulations", "Aviation Law", "Ship Safety Law" and "Fire Services Act" as well as SDS (Safety Data Sheet) published by the gas manufacturer are also strictly observed.

Reference: For kind, purity, and supply pressure of gases used for the product, refer to "8.3.1 Gas type and purity" in GC-2030 Instruction Manual.

# High Pressure Gas Cylinder Precautions

# \Lambda WARNING

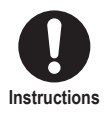

General precautions are provided below.

Consult state and local regulations for specific precautions.

- Keep gas cylinders away from the lab, preferably outdoors, but not exposed to direct sunlight. The area must be well-ventilated. Use tubing to bring the gases to the lab.
- Flammable items must be kept at least 2 m from a gas cylinder. Secure gas cylinders with rope etc. to avoid toppling over and drop.
- The temperature of gas cylinders must not exceed 40 °C.
- When using high pressure gases, pay strict attention to ventilation, and perform daily leak checks.
- Check for gas leakage with soapy water etc. during starting inspection.
- When using flammable gases (such as hydrogen), never smoke or allow open flame within 5 m of the equipment.
- Fire extinguishers must be present.
- Use an oil-free pressure reducing valve.
- If the inside of the valve, for example the pipe which comes in contact with high pressure gases, is coated by oil, do NOT use the valve.
- When finished with the gas, tighten the main valve of the cylinder immediately.

#### Precautions on Handling Hydrogen Gas

Read a separate volume. "Gas Chromatograph Hydrogen Gas Safety" and follow the instructions to handle hydrogen correctly.

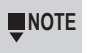

■NOTE We provide a plate for caution on handling hydrogen gas (Part No.: S221-44025-02) without charge.

# A WARNING

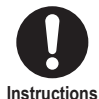

#### Close all unused valves for hydrogen pressure control and seal the column fittings.

Instructions

If hydrogen fills the oven, it may cause explosion.

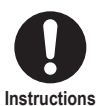

#### Make sure that the supply pressure to the flow controller does not exceed 300 kPa.

If the flow controller fails with a hydrogen gas supply pressure over 300 kPa, a dangerous situation exists. Large amounts of leaking hydrogen could cause the FID flame to expand out of the detector. Set supply pressure to APC at 300 kPa when the H<sub>2</sub> flow is set at the initial value (32.0 mL/min). It is enough for operation.

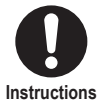

Pay strict attention to ventilation so that leaking hydrogen is vented out of the room and cannot accumulate. Hydrogen gas is lighter than air. If it leaks, it can accumulate near

## the ceiling.

## Hydrogen Carrier Gas Precautions

| Instructions | Install pipings so that the gas exhausted from split vent<br>and purge vent are discharged to open air or a ventilation<br>equipment (such as the draft chamber).<br>If much hydrogen gas is released into the poorly ventilated room, it may<br>cause the explosion. |  |  |
|--------------|----------------------------------------------------------------------------------------------------|--|--|
| Instructions | Install the instrument in the well ventilated area.<br>(Ex. in the draft chamber).<br>If much hydrogen gas is released into the poorly ventilated room, it may<br>cause the explosion.                                                                                |  |  |
| Instructions | In order to measure hydrogen gas concentration, equip<br>a hydrogen gas sensor in the room. Keep the hydrogen<br>concentration low.<br>If much hydrogen gas is released into the poorly ventilated room, it may<br>cause the explosion                                |  |  |

# 

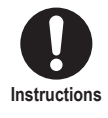

#### Ensure that the column is connected correctly.

If the column is not connected correctly, especially when the carrier gas flow is set at a high value, the oven may be filled with hydrogen gas and it may explode.

# Caution in Gas Plumbing

# A WARNING

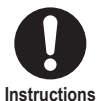

Set the gas inlet pressure below the maximum pressure shown in the instruction manual.

If pressure above its specifications is applied, the pressure regulator valve may be damaged and it may result in gas leakage. Reference: GC-2030 Instruction Manual, "8.3.2 Gas supply pressure"

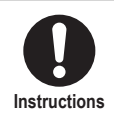

When the product shares gas supplies with other devices, check all specifications.

Pressure above the specifications may damage the devices. Set supply pressure so that it satisfies specifications for all the devices.

# **Precautions on Using CRG**

CRG uses liquefied CO $_{\rm 2}$  or pressurized liquid N $_{\rm 2}$  as coolant. Prepare siphon type cylinder when using liquid CO $_{\rm 2}.$ 

Care should be taken when handling the coolant. When using liquid N, prepare the gasin a low-temperature liquefied gas container regulated to 50 to 200 kPa. Be sure to follow the instructions below.

# Precautions for Operation

# \Lambda WARNING

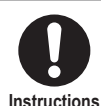

#### Ventilate the room adequately.

The device releases large amount of  $\text{CO}_{\scriptscriptstyle 2}$  or  $\text{N}_{\scriptscriptstyle 2}$ . Oxygen deficiency may occur in a closed room.

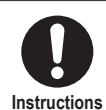

# Wear safety glasses and leather gloves when handling coolant.

Contact with skin or eye can result in frostbite or blindness. Extreme caution should be paid when handling coolant cylinder.

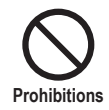

#### Do NOT breathe blowing gases.

May cause burn. Extreme caution should be paid when replacing column and handling coolant cylinder.

# ▲ CAUTION

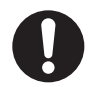

Set [Valve] to [Off] on [CRG] screen and ensure that the column temperature reaches near room temperature before opening the column oven door.

Instructions

If the valve is not turned off, gases are released, which may cause oxygen deficiency.

Reference: GC-2030 Instruction Manual, "7.7.1 [CRG] Screen"

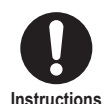

Ensure that wiring of electrical devices are not located around you before you take out coolant from the cylinder.

If frost forms on the upper part of the cylinder and wiring, the frost may melt and drip.

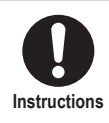

After analysis, turn off the GC and shut off the main valve of the cylinder.

In case of gas leakage, oxygen deficiency may occur.

# 

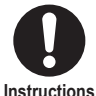

Fix the liquid N<sub>2</sub> container and liquid CO cylinder to a desk or wall before use.

**N** 

|     | <ul> <li>When you perform low-temperature analysis on highly humid day,<br/>condensation may occur on the instrument surface or inside the column oven.<br/>In this case, set the column oven temperature at about 200 °C and dry out<br/>the instrument</li> </ul> |
|-----|----------------------------------------------------------------------------------------------------|
| OTE | ▶ Reference: GC-2030 Instruction Manual, "8.2 Power Supply and Wiring ■<br>Drying out of the instrument"                                                                                                    |

When the humidity is too high in the atmosphere, adjust the humidity using air conditioner etc.

• When moving a liquid N container or a liquid CO cylinder, be careful not to get your feet caught by the container or cylinder.

#### Warning Label

In order to ensure safety use of CRG, warning label is attached in place requiring caution. If a warning label is lost or damaged, obtain a new label through your Shimadzu representative and attach it in the correct position.

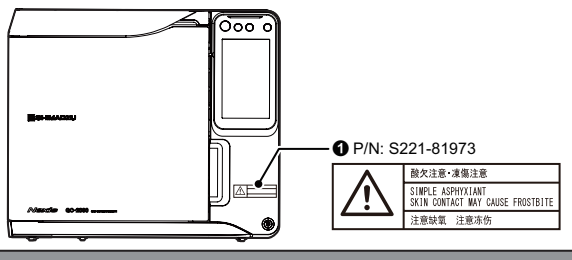

| No. | Description                                                                                                    |
|-----|----------------------------------------------------------------------------------------------------|
| 0   | <ul> <li>SIMPLE ASPHYXIANT / SKIN CONTACT MAY CAUSE FROSTBITE</li> <li>Provide sufficient room ventilation.<br/>Insufficient room ventilation may cause oxygen deficiency resulting in anoxia (oxygen deficiency).</li> <li>Wear eye protection and insulated gloves when handling coolant.<br/>Direct contact with coolant may cause frostbite.</li> <li>When setting the oven temperature to -50 °C or lower, maintain a room temperature of at least 10 °C.</li> </ul> |

# **Precautions for Use of Electron Capture Detector (ECD)**

## Important: Legal regulations

- Since a radioisotope is used as the radiation source, check the laws and regulations before installation.
- ECD-2010 Exceed is classified as B646666 / IEC 60405 and ISO/12/C32211 of ISO 2919.
- ECD-2010 Exceed must be checked for radiation leakage periodically depending on your local regulation.

#### Corrosive Gas and Dust

The vital section of the measuring circuit of this detector is shielded in a case. In view of maintaining the service life and accuracy of the detector, avoid installing in a dusty or corrosive environment.

#### Discharge of Carrier Gas

Connect a vinyl or PTFE tube to the exhaust port (VENT) when using the detector, and set the other end of the tube on the roof of the building or other place where no person is likely to come within 1 m from the tube end.

#### Precautions on Unit Removal

Do NOT remove or disassemble the ECD (detector). When it is necessary to remove the ECD, contact your Shimadzu representative.

## Application Name Plates

Stick the name plates at the position shown below:

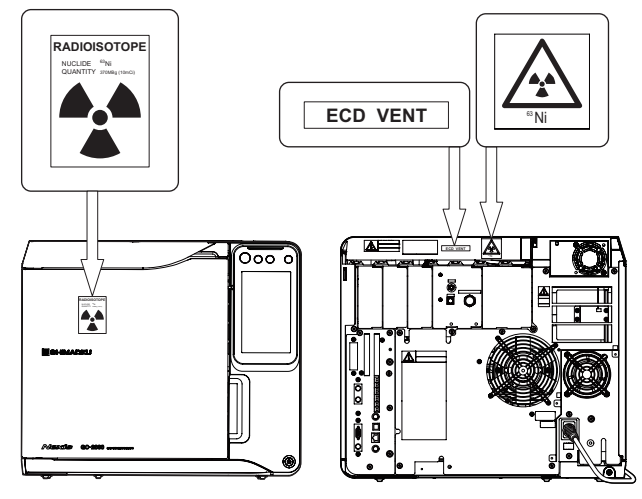

## Actions to Be Taken in Case There Is the Doubt of Break

If there is a doubt of break of the ECD, the measurement with the survey meter must be carried out. If there is any abnormality such as the disuse of the ECD etc.

## Cautions at Disposal

When disusing the used ECD etc., you must take legal administrative procedures at the same time. Also, in the case of disposing the gas chromatograph equipped with the ECD, be sure to remove the ECD and take the measures mentioned above. When removing the ECD from the gas chromatograph, contact your Shimadzu representative.

Keep the original packing container for future transportation of the ECD unit.

When removing the ECD unit, plug the hole with the heat insulating material which was cut off at installation.

# Precautions for Use of Sulfur Chemiluminescence Detector (SCD)

When using SCD, be sure to follow the instructions below.

# Installation Site

# 

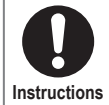

#### Install the product on a flat and stable table or base with the depth of more than 1040 mm which can carry the total weight of the system.

The total weight of GC-2030 and SCD-2030 is about 70.5 kg. If the conditions are not satisfied, that may cause accident due to toppling over or drop.

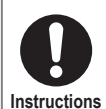

# Keep the rear of the product more than 500 mm away from the wall.

# Keep the left side of the product more than 400 mm away from the wall.

Hot air is discharged from the vent on the rear of the product while cooling the column oven. Comply with the following conditions for installation.

- Do NOT put combustibles near the rear of the product.
- Keep the rear of the product more than 500 mm away from the wall. The distance from the wall should be more than 250 mm when optional exhaust duct (P/N: S221-80955-41) is installed.
- · Leave a space for maintenance and inspection of the rear.

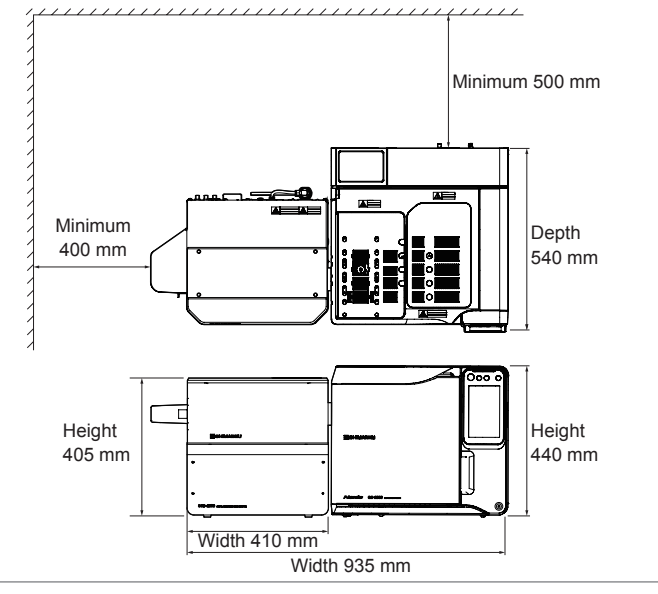

WARNING

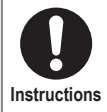

Discharge the gas from the vacuum pump to the outdoor where no flame nor entry is permitted.

Exhaust from the vacuum pump includes flammable hydrogen and toxic nitrogen compounds. If it is not properly discharged to the outdoor, a fire or adverse effect on humans may occur.

# Installation

Α

Instru

| Use a wall outle<br>only for GC-203<br>When using SC<br>equal potential<br>GC-2030 if you<br>• Rated current for | Use a wall outlet which satisfies the following conditions<br>only for GC-2030.<br>When using SCD-2030, be sure to ground it and GC-2030 wit<br>equal potential grounds and use the same power supply with<br>GC-2030 if you can.<br>• Rated current for GC-2030 |      |                                               |   |
|----------------------------------------------------------------------------------------------------|----------------------------------------------------------------------------------------------------|------|-----------------------------------------------|---|
| Power voltage                                                                                                    | Standard model<br>FID                                                                                                    | with | The maximum value for models with peripherals |   |
| 100 V AC                                                                                                    | 18 A                                                                                                    |      | 26 A                                          |   |
| 115 V AC                                                                                                    | 15.7 A                                                                                                    |      | 22.6 A                                        |   |
| 230 V AC                                                                                                    | 11.3 A                                                                                                    |      | 14.8 A                                        |   |
| <ul> <li>Rated current for</li> </ul>                                                                            | or SCD-2030                                                                                                    |      |                                               |   |
| Power                                                                                                    | Power voltage                                                                                                    |      | Rated current                                 |   |
| 100 V AC                                                                                                    |                                                                                                    |      | 5 A                                           | 1 |
| 220 V AC                                                                                                    | to 240 V AC                                                                                                    |      | 2.3 A                                         |   |
|                                                                                                    |                                                                                                    |      |                                               |   |

· Independent earth leakage breaker (For SCD-2030, you can share it with GC-2030.)

Three-prong grounded-type

Earth leakage breaker automatically shuts off the power NOTE upon detecting of current leakage from circuits and devices to prevent electric shock and fire.

# \Lambda WARNING

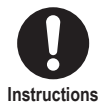

Connect the power supply complying with the power-supply voltage shown on the label on the rear of the product.

Otherwise, fire or electric shock could result. Check that the power supply voltage is stable and that its current capacity is sufficient to operate all the components of the system. If not, the instrument will not operate at its rated performance.

| Instrument<br>Type   | Power Supply<br>Voltage <sup>*1</sup><br>(indicated on the<br>instrument) | Power<br>Consumption | Frequency   | Rated<br>Breaking<br>Capacity <sup>*2</sup> |
|----------------------|---------------------------------------------------------------------------|----------------------|-------------|---------------------------------------------|
| GC-2030<br>main unit | 100 V AC (100 V~)                                                         | 1800 VA              | 50 Hz/60 Hz | 80 A                                        |
|                      | 115 V AC (115 V~)                                                         | 1800 VA              | 50 Hz/60 Hz | 80 A                                        |
|                      | 230 V AC (230 V~)                                                         | 2600 VA              | 50 Hz/60 Hz | 50 A                                        |
| SCD-2030             | 100 V AC to 120 V AC                                                      | 500 VA               | 50 Hz/60 Hz | 50 A                                        |
|                      | 220 V AC to 240 V AC                                                      | 500 VA               | 50 Hz/60 Hz | 50 A                                        |

\*1 Mains supply voltage fluctuations are not to exceed 10 % of the nominal supply voltage.

\*2 Connect the instrument to a power outlet that is equipped with a circuit breaker that shuts off the current at the described value or less.

## Inspection and Maintenance

# **CAUTION**

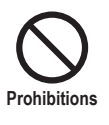

Do NOT remove the covers except the side cover.

May cause electric shock, burn, and injury.

For maintenance and replacement other than the inner pyrotube and outer pyrotube in the side cover, contact your Shimadzu sales/service representative.

# Ozone Generator and Toxicity of Ozone

Ozone is toxic for human bodies, therefore, the ozone scrubber decomposes and then discharges it.

When the filling materials in the ozone scrubber become degraded, exhaust from the vacuum pump may include ozone. For safety, replace the ozone scrubber periodically. We recommend to replace the ozone scrubber once a year.

Reference: "6.3 Recommended Inspection Cycle" P. 62

#### Warning Labels and Residual Risk Information

In order to ensure safety, warning labels are attached in places requiring caution. If a warning label is lost or damaged, obtain a new label through your Shimadzu representative and attach it in the correct position.

A residual risk indicates a risk that could not be reduced or eliminated in the process of design and manufacture. Read and understand "Description" before use.

#### Left Side / Top Face

|                                                                                                    | S221-80981<br>HIGH TEMPERATURE<br>注意意思<br>USA PIN: S221-81353<br>学 P/N: S221-81353<br>WARNING WHEN USING HYDROGEN<br>環境律意气<br>② P/N: S221-81352<br>学校注意<br>CAUTION FLAME PRESENT<br>当の次定 |  |  |  |
|----------------------------------------------------------------------------------------------------|----------------------------------------------------------------------------------------------------|--|--|--|
| No.                                                                                                    | Description                                                                                                    |  |  |  |
| <ul> <li>HIGH TEMPERATURE         Do NOT open the side cover during analysis. May cause burn.         While the SCD runs, the oxidation/reduction furnace on which the pyrotube is installed becomes very hot (about 1000 °C). Stop the GC and SCD and wait until the oxidation/reduction furnace cools down before you open the side cover.     </li> </ul> |                                                                                                    |  |  |  |
| 0                                                                                                    | WARNING WHEN USING HYDROGEN<br>Close all unused valves for hydrogen pressure control and seal the column<br>fittings.<br>If hydrogen fills the oven, it may cause explosion.             |  |  |  |
| 8                                                                                                    | CAUTION FLAME PRESENT<br>Do NOT put objects on the top cover. May cause fire.                                                                                                    |  |  |  |

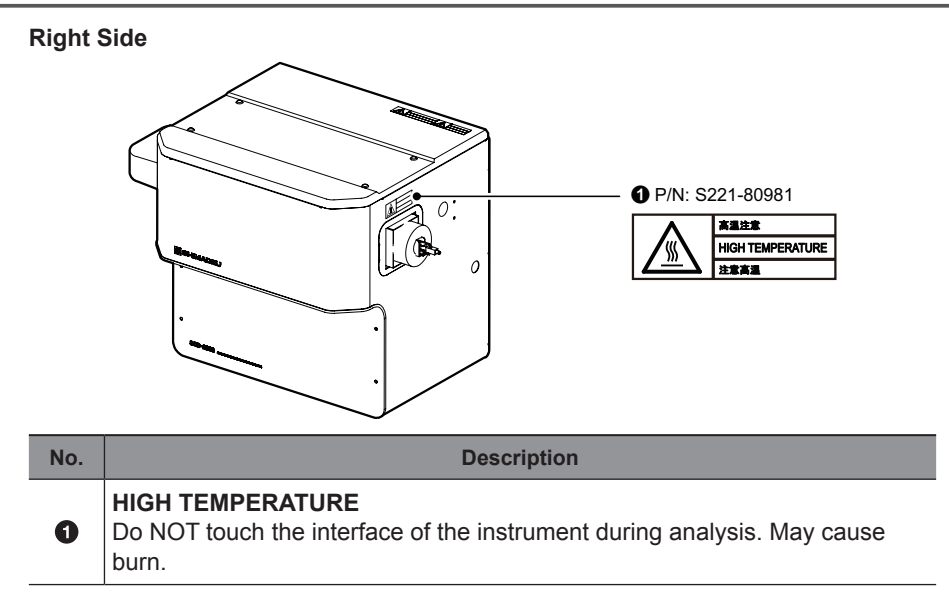

#### Inside of the Instrument

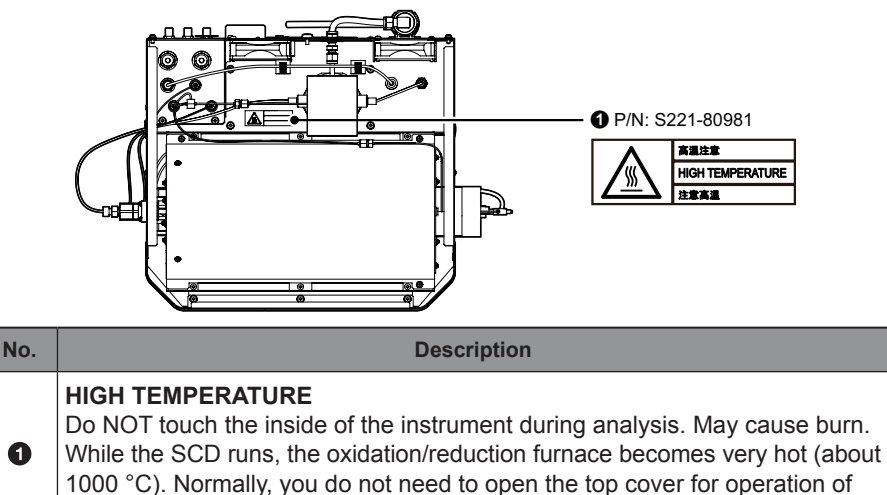

the inside of the instrument.

#### Rear

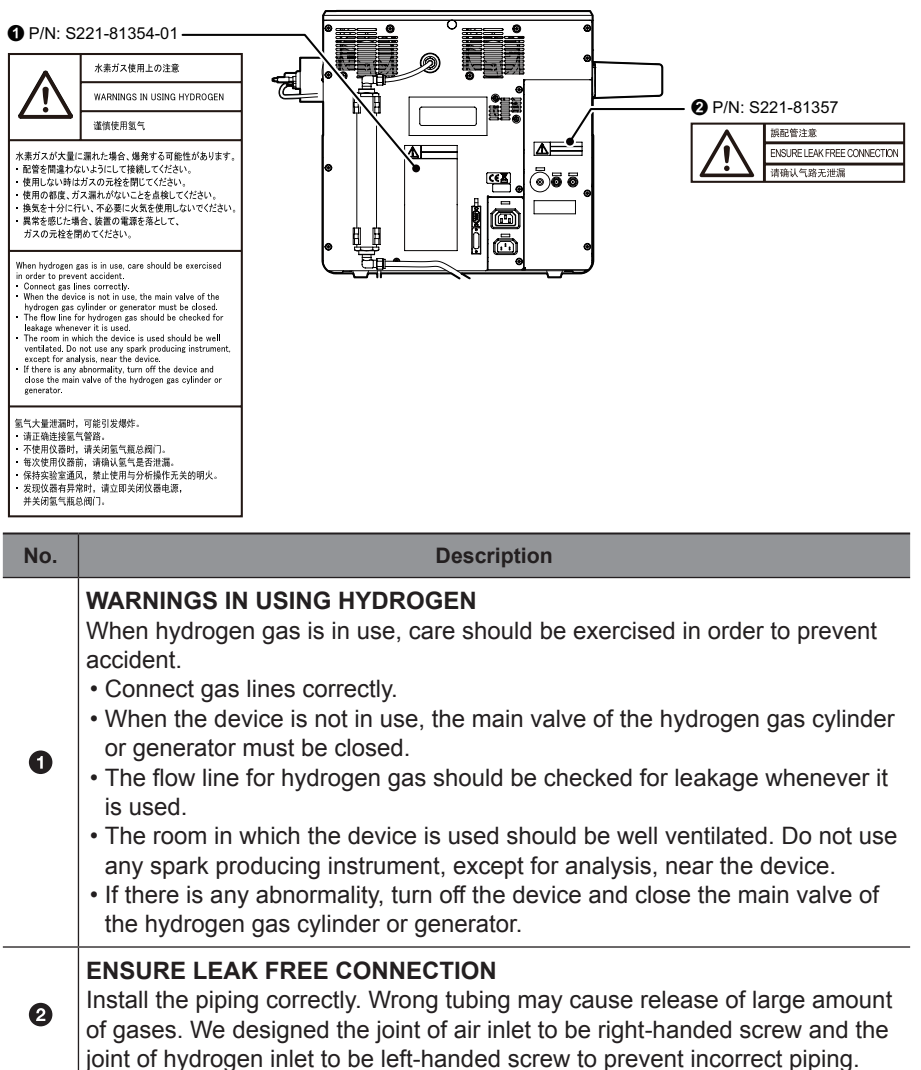

# Warranty

Shimadzu provides the following warranty for this product.

#### 1. Period:

Please contact your Shimadzu representative for information about the period of this warranty.

#### 2. Description:

If a product/part failure occurs for reasons attributable to Shimadzu during the warranty period, Shimadzu will repair or replace the product/part free of charge. However, in the case of products which are usually available on the market only for a short time, such as personal computers and their peripherals/parts, Shimadzu may not be able to provide identical replacement products.

#### 3. Limitation of Liability:

- (1) In no event will Shimadzu be liable for any lost revenue, profit or data, or for special, indirect, consequential, incidental or punitive damages, however caused regardless of the theory of liability, arising out of or related to the use of or inability to use the product, even if Shimadzu has been advised of the possibility of such damage.
- (2) In no event will Shimadzu's liability to you, whether in contract, tort (including negligence), or otherwise, exceed the amount you paid for the product.

#### 4. Exceptions:

Failures caused by the following are excluded from the warranty, even if they occur during the warranty period.

- (1) Improper product handling
- (2) Repairs or modifications performed by parties other than Shimadzu or Shimadzu designated companies
- (3) Product use in combination with hardware or software other than that designated by Shimadzu
- (4) Computer viruses leading to device failures and damage to data and software, including the product's basic software
- (5) Power failures, including power outages and sudden voltage drops, leading to device failures and damage to data and software, including the product's basic software
- (6) Turning OFF the product without following the proper shutdown procedure leading to device failures and damage to data and software, including the product's basic software
- (7) Reasons unrelated to the product itself
- (8) Product use in harsh environments, such as those subject to high temperatures or humidity levels, corrosive gases, or strong vibrations
- (9) Fires, earthquakes, or any other act of nature, contamination by radioactive or hazardous substances, or any other force majeure event, including wars, riots, and crimes

- (10) Product movement or transportation after installation
- (11) Consumable items Recording media such as CD-ROMs are considered consumable items.
- \* If there is a document such as a warranty provided with the product, or there is a separate contract agreed upon that includes warranty conditions, the provisions of those documents shall apply.

# After-Sales Service and Availability of Replacement Parts

#### After-Sales Service

If any problem occurs with this product, perform an inspection and take appropriate corrective action as described in the troubleshooting section of this manual or GC-2030 Instruction Manual, "5 Troubleshooting".

If the problem persists, or the symptoms are not covered in the troubleshooting section, contact your Shimadzu representative.

#### Replacement Parts Availability

Replacement parts for this product will be available for a period of seven (7) years after the product is discontinued. Thereafter, such parts may cease to be available. If Shimadzu receives notice of the discontinuation of units or parts, the necessary quantity for the above period is immediately calculated and secured. However, such units or parts may cease to be available within seven years after the discontinuation of the product, depending on the conditions of individual manufacturers and on changes in the quantity required.

# Maintenance, Inspections, and Adjustment

In order to maintain the instrument's performance and obtain accurate measurement data, daily inspection and periodic inspection are necessary.

- For daily maintenance, inspection, and replacement parts, see "6 Maintenance" P. 60 of this manual.
- Periodic inspection should be requested to your Shimadzu representative.
- Replacement cycles described for periodic replacement parts are a rough estimate.
- Replacement may be required earlier than the described replacement cycles depending on usage environment and frequency.
#### Nexis GC-2030 Operation Guide 35

Introductior

## **Disposal Precautions**

Dispose of the GC unit using a qualified industrial waste management company, in compliance with the applicable laws in the country where it is used. Note also that the GC unit contains batteries (location: PCBs). Dispose of the unit appropriately and in accordance with the laws and regulations of the country or region.

#### Disposal of Electron Capture Detector (ECD)

An instrument equipped with the ECD cannot be disposed as normal waste. Do NOT remove or disassemble the ECD (detector).

When it is necessary to remove the ECD, contact your Shimadzu representative. The ECD contains a radioisotope, <sup>63</sup>Ni. When removing the ECD (detector) for cleaning or disposing as waste, contact your Shimadzu representative.

### For California, USA Only

#### **L** CAUTION

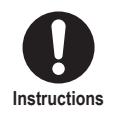

This product contains a battery that contains perchlorate material.

Perchlorate Material - special handling may apply. See www.dtsc.ca.gov/hazardouswaste/perchlorate

# Contents

\_

| In               | trodu                                                                         | ction                                                                                                    | 1                                                                                      |
|------------------|-------------------------------------------------------------------------------|----------------------------------------------------------------------------------------------------|----------------------------------------------------------------------------------------|
|                  | Indie                                                                         | cations Used in This Manual                                                                                                    | 3                                                                                      |
|                  | How                                                                           | to Use the DVD-ROM                                                                                                    | 4                                                                                      |
|                  | Safe                                                                          | ty Instructions                                                                                                    | 5                                                                                      |
|                  | Elec                                                                          | tromagnetic Compatibility                                                                                                    |                                                                                        |
|                  | Prec                                                                          | autions on Handling Gases                                                                                                    |                                                                                        |
|                  | Prec                                                                          | autions on Using CRG                                                                                                    |                                                                                        |
|                  | Prec                                                                          | autions for Use of Electron Capture Detector (ECD)                                                                                                    |                                                                                        |
|                  | Prec                                                                          | autions for Use of Sulfur Chemiluminescence Detector (                                                                                                    | SCD) 26                                                                                |
|                  | War                                                                           | ranty                                                                                                    |                                                                                        |
|                  | Afte                                                                          | r-Sales Service and Availability of Replacement Parts                                                                                                    |                                                                                        |
|                  | Mair                                                                          | ntenance, Inspections, and Adjustment                                                                                                    |                                                                                        |
|                  | Disp                                                                          | osal Precautions                                                                                                    |                                                                                        |
| 1                | Over                                                                          | view                                                                                                    | 38                                                                                     |
|                  | 1.1                                                                           | Overview                                                                                                    |                                                                                        |
|                  | 1.2                                                                           | Features                                                                                                    | 38                                                                                     |
|                  |                                                                               |                                                                                                    |                                                                                        |
| 0                | Ctore                                                                         |                                                                                                    | 40                                                                                     |
| 2                | Stand                                                                         | dard Accessories                                                                                                    | 40                                                                                     |
| 2                | Stand<br>Name                                                                 | dard Accessories<br>es and Functions of Parts                                                                                                    | <u>40</u><br>42                                                                        |
| 2<br>3           | Stand<br>Name                                                                 | dard Accessories<br>es and Functions of Parts                                                                                                    | 40<br>42<br>42                                                                         |
| 2<br>3           | Stand<br>Name<br>3.1<br>3.2                                                   | dard Accessories<br>es and Functions of Parts<br>General View<br>Inside of the Column Oven                                                                                                    | 40<br>42<br>42<br>42                                                                   |
| 2<br>3           | Stand<br>Name<br>3.1<br>3.2<br>3.3                                            | dard Accessories<br>es and Functions of Parts<br>General View<br>Inside of the Column Oven<br>Rear                                                                                                    | 40<br>42<br>42<br>42<br>42<br>43                                                       |
| 2                | Stand<br>Name<br>3.1<br>3.2<br>3.3<br>3.4                                     | dard Accessories<br>es and Functions of Parts<br>General View<br>Inside of the Column Oven<br>Rear<br>SCD-2030                                                                                                    | 40<br>42<br>42<br>42<br>42<br>42<br>43<br>44                                           |
| 2                | Stand<br>Name<br>3.1<br>3.2<br>3.3<br>3.4<br>3.5                              | dard Accessories<br>es and Functions of Parts<br>General View<br>Inside of the Column Oven<br>Rear<br>SCD-2030<br>Display and Operation of the Control Panel                                                                                                    | 40<br>42<br>42<br>42<br>42<br>43<br>43<br>44<br>46                                     |
| 2                | Stand<br>3.1<br>3.2<br>3.3<br>3.4<br>3.5<br>3.6                               | dard Accessories<br>es and Functions of Parts<br>General View<br>Inside of the Column Oven<br>Rear<br>SCD-2030<br>Display and Operation of the Control Panel<br>Line Configuration                                                                                                    | 40<br>42<br>42<br>42<br>42<br>43<br>43<br>44<br>46<br>50                               |
| 2<br>3           | Stand<br>3.1<br>3.2<br>3.3<br>3.4<br>3.5<br>3.6<br>Opera                      | dard Accessories<br>es and Functions of Parts<br>General View<br>Inside of the Column Oven<br>Rear<br>SCD-2030<br>Display and Operation of the Control Panel<br>Line Configuration                                                                                                    | 40<br>42<br>42<br>42<br>42<br>43<br>43<br>44<br>46<br>50<br>50<br>52                   |
| 2<br>3<br>4      | Stand<br>3.1<br>3.2<br>3.3<br>3.4<br>3.5<br>3.6<br>Opera                      | Aard Accessories<br>es and Functions of Parts<br>General View<br>Inside of the Column Oven<br>Rear<br>SCD-2030<br>Display and Operation of the Control Panel<br>Line Configuration<br>ation Flow                                                                                                | 40<br>42<br>42<br>42<br>42<br>43<br>43<br>44<br>46<br>50<br>52                         |
| 2<br>3<br>4<br>5 | Stand<br>3.1<br>3.2<br>3.3<br>3.4<br>3.5<br>3.6<br>Opera                      | dard Accessories<br>es and Functions of Parts<br>General View<br>Inside of the Column Oven<br>Rear<br>SCD-2030<br>Display and Operation of the Control Panel<br>Line Configuration<br>ation Flow                                                                                                | 40<br>42<br>42<br>42<br>42<br>43<br>43<br>44<br>50<br>50<br>52<br>54                   |
| 2<br>3<br>4<br>5 | Stand<br>3.1<br>3.2<br>3.3<br>3.4<br>3.5<br>3.6<br>Opera<br>5.1               | dard Accessories<br>es and Functions of Parts<br>General View<br>Inside of the Column Oven<br>Rear<br>SCD-2030<br>Display and Operation of the Control Panel<br>Line Configuration<br>ation Flow<br>Analytical Setting Example                                                                  | 40<br>42<br>42<br>42<br>43<br>44<br>44<br>50<br>50<br>52<br>54                         |
| 2<br>3<br>4<br>5 | Stand<br>3.1<br>3.2<br>3.3<br>3.4<br>3.5<br>3.6<br>Opera<br>5.1<br>5.1<br>5.2 | dard Accessories         es and Functions of Parts         General View         Inside of the Column Oven         Rear         SCD-2030         Display and Operation of the Control Panel         Line Configuration         ation Flow         Analytical Setting Example         Starting GC | 40<br>42<br>42<br>42<br>42<br>43<br>43<br>44<br>46<br>50<br>50<br>52<br>54<br>54<br>54 |

|                          | 5.4                                                                                                    | Operations During Analysis                                                                                                    |                                                                                     |
|--------------------------|----------------------------------------------------------------------------------------------------|----------------------------------------------------------------------------------------------------|-------------------------------------------------------------------------------------|
|                          | 5.5                                                                                                    | Stopping GC                                                                                                    |                                                                                     |
| 6 N                      | laint                                                                                                    | enance                                                                                                    | 60                                                                                  |
|                          | 6.1                                                                                                    | Precautions on Maintenance                                                                                                    |                                                                                     |
|                          | 6.2                                                                                                    | [Inj Maintenance] Screen                                                                                                    | 61                                                                                  |
|                          | 6.3                                                                                                    | Recommended Inspection Cycle                                                                                                    |                                                                                     |
|                          | 6.4                                                                                                    | Inspection and Replacement of Septum                                                                                                    | 64                                                                                  |
|                          | 6.5                                                                                                    | Inspection and Replacement of Glass Insert and O-r                                                                                                    | r <b>ing</b> 66                                                                     |
|                          |                                                                                                    | 6.5.1 Packing Silica Wool                                                                                                    | 69                                                                                  |
|                          | 6.6                                                                                                    | Inspection and Replacement of Split Filter                                                                                                    | 70                                                                                  |
|                          | 6.7                                                                                                    | Inspection and Replacement of Capillary Column .                                                                                                    | 72                                                                                  |
|                          |                                                                                                    | 6.7.1 Graphite Ferrule                                                                                                    | 73                                                                                  |
|                          |                                                                                                    | 6.7.2 ClickTek Ferrule (Option)                                                                                                    | 76                                                                                  |
|                          | 6.8                                                                                                    | Maintenance of Micro Syringe                                                                                                    |                                                                                     |
|                          | 6.9                                                                                                    | Inspection and Replacement of FID                                                                                                    |                                                                                     |
|                          |                                                                                                    | 6.9.1 FID Igniter, Igniter Filament                                                                                                    | 82                                                                                  |
|                          |                                                                                                    | 6.9.2 FID Collector, FID Jet                                                                                                    | 83                                                                                  |
|                          | 0 4 0                                                                                                    | Concumphico                                                                                                    | ~ -                                                                                 |
|                          | 6.10                                                                                                    | Consumables                                                                                                    |                                                                                     |
| 7 1                      | 6.10<br>Frout                                                                                                    | ble Shooting                                                                                                    |                                                                                     |
| 7 1                      | 6.10<br>F <b>rouk</b><br>7.1                                                                                                    | Die Shooting<br>Presence of Ghost Peaks                                                                                                    |                                                                                     |
| 7 1                      | 6.10<br>Frout<br>7.1<br>7.2                                                                                                    | Die Shooting<br>Presence of Ghost Peaks<br>Abnormal Peak Shape                                                                                                    | 87<br>88<br>                                                                        |
| 7 1                      | 6.10<br>Frouk<br>7.1<br>7.2<br>7.3                                                                                                    | Die Shooting<br>Presence of Ghost Peaks<br>Abnormal Peak Shape<br>Poor Repeatability                                                                                                    |                                                                                     |
| 7 1                      | 6.10<br>Frouk<br>7.1<br>7.2<br>7.3<br>7.4                                                                                                 | Die Shooting<br>Presence of Ghost Peaks<br>Abnormal Peak Shape<br>Poor Repeatability<br>Noise Is High                                                                                                    |                                                                                     |
| 7 1                      | 6.10<br>Frouk<br>7.1<br>7.2<br>7.3<br>7.4<br>7.5                                                                                          | Die Shooting<br>Presence of Ghost Peaks<br>Abnormal Peak Shape<br>Poor Repeatability<br>Noise Is High<br>Cannot Ignite FID                                                                                                    | 87<br>88<br>                                                                        |
| <u>7</u> 1               | 6.10<br>Frouk<br>7.1<br>7.2<br>7.3<br>7.4<br>7.5<br>Spec                                                                                  | Die Shooting<br>Presence of Ghost Peaks<br>Abnormal Peak Shape<br>Poor Repeatability<br>Noise Is High<br>Cannot Ignite FID                                                                                                    | 87<br>88<br>88<br>89<br>89<br>92<br>93<br>94                                        |
| 7 1<br>8 5               | 6.10<br><b>Frouk</b><br>7.1<br>7.2<br>7.3<br>7.4<br>7.5<br><b>Spec</b>                                                                    | Die Shooting<br>Presence of Ghost Peaks<br>Abnormal Peak Shape<br>Poor Repeatability<br>Noise Is High<br>Cannot Ignite FID<br>ifications                                                                                        | 87<br>88<br>88<br>89<br>89<br>92<br>93<br>93<br>94                                  |
| 7 1<br>8 5<br>Арг        | 6.10<br>7.1<br>7.2<br>7.3<br>7.4<br>7.5<br>Speci<br>Speci                                                                                 | Die Shooting<br>Presence of Ghost Peaks<br>Abnormal Peak Shape<br>Poor Repeatability<br>Noise Is High<br>Cannot Ignite FID<br>ifications<br>ix 1                                                                                | 87<br>88<br>88<br>89<br>89<br>92<br>93<br>93<br>94<br>98                            |
| 7 1<br>8 5<br>Арг        | 6.10<br><b>Frouk</b><br>7.1<br>7.2<br>7.3<br>7.4<br>7.5<br><b>Spec</b><br><b>Disp</b>                                                     | Die Shooting         Presence of Ghost Peaks         Abnormal Peak Shape         Poor Repeatability         Noise Is High         Cannot Ignite FID         ifications         ix 1         Iay Transition Diagram              | 87<br>88<br>88<br>89<br>89<br>92<br>93<br>93<br>94<br>98<br>88                      |
| 7 1<br>8 5<br>Арг        | 6.10<br><b>Frouk</b><br>7.1<br>7.2<br>7.3<br>7.4<br>7.5<br><b>Spec</b><br><b>Disp</b><br><b>Disp</b><br><b>Dend</b>                       | Die Shooting         Presence of Ghost Peaks         Abnormal Peak Shape         Poor Repeatability         Noise Is High         Cannot Ignite FID         ifications         ix 1         Iay Transition Diagram         ix 2 | 87<br>88<br>88<br>89<br>89<br>92<br>93<br>94<br>94<br>98<br>98<br>110               |
| 7 1<br>8 5<br>Арг        | 6.10<br><b>Frouk</b><br>7.1<br>7.2<br>7.3<br>7.4<br>7.5<br><b>Speci</b><br><b>Disp</b><br><b>Disp</b><br><b>Dend</b><br><b>Term</b>       | Die Shooting         Presence of Ghost Peaks         Abnormal Peak Shape         Poor Repeatability         Noise Is High         Cannot Ignite FID         ifications         ix 1         Iay Transition Diagram         ix 2 | 87<br>88<br>88<br>89<br>89<br>92<br>93<br>92<br>93<br>94<br>98<br>98<br>110<br>110  |
| 7 1<br>8 5<br>Арг<br>Арг | 6.10<br><b>Frouk</b><br>7.1<br>7.2<br>7.3<br>7.4<br>7.5<br><b>Speci</b><br><b>Disp</b><br><b>Disp</b><br><b>Dend</b><br>Term<br><b>ex</b> | Die Shooting   Presence of Ghost Peaks   Abnormal Peak Shape   Poor Repeatability   Noise Is High   Cannot Ignite FID   ifications   ix 1   Iay Transition Diagram   ix 2                                                       | 87<br>88<br>88<br>89<br>89<br>92<br>93<br>93<br>94<br>98<br>98<br>110<br>110<br>111 |

# **1** Overview

# 1.1 Overview

Shimadzu GC-2030 is a high-end gas chromatograph which achieves the highest level of sensitivity and repeatability in the world.

GC-2030 provides "high throughput", which enables high-speed microanalysis, and "excellent usability", which enables intuitive operations.

# 1.2 Features

#### Basic features

#### Improved sensitivity of detectors

GC-2030 achieves the highest level of sensitivity and repeatability in the world. (As of May 2017, our investigation)

#### New flow controller

New flow controller (AFC/APC) equipped with CPU enables various carrier gas control modes including constant velocity/flow/pressure, and achieves high-speed and high-precision control and excellent repeatability.

#### Advanced Flow Technology (AFT)

The performances of back flush system and detector splitting system are improved. GC-2030 supports various carrier gas control modes (constant velocity/flow/pressure) and migration from the previous analytical settings is easy.

#### Better usability

#### **Touch operation**

Touch panel is adopted for the interface. You can check the device status and settings intuitively.

#### Enhanced hardware

You can open/close the inlet, replace the glass insert, and the split filter without tools. You can check the dirt on the split filter with your eyes. We also provide an optional device which enables you to install column without tools.

#### Environmentally friendly

#### Options for cooling rate of column oven temperature

You can select cooling rate of column oven temperature from 3 options (Fast, Mid, Slow) or customize the rate. It may help to reduce cooling time and damages of the liquid phase of the column during cooling.

# Control range of column oven temperature becomes wider (from a temperature 2 °C higher than room temperature)

The control range of previous model is from 4 °C higher than room temperature. GC-2030 can control the column oven temperature from 2 °C higher than room temperature. GC-2030 can perform the same analysis as the previous models even if the analysis room temperature is controlled within the range of  $\pm 2$  °C. Thus, the power consumption in the analysis room can be reduced.

#### Auto start/Auto stop function

Auto start/Auto stop function can save the running cost.

#### Sleep mode

The instrument includes sleep mode to wait with a minimum power consumption when the main power is turned on.

#### Carrier gas saver

In split/splitless sample injection mode, this function reduces split ratio after sample injection to reduce split flow, which saves carrier gas consumption.

#### **Monitoring function**

You can check the power consumption in real time.

#### Expandability

#### Up to three injection units and four detectors can be controlled simultaneously.

You can choose from 5 kinds of injection units and 8 kinds of detectors (Maximum installation: 3 for injection units and 4 for detectors).

Using LabSolutions, you can control 4 detectors simultaneously to collect data.

# 2 Standard Accessories

Standard accessories are shown below. Check the contents and their number.

|      |       |                                               |               | Qty                |                 |
|------|-------|-----------------------------------------------|---------------|--------------------|-----------------|
| Туре |       | Name                                          | Part number   | Capillary<br>model | Packed<br>model |
| Man  | Ope   | eration Guide                                 | S221-79201    | 1                  | 1               |
| uals | Insti | ruction Manual (DVD-ROM)                      | S221-79206-41 | 1                  | 1               |
|      | Brar  | nch tube                                      | S221-72658-91 | 1                  | 1               |
|      | Colu  | umn nut (without split)                       | S221-16325-01 | 1                  | -               |
|      | Colu  | umn nut (with split)                          | S221-32705    | 1                  | -               |
| Ра   | Gra   | phite jig, SPL (SPL/PTV Column insertion jig) | S221-41532-91 | 1                  | -               |
| rts  | Colu  | umn hanger <sup>*1</sup>                      | S221-47159    | 1                  | -               |
|      | Rad   | liating fin cover *2                          | S221-43597-02 | 1                  | 1               |
|      | Cab   | le tie (red) *3                               | S072-60606-01 | 2                  | -               |
|      | Tou   | ch pen                                        | S228-58619-41 | 1                  | 1               |
|      | Star  | ndard Accessory Kit for GC-2030               | S227-35003-01 | 1                  | -               |
|      |       | Premium Green Septa <sup>'5</sup>             | -             | 2                  | -               |
|      | Conte | Deactivated Insert with wool for Split        | -             | 1                  | -               |
| ç    |       | Deactivated Insert with wool for Splitless    | -             | 1                  | -               |
| onsi | nts   | O-ring for Insert                             | -             | 2                  | -               |
| ıma  |       | Graphite Ferrule 0.5 (fired)                  | -             | 4                  | -               |
| bles | Star  | ndard Accessory for GC-2030 Packed            | -             | -                  | -               |
| 4*   | _     | Glass insert for packed column                | S221-80902    | -                  | 1               |
|      | Cont  | SUS column adapter, for INJ                   | S221-14087-92 | -                  | 1               |
|      | tents | SUS column adapter, for DET                   | S221-43143-92 | -                  | 1               |
|      | 0     | Glass column joint                            | S221-15561-91 | -                  | 2               |
| Ę    | Dec   | laration of conformity                        | S221-30991-71 | 1                  | 1               |
| her  | Dec   | laration of conformity: Descriptions          | S228-30164    | 1                  | 1               |

<sup>\*1</sup> Installed in the inside of the column oven.

 <sup>\*2</sup> Attach it to INJ/DET cover in the case of manual injection.
 <sup>\*3</sup> Attach the cable ties to the hydrogen gas line for making a distinction from other gas lines. Supplied only with FID-equipped models.

<sup>\*4</sup> We also provide Consumable Set for repeat orders.

| Name                                                | Part number   |
|-----------------------------------------------------|---------------|
| Premium Green Septa (50 pcs.)                       | S227-35004-01 |
| Deactivated Insert with wool for Split (5 pcs.)     | S227-35007-01 |
| Deactivated Insert with wool for Splitless (5 pcs.) | S227-35008-01 |
| O-ring for Insert (10 pcs.)                         | S227-35005-01 |
| Graphite Ferrule 0.5 (10 pcs.)                      | S227-35006-01 |
| Graphite Ferrule 0.8 (10 pcs.)                      | S227-35009-01 |
| Glass insert for packed column (5 pcs.)             | S221-80902-84 |

<sup>\*5</sup> Max temperature of premium green septa is 350 °C.

#### Detector accessories

| Туре | Name                                                                | Part number                 | Qty         |        |
|------|---------------------------------------------------------------------|-----------------------------|-------------|--------|
|      | Graphite jig, FID (FID Column insertion jig)                        | S221-41532-04               | 1           |        |
| FID  | Column nut (with split)                                             | S221-32705                  | 1           | 1      |
|      | Graphite jig, TCD (TCD Column insertion jig)                        | S221-48610-01               | 1           | 2      |
| TOD  | CAUTION label TCD-2030                                              | S221-42741                  | 1           |        |
| TCD  | Card case, A6                                                       | S038-03069-11               | 1           | 3      |
|      | Column nut (with split)                                             | S221-32705                  | 1           | 4      |
| ETD  | Graphite jig, FTD (FTD Column insertion jig)                        | S221-41532-92               | 1           | 5      |
| FID  | Column nut (with split)                                             | S221-32705                  | 1           |        |
|      | Graphite jig, FPD (FPD Column insertion jig)                        | S221-48610-02               | 1           | 6      |
| FPD  | Column nut (with split)                                             | S221-32705                  | 1           | 7      |
|      | Graphite jig, ECD (ECD Column insertion jig)                        | S221-48610-07               | 1           | _      |
| ECD  | Column nut (with split)                                             | S221-32705                  | 1           | 8      |
| חום  | Graphite jig, BID (BID Column insertion jig)                        | S221-41532-02               | 1           |        |
| טום  | Column nut (with split)                                             | S221-32705                  | 1           |        |
|      | Instruction Manual (DVD-ROM)                                        | S221-79206-41               | 1           |        |
|      | Graphite Vespel <sup>®</sup> jig, SCD<br>(SCD Column insertion jig) | S221-83764-01 <sup>*1</sup> | 1           | Stanc  |
|      | Graphite Vespel <sup>®</sup> ferrule, GVF16-004                     | S670-15003-03               | 1 (10 pcs.) | lard / |
|      | Spanner, SCD                                                        | S221-83722                  | 1           | Acce   |
|      | Column nut (for SCD)                                                | S670-11009                  | 1 (5 pcs.)  | ssor   |
| SCD  | Spanner for column nut, 3/16 × 1/4                                  | S225-20801-01               | 1           | les    |
|      | Spanner, SCD, maintenance                                           | S221-84181                  | 1           |        |
|      | Flow inspection connector, SCD                                      | S221-84174-41               | 1           |        |
|      | Inner pyrotube                                                      | S221-84502-41               | 1 (3 pcs.)  |        |
|      | PTFE ferrule                                                        | S228-16007                  | 3           |        |
|      | Outer pyrotube                                                      | S221-84502-42               | 1           |        |

<sup>\*1</sup> "S221-83764" for the right installation model.

# **3** Names and Functions of Parts

# 3.1 General View

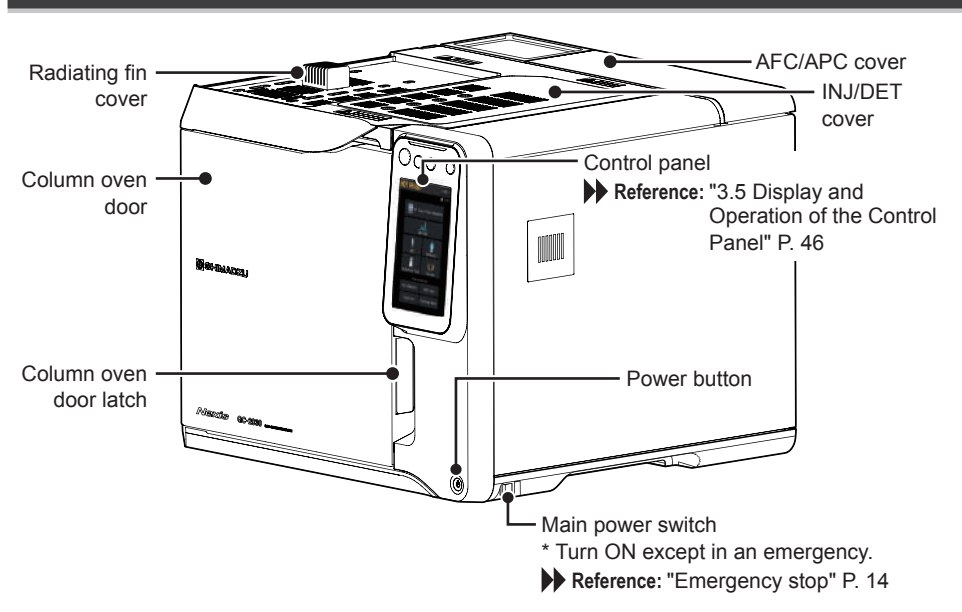

# 3.2 Inside of the Column Oven

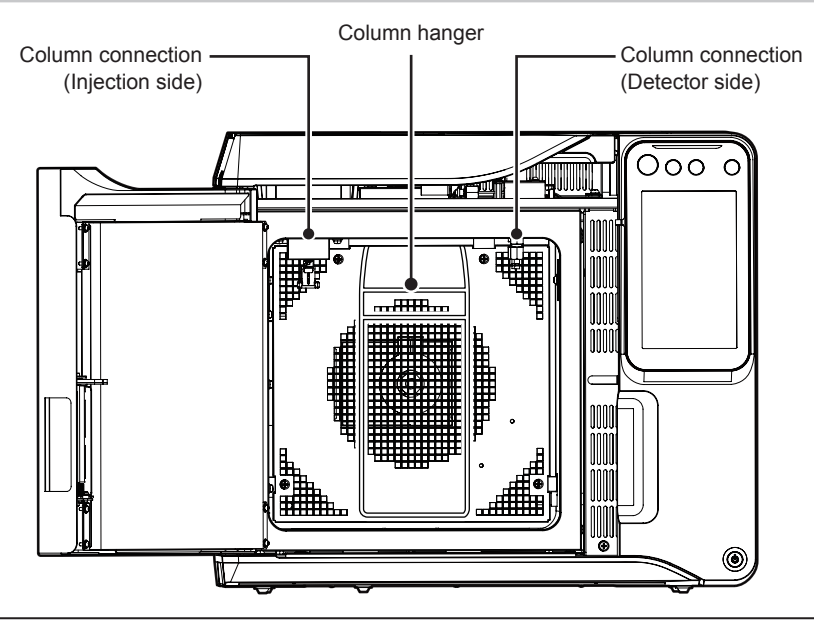

# 3.3 Rear

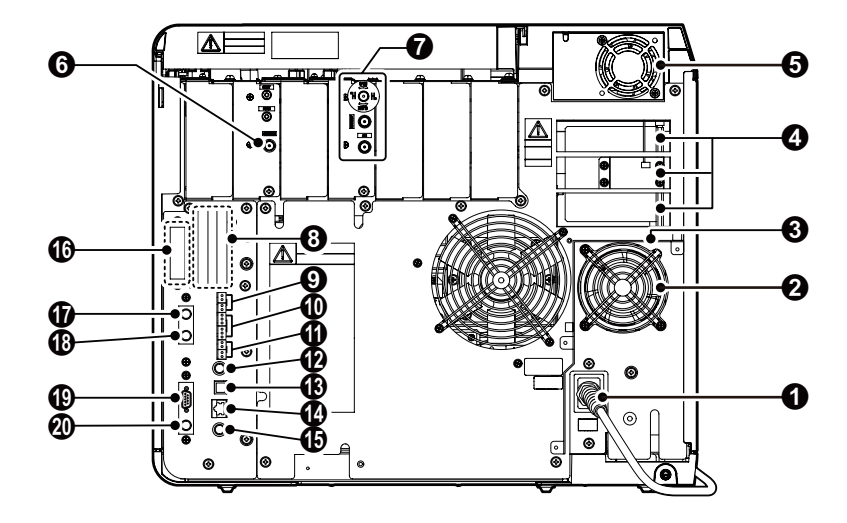

| No. | Name                             | No. | Name                                                           |
|-----|----------------------------------|-----|----------------------------------------------------------------|
| 0   | Power cable                      | 0   | Relay input connector                                          |
| 2   | Air inlet fan                    | Ð   | INJECTOR1 connector                                            |
| 3   | Partition plate                  | ₿   | USB connector                                                  |
| 4   | Exhaust vent                     | 1   | Ethernet connector                                             |
| 6   | INJ / DET fan                    | ß   | Detector signal output terminal<br>for Ch1 (analog)            |
| 6   | Carrier gas inlet                | 10  | External input connector<br>for A/D board <sup>*1</sup>        |
| 7   | Detector gas inlet               | Ð   | SAMPLER connector <sup>*1</sup>                                |
| 8   | PRG connector *1                 | ß   | INJECTOR2 connector *1                                         |
| 9   | Relay output connector (1 relay) | Ð   | RS-232C connector <sup>*1</sup>                                |
| 0   | Relay output connector (2 relay) | 20  | Detector signal output terminal for Ch2 (analog) <sup>*1</sup> |

\*1 Connectors to connect optional devices. Normally they are covered with a plate.

# 3.4 SCD-2030

#### General View

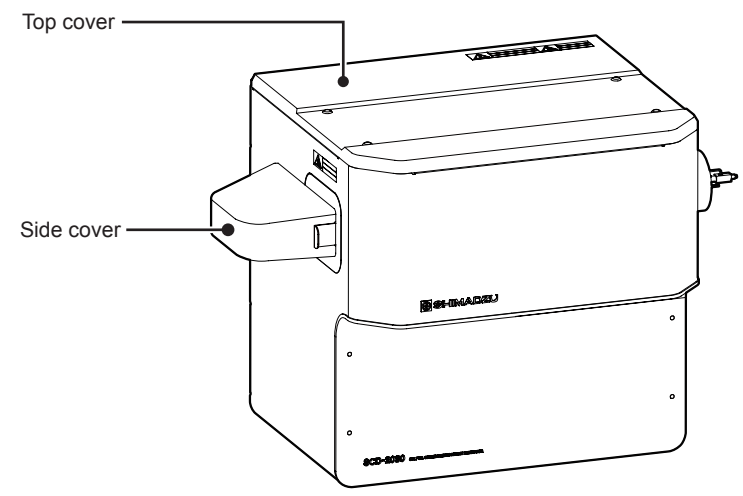

#### Inside of the Instrument

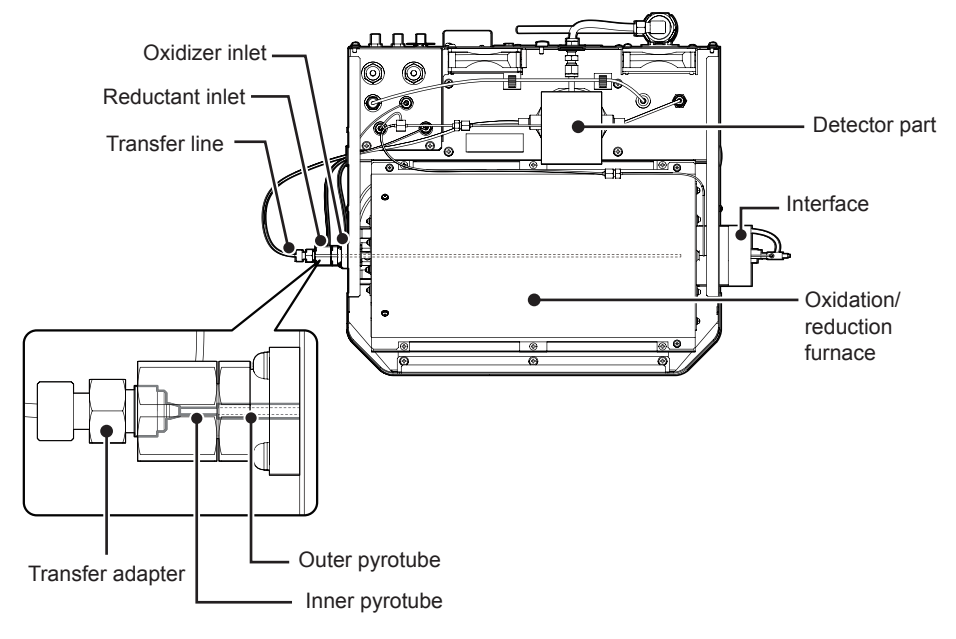

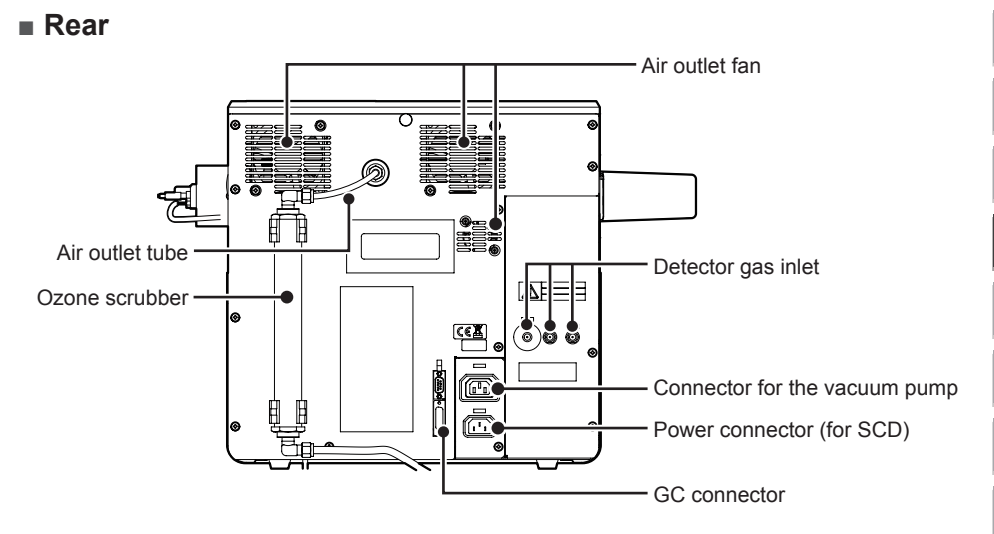

#### Vacuum Pump

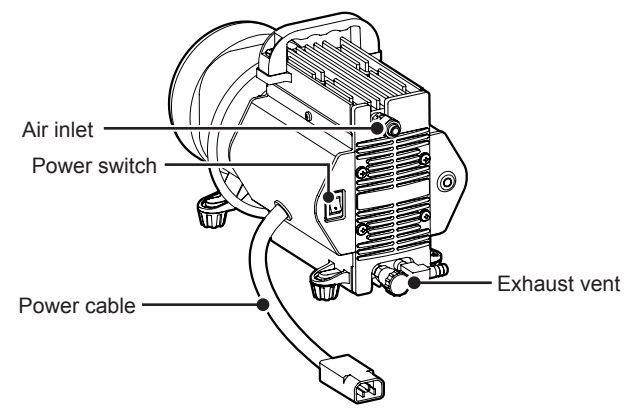

# 3.5 Display and Operation of the Control Panel

Control panel is comprised of "status light", "operation buttons", and "touch panel". Use control panel to set various conditions, check instrument status, and perform analysis.

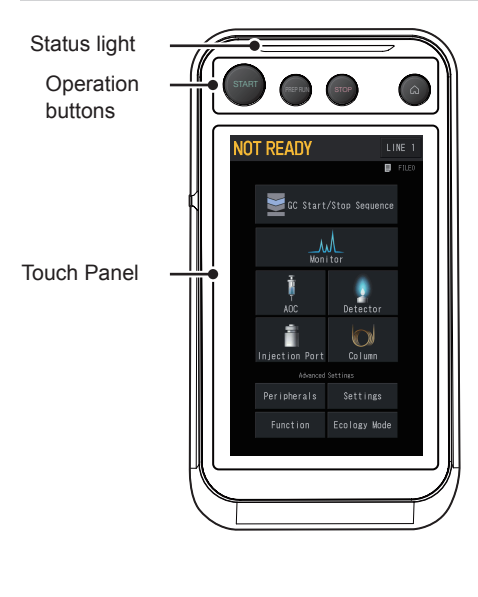

#### Status light

Indicates the instrument status by the color of the light.

| Colors              | Description                                                                                                    |
|---------------------|----------------------------------------------------------------------------------------------------|
| Not<br>Illuminating | <ul> <li>Indicates the following<br/>instrument status.</li> <li>The instrument is turned off.</li> <li>The instrument is<br/>waiting in sleep mode.</li> <li>The instrument is<br/>turned on, however the<br/>GC has not started yet.</li> </ul> |
| Yellow              | The GC started and the instrument is getting ready.                                                                                                    |
| Green               | The GC started and the instrument is ready.                                                                                                    |
| Blue                | During analysis or diagnosis.                                                                                                    |
| Red                 | An error occurs.                                                                                                    |

#### Operation buttons

Use to start/stop analysis or analytical programs and display HOME screen.

| lcons    | Name        | Function                                                                                                    |
|----------|-------------|----------------------------------------------------------------------------------------------------|
| START    | START       | Analysis will start. Use for manual sample injection. When pre-run program is set, pre-run program will start.                                                         |
| PREP RUN | PREP<br>RUN | Use it while PREP RUN function is active (the instrument status on the touch panel flashes). The instrument enters the status where the instrument can start analysis. |
| STOP     | STOP        | Stops analysis or analytical programs.                                                                                                    |
| â        | HOME        | Displays HOME screen.                                                                                                    |

#### Touch panel

Reference: For details about setting items of the touch panel, refer to the GC-2030 Instruction Manual.

HOME screen is displayed when you turned on the instrument.

**EVALUATE:** Do not turn off the main power for 10 seconds after you change the setting. If you turn off the main power within 10 seconds, the changed setting may not be reflected.

#### HOME

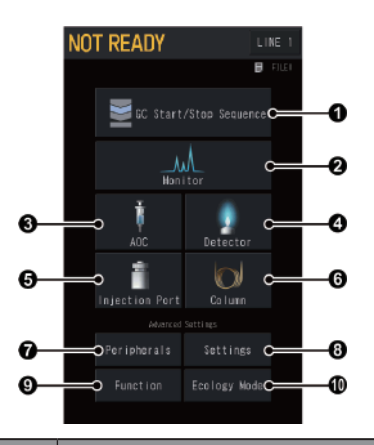

| No. | Item                   | Description                                                                                                    |
|-----|------------------------|----------------------------------------------------------------------------------------------------|
| 0   | GC Start/Stop Sequence | Sets parameters related to the GC start and stop.                                                                       |
| 0   | Monitor                | You can check conditions of injection ports, columns, and detectors and the baseline.                                   |
| 3   | AOC                    | Sets AOC.                                                                                                    |
| 4   | Detector               | Sets detector temperature, conditions for the detector gas, and signal output.                                          |
| 6   | Injection Port         | Sets inlets temperature and various conditions for the carrier gas.                                                     |
| 6   | Column                 | Sets column temperature, column information (inner diameter, length, etc.), and temperature program.                    |
| 7   | Peripherals            | Sets optional devices (CRG, AUX-APC, etc.).                                                                             |
| 8   | Settings               | Sets line settings and frequently changed conditions (various temperatures, the carrier gas, detectors, etc.) by batch. |
| 9   | Function               | Sets configuration and time program.                                                                                    |
| 0   | Ecology Mode           | Sets carrier gas saver and auto stop/start of the instrument.                                                           |

#### Displayed items on the touch panel

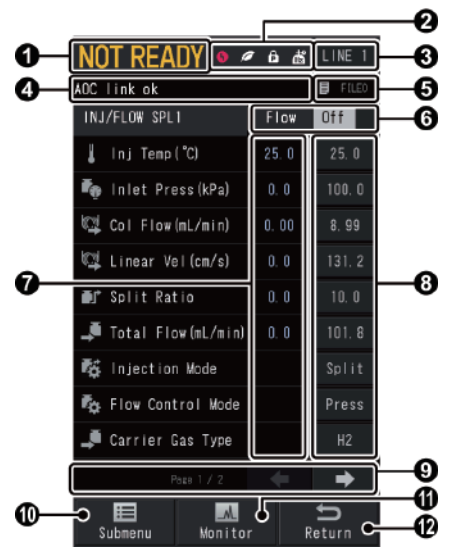

| No. | Item              | Description                                                                                                    |
|-----|-------------------|----------------------------------------------------------------------------------------------------|
|     | Instrument Status | Displays the current status of the instrument.                                                                                                    |
| 0   | Norm              | The text changes depending on GC status.         • NOT READY :       GC is in preparation         • READY :       GC is ready         • RUN :       Analyzing         • PRERUN :       Pre-Run Program is running         • DIAGNOSIS :       Self-Diagnosis is running         • CLEANUP :       Clean up is running         • PREP RUN :       Analysis is in standby state (PREP RUN is active)         • PREPARING:       Analysis is in preparation |
|     | Highlight         | The background of the instrument status is highlighted while the instrument is working.                                                                                                    |
|     | Flashing          | The instrument status on the touch panel will flash<br>when the instrument is set in waiting state by PREP<br>RUN function. When PREP RUN function is active, the<br>instrument is in waiting status for analysis and cannot<br>perform analysis. Press (PREP RUN) on the control<br>panel to change the instrument from waiting status for<br>analysis to the status which enables analysis (READY).                                                    |

## Display and Operation of the Control Panel

| No. | Item               |                     | Description                                                                                                    |             |
|-----|--------------------|---------------------|----------------------------------------------------------------------------------------------------|-------------|
|     | Status Icons       |                     | Displays icons depending on the instrument status.                                                                                                    |             |
|     | (Err               | or)                 | Displayed when an error occurs. Press the icon to check the current error.                                                                                                    | 1           |
|     | Ø (Ecc             | 0)                  | Displayed when [Carrier Gas Saver] are set at [On]<br>on [Eco Setting] screen. If several injection ports are<br>configured in the analytical line, it is displayed when<br>[Carrier Gas Saver] are set at [On] for all injection<br>ports. | 2<br>3<br>4 |
| 0   | (Sci<br>Loc        | reen<br>k)          | Displayed when Screen Lock function is active.                                                                                                    | 5           |
|     | (Par<br>Loc        | rameter<br>k)       | Displayed when Parameter Lock function is active.                                                                                                    | 6           |
|     | (Hydis us          | drogen<br>sed)      | Displayed when the carrier gas is hydrogen.                                                                                                    | 7           |
|     | (Hyd)<br>出2<br>Che | drogen<br>k<br>eck) | Displayed when optional Hydrogen Leak Check function is active.                                                                                                    | 8           |
| 8   | LINE               |                     | Displays the analytical line number. When several analytical line are configured, switch the line number to set parameters for each line.                                                                                                   | i           |
| 4   | Message Disp       | lay                 | Displays messages depending on the instrument status.                                                                                                    | Nan         |
| 6   | Used File          |                     | Displays the name of the loaded file.                                                                                                    | nes a       |
| 6   | Control Status     |                     | Displays the current control status. Press [Off] or [On] to switch the control status.                                                                                                    | and Fur     |
| 7   | Value              |                     | Displays the actual values in blue text.                                                                                                    | nctio       |
| 8   | Setup Button       |                     | Press the button to change the settings.                                                                                                    | ns of       |
| 9   | Page Switchin      | g                   | Displayed when items are continued to the next page.<br>Switch pages to set items.                                                                                                    | Parts       |
| 0   | Submenu            |                     | Press to display Submenu for each screen.                                                                                                    |             |
| 0   | Monitor            |                     | Press to display the monitor screen.                                                                                                    |             |
| Ð   | Return             |                     | Press to display the previous screen.                                                                                                    |             |

# 3.6 Line Configuration

Line configuration is a function to configure a combination of units for analysis. The instrument can control each combination configured in analytical lines separately.

**When using Heart-Cut or Detector Switching of AFT, set it at "LINE1".** 

#### Switching active views button

Press (A) (HOME) - [Settings] - [Submenu] - [Line Configuration] to display [Line Configuration] screen.

[Line Configuration] screen shows all units installed on the instrument. Configure a combination of injection port, detector, option, and AFT in analytical lines. When using optional AOC or AFT, configure them in the analytical line same as injection port and detector.

Up to four detectors, one injection port, one option, and one AFT can be configured in one analytical line.

#### Operations after GC start

After the GC starts, the instrument starts to control temperature of injection port and detector configured in analytical lines. If AFC or APC is installed, the carrier gas is supplied to the injection port and the detector gas is supplied to the detector. Temperature and gas supply of units which are not configured in analytical lines will not be controlled.

#### Example 1 for line configuration

When the instrument equipped with SPL and WBI for injection port, and FID and TCD for detector

• When using SPL and FID

FID

COL

Configure SPL and FID in [LINE 1].

NOT READY

VBII

AOC-S

Configuration

• When using two combinations; SPL and FID, WBI and TCD Configure SPL and FID in [LINE 1],

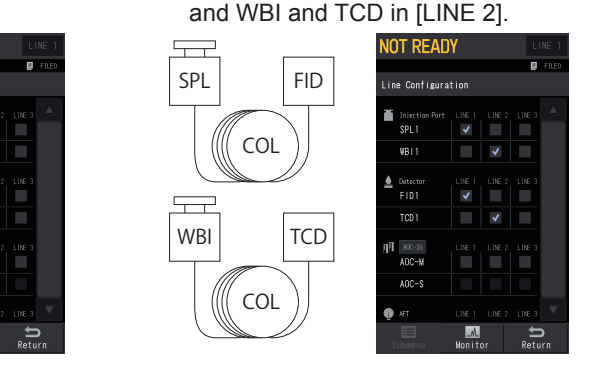

50

Ē

SPI

(1) When branching the column inlet to connect two columns

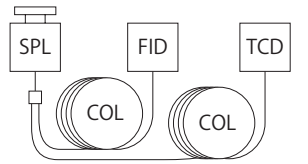

Only one column information (inner diameter, length, film thickness, max temperature) can be set. When

NOTE max temperature) can be set. When using columns with different column dimensions, calculations of column flow and velocity are not correct.

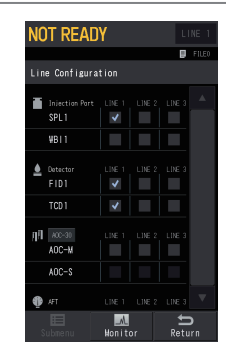

#### (2) When branching the column outlet

TCD

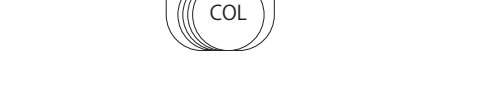

FID

 $\neg \neg$ 

SPL

#### Example 2 for line configuration

When the instrument equipped with SPL for injection port, and FID for detector

• When using SPL, FID, AOC, and AFT

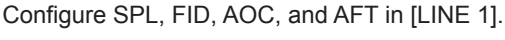

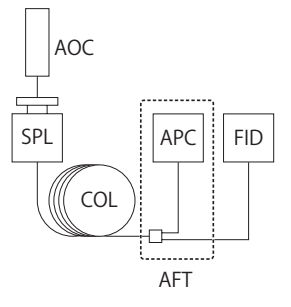

| NOT        | READ                  | Y      |        | L         | NE 1    |
|------------|-----------------------|--------|--------|-----------|---------|
|            |                       |        |        | Ð         | FILEO   |
| Line       | Configurat            | ion    |        |           |         |
| In SI      | iectian Part<br>PL1   | LINE I | LINE 2 | LINE 3    |         |
| ≜ 0₀<br>F  | tector<br>ID1         | LINE 1 | LINE 2 | LINE 3    |         |
| діі —<br>А | 00-30<br>D <b>C-M</b> | LINE 1 | LINE 2 | LINE 3    |         |
| A          | DC-S                  |        |        |           |         |
| ∯ #<br>A   |                       | LINE 1 | LINE 2 | LINE 3    |         |
|            |                       |        |        |           |         |
| Sub        | П                     | Monito |        | t<br>Retu | )<br>rn |

#### Hint

- Combination of injection port, column, and detector used for analysis is saved as Line in data file.
- The instrument does not control gases of the injection port and the detector which are not configured in the line, therefore you can avoid unnecessary gas/power consumption and malfunctions.

# **4** Operation Flow

Analysis procedure is different depending on the detector and your purpose of the analysis.

This chapter describes general procedure for analysis.

#### Reference:

- For the installation of the parts, see "6 Maintenance" P. 60 or refer to the "Maintenance Help".
- For details of the operation, refer to the GC-2030 Instruction Manual.

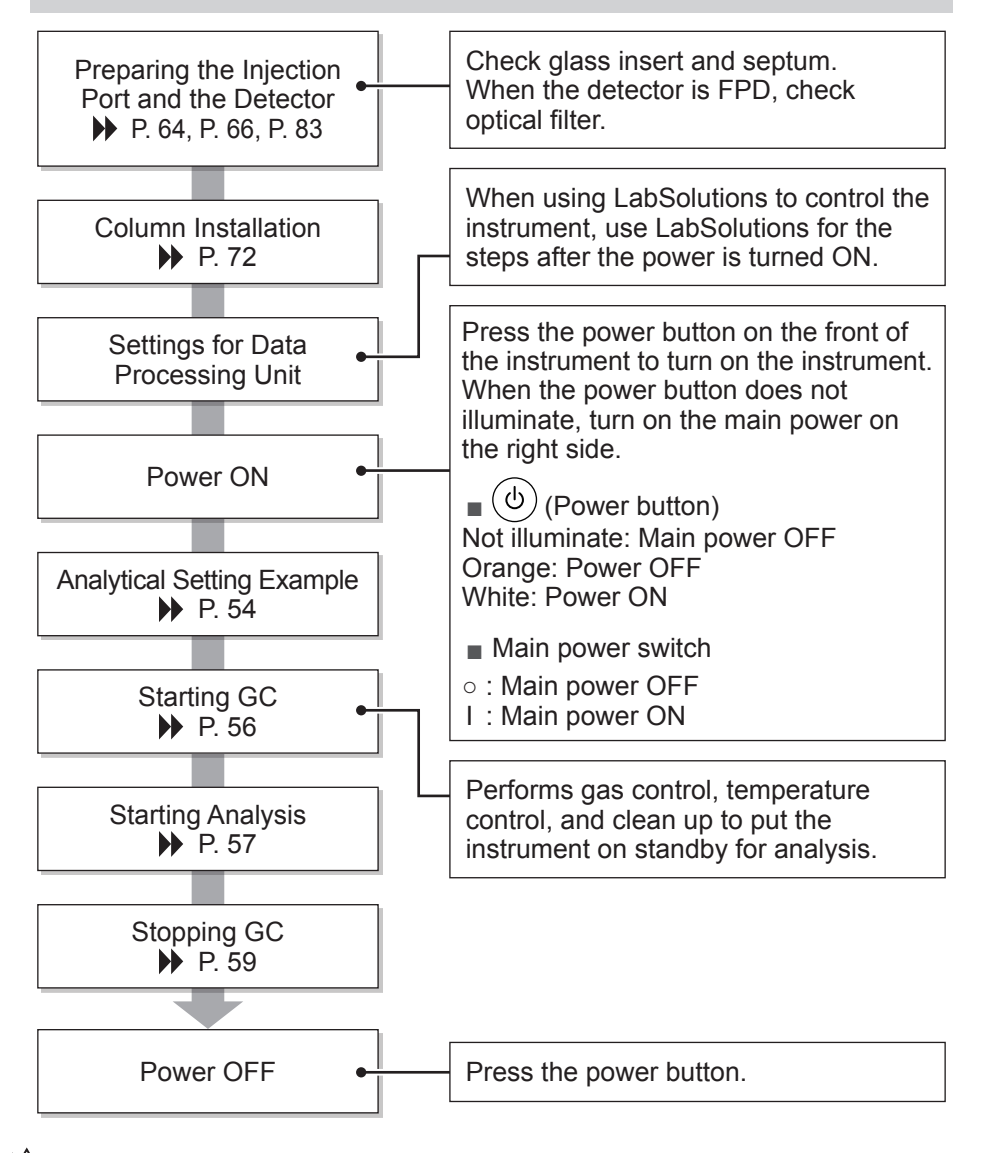

| Ensure that | emperature<br>temperature drops adequately bef                                                                                                    | ore operation.                                                                                                    |
|-------------|----------------------------------------------------------------------------------------------------|----------------------------------------------------------------------------------------------------|
| A WA        | <ul> <li>RNING</li> <li>Ensure that the column oven temperature drops below 40 °C on [Temp Monitor] screen. Ensure that the temperatures of the injection port and the detector drop below 50 °C on [Temp Monitor] screen.</li> <li>Temperatures of parts may be high immediately after the GC stops. Operate them after temperatures of parts drops to a temperature where you can perform maintenance.</li> <li>Operation at a high temperature may cause burns. Tightening the nut or ClickTek Connector (Option) at a high temperature may cause the seizing (galling) of the sliding part.</li> </ul> | [Temp Monitor] Screen         (HOME) - [Monitor] -         [Temp Monitor]         NOT READY         Image: Column (C)         25.0         70.0         10100         10100         10100         10100         10100         10100         10100         10100         10100         10100         10100         10100         10100         10100         10100         10100         10100         10100         101000         101000         101000         101000         101000         101000         101000         101000         101000         101000         101000         101000         101000         1010000         1010000         1010000         1010000         1010000         1010000         1010000         10100000         101000000         1010000000000 <td< th=""></td<> |

conditions including various temperatures and conditions for carrier gas and detector by batch for parts configured in analytical lines on [Line Configuration] screen. Reference: "3.6 Line Configuration" P. 50

# **5** To Analyze

# 5.1 Analytical Setting Example

As an example, this section describes the analysis using SPL, FID, and column (Rtx-1, an inner diameter of 0.32 mm, a length of 30 m, a film thickness of 0.25  $\mu$ m, the max temperature 350 °C) under the following conditions.

- Column temperature: 170.0 °C (10 minutes) Injection Mode: Split
- H<sub>2</sub>: 32.0 mL/min • Air: 200.0 mL/min

- Injection port temperature: 250.0 °C
- Carrier Gas: He
- Linear velocity: 30.0 cm/sec
- Detector Temperature: 250.0 °C
- Makeup Gas: N<sub>2</sub>, 24.0 mL/min

Split Ratio: 1:30

- 3 Set the column information. [Column Info.] on [Column Oven] screen
  - NOT READY E FILE Column Information 30. C 0.3 Column Type -Set at 0.32 0. 32 C 🕼 I. D. (mm) 😭 Length (m) 30. O C Set at 30.0 Film Thickness (um) 0. 25 🔴 Set at 0.25 350. OC 🗊 Max Usable Temp(°C) Set at 350.0 \_M\_ € Retur
- **4** Set various conditions for the injection port.

(HOME) - [Injection Port]

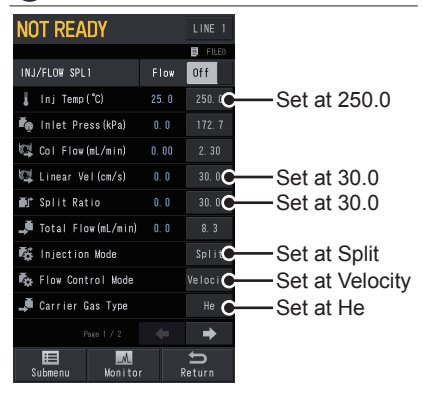

Configure units to be used in analytical lines.

(HOME) - [Settings] - [Submenu] -[Line Configuration]

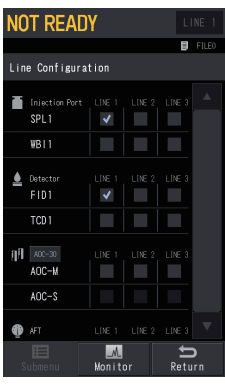

2

Set the column oven temperature.

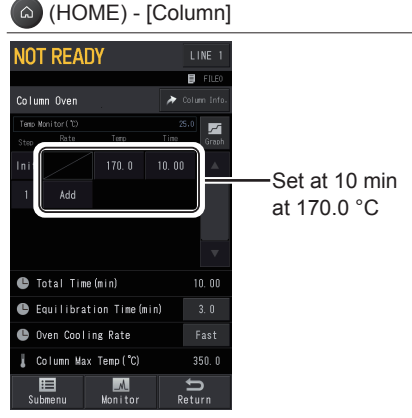

6

#### **5** Set various conditions for the detector.

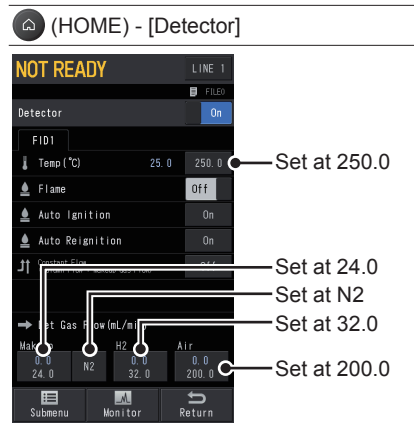

#### Hint

Sets detector temperature higher than column temperature to prevent components eluted from the column from remaining in the detector.

## Set up the detector signal.

[Submenu] - [Signal Settings] on [Detector] screen.

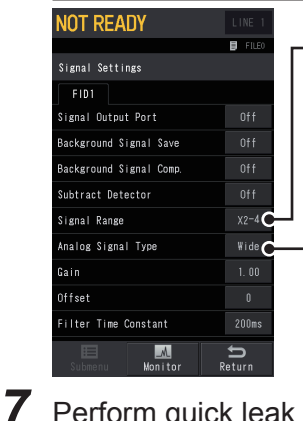

When [Analog Signal Type] is [Linear]: Set this item to [X10-1]. When [Analog Signal Type] is [Wide]: Set this item to [X2-4]. Select [Linear] or [Wide]

#### Hint

When using LabSolutions, detector signal setting is not required. When using Chromatopac, the setting is required.

#### Reference:

GC-2030 Instruction Manual, "7.4.10 [Signal Settings] Screen"

#### Reference:

GC-2030 Instruction Manual. "8.6.9 Carrier Gas Leak Check Function Inspection method using the carrier gas leak check function"

To Analyze

5

Perform guick leak check for the connector using Carrier Gas Leak Check function.

(HOME) - [Function] - [Diagnosis] -[Carrier Gas Leak Check]

After confirming that each item of [Column Information] is correctly set, press [Start].

#### 5.2 **Starting GC**

#### Sets start sequence and starts GC.

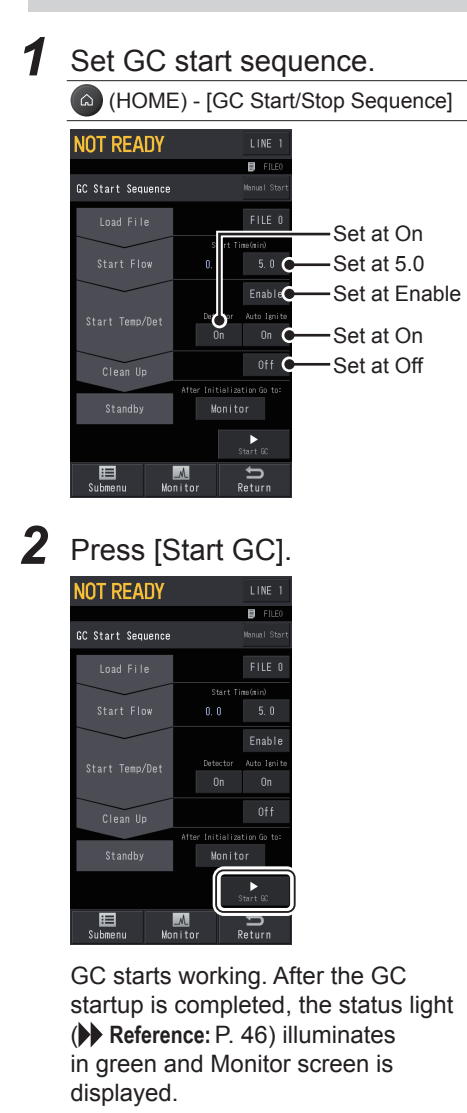

**3** Ensure that the baseline is stable at the desired sensitivity.

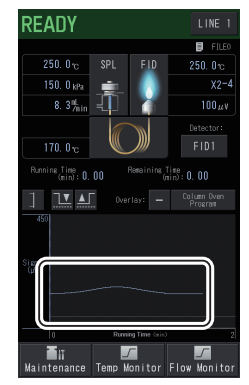

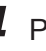

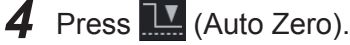

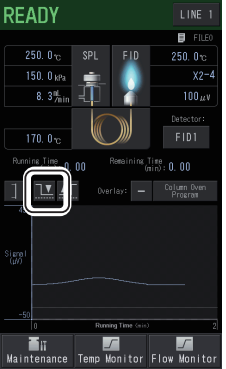

The detector output is adjusted to 0 µV.

#### Hint

To automatically start auto zero, press (HOME) - [Function] - [Configuration] - [Other Configurations], and set [Auto Zero After Ready] at [On].

# 5.3 Starting Analysis

After GC starts, inject the sample and start the analysis.

There are two methods of sample injection: auto injection using AOC and manual injection.

Reference: For details about AOC, refer to the AOC Instruction Manual.

#### When using AOC

- **1** Configure AOC in the analytical line.
- **2** Check the syringe, etc. of AOC and set the sample.
- **3** Set parameters related to AOC.

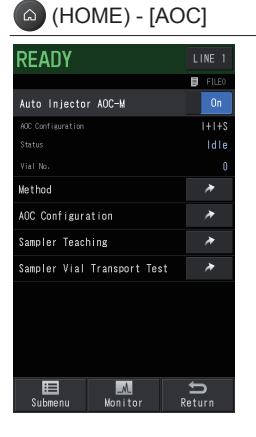

**4** If you are using AOC-20i, press [Start AOC].

If you are using AOC-30i, press the [START] button on the auto injector.

AOC starts and the instrument performs the analysis according to the set analysis conditions.

For manual injection

Safety glasses are required for manual sample injection.

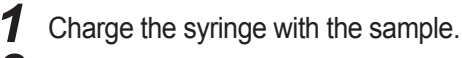

**2** Inject the sample.

# 

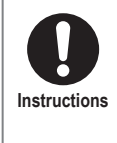

Wear safety glasses during sample injection. The sample may squirt and be got in your eyes causing damage of your eyes.

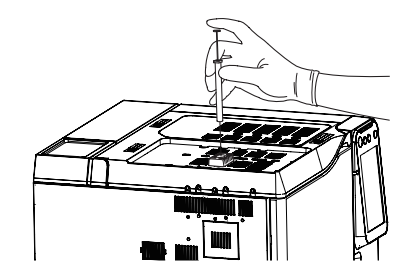

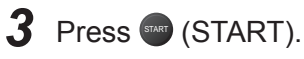

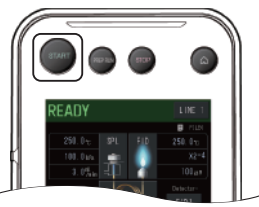

The instrument performs the analysis according to the set analysis conditions.

5

# 5.4 Operations During Analysis

After a sequence of the analysis is completed, the instrument automatically goes into waiting mode. However, operate the instrument manually in the following cases.

#### To stop analysis

Press (STOP) on the control panel. The current analysis is terminated forcibly.

Press (START) after the instrument status changed from "NOT READY" to "READY" to start the analysis from the beginning.

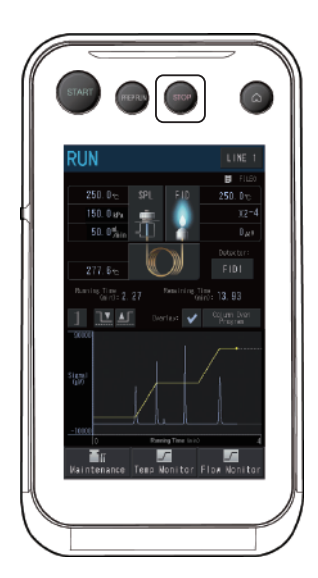

#### When the instrument status flashes

The instrument status on the touch panel will flash when the instrument is set in waiting state by PREP RUN function.

When PREP RUN function is active, the instrument is in waiting status for analysis and cannot perform analysis.

Press (PREP RUN) on the control panel to change the instrument from waiting status for analysis to the status which enables analysis (READY).

Reference: GC-2030 Instruction Manual, "7.9.10 [PREP RUN] Screen"

When instrument status flashes

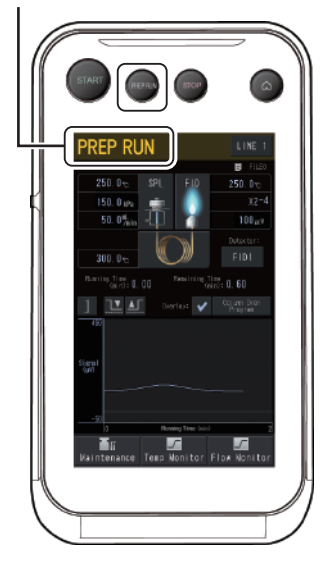

# 5.5 Stopping GC

#### Set stop sequence and stop GC safely.

If the instrument is turned off without performing stop sequence, carrier gas supply is shut off and it may cause malfunctions such as column degradation.

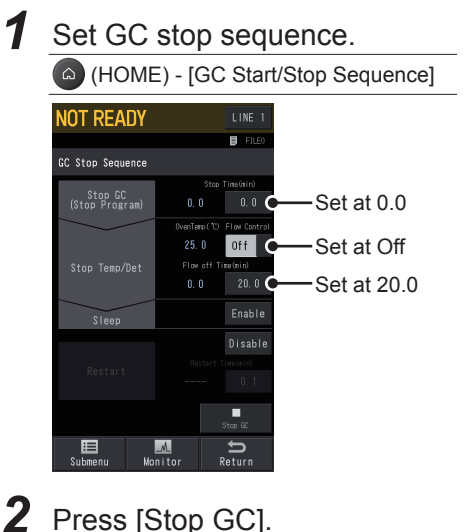

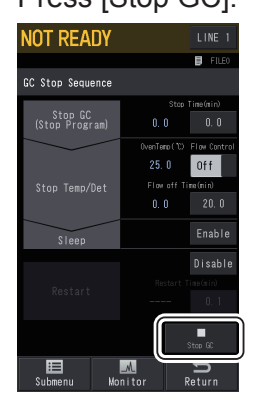

The GC stops according to [GC Stop Sequence] screen settings.

#### Hint

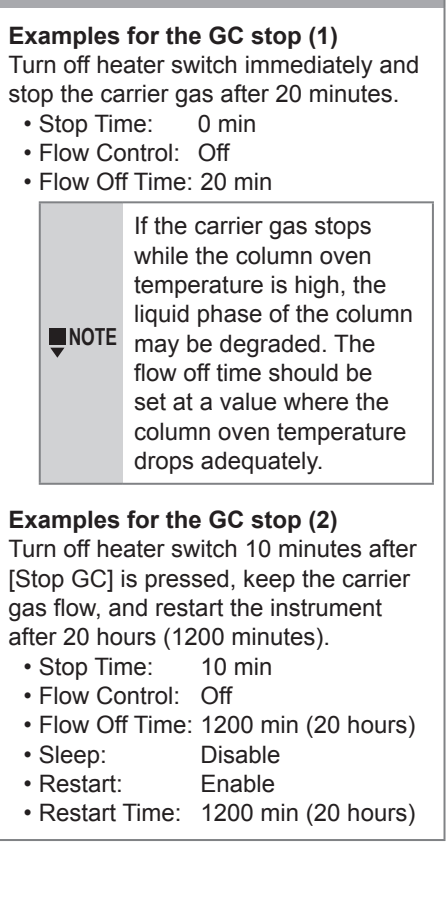

5

# Maintenance

Periodic inspection and replacement are required to maintain the instrument performance for a long time and obtain correct analytical data.

This chapter describes maintenance of SPL and FID.

Reference: For maintenance of parts other than SPL and FID, refer to "Maintenance Help". If any abnormality of the instrument are found, contact your Shimadzu sales/service representative.

#### Precautions on Maintenance 6.1

### WARNING

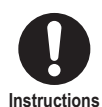

Ensure that the column oven temperature drops below 40 °C on [Temp Monitor] screen. Ensure that the temperatures of the injection port and the detector drop below 50 °C on [Temp Monitor] screen.

- Temperatures of parts may be high immediately after the GC stops. Operate them after temperatures of parts drops to a temperature where you can perform maintenance.
- · Operation at a high temperature may cause burns. Tightening the nut or ClickTek connector (optional) at a high temperature may cause the seizing (galling) of the sliding part.

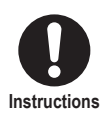

For parts replacement, use items listed in "2 Standard Accessories" P. 40, "Gas Chromatograph Accessories and Supplies", and "Maintenance Help".

When you use items not on the lists, the part may be damaged and may not operate properly. It may also cause malfunction or injury. Reference: "6.10 Consumables" P. 87

# CAUTION

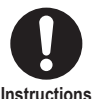

#### Wear gloves and use proper tools.

• If you directly touch parts, the parts may be contaminated affecting the analytical data.

Instructions

· Remove dirt of tools with a gauze, etc. moistened with acetone before use.

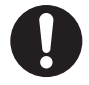

Place removed parts on a clear tray or sheet.

Pay attention not to lose or contaminate them.

Instructions

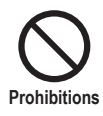

#### Do NOT perform maintenance or inspection while the inlet pressure is high.

Septum and O-ring may project. And, rapid change of the inlet pressure may cause misalignment of the silica wool. This may cause incorrect analytical result.

# 6.2 [Inj Maintenance] Screen

To replace septum or glass insert while GC is working (instrument status is highlighted), perform the following procedure. The instrument can enter a state where maintenance can be performed without changing conditions, and return to the original state after the maintenance.

| Before maintenance |                                        |                        |         |             |  |  |  |  |  |  |  |  |
|--------------------|----------------------------------------|------------------------|---------|-------------|--|--|--|--|--|--|--|--|
| 1                  | Displays [Inj Maintenance] screen.     |                        |         |             |  |  |  |  |  |  |  |  |
|                    | (HOME) - [Monitor] - [Inj Maintenance] |                        |         |             |  |  |  |  |  |  |  |  |
|                    |                                        | NOT READY              |         | LINE 1      |  |  |  |  |  |  |  |  |
|                    |                                        | Ini Maintenance        |         | FILEO       |  |  |  |  |  |  |  |  |
|                    |                                        | 📕 Inj Maintenance      |         | Start       |  |  |  |  |  |  |  |  |
|                    |                                        | Status                 |         |             |  |  |  |  |  |  |  |  |
|                    |                                        | Wait Time(min)         |         |             |  |  |  |  |  |  |  |  |
|                    |                                        | 📕 Injection Port       |         | SPL 1       |  |  |  |  |  |  |  |  |
|                    |                                        | Septum Counter         |         | Reset       |  |  |  |  |  |  |  |  |
|                    |                                        | Liner Counter          |         | Reset       |  |  |  |  |  |  |  |  |
|                    |                                        | Syringe Counter        |         | Reset       |  |  |  |  |  |  |  |  |
|                    |                                        |                        | i Count | er Settings |  |  |  |  |  |  |  |  |
|                    |                                        |                        |         |             |  |  |  |  |  |  |  |  |
|                    |                                        |                        |         | ÷           |  |  |  |  |  |  |  |  |
|                    |                                        | Submenu Monito         | r j I   | Return      |  |  |  |  |  |  |  |  |
| 2                  | Pres                                   | s [Start].             |         |             |  |  |  |  |  |  |  |  |
| -                  |                                        |                        |         | [           |  |  |  |  |  |  |  |  |
|                    |                                        |                        |         |             |  |  |  |  |  |  |  |  |
|                    |                                        | Inj Maintenance        |         |             |  |  |  |  |  |  |  |  |
|                    | - 1                                    | 📕 Inj Maintenance      | ſ       | Start       |  |  |  |  |  |  |  |  |
|                    |                                        | Status                 | U       |             |  |  |  |  |  |  |  |  |
|                    |                                        |                        |         |             |  |  |  |  |  |  |  |  |
|                    | When                                   | the instrume           | ent is  | ready       |  |  |  |  |  |  |  |  |
|                    | for maintenance, [GC is ready          |                        |         |             |  |  |  |  |  |  |  |  |
|                    | for ma                                 | intenance] a           | ppea    | ars in the  |  |  |  |  |  |  |  |  |
|                    | messa                                  | age display.           |         |             |  |  |  |  |  |  |  |  |
|                    |                                        | NOT READY              |         | LINE 1      |  |  |  |  |  |  |  |  |
|                    |                                        | C is ready for mainten | ance    | FILE0       |  |  |  |  |  |  |  |  |
|                    |                                        | Inj Maintenance        |         |             |  |  |  |  |  |  |  |  |
|                    |                                        | lnj Maintenance        |         | End         |  |  |  |  |  |  |  |  |
|                    |                                        | Status                 |         | Keady       |  |  |  |  |  |  |  |  |
|                    | Perfor                                 | m maintenar            | nce.    |             |  |  |  |  |  |  |  |  |

#### After maintenance

**1** When you replaced any parts, press [Reset] for the replaced part.

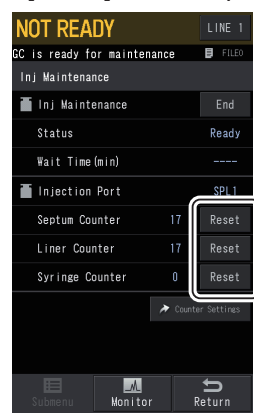

6

Maintenance

# 2 Press [End].

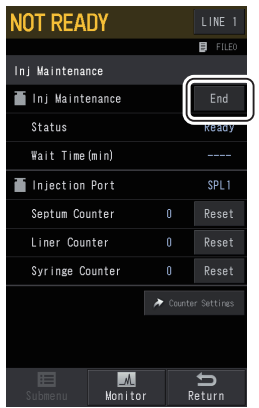

Automatically supplies carrier gas, and starts temperature control of the inlet and the column oven.

# 6.3 Recommended Inspection Cycle

Inspect the parts based on the recommended inspection/replacement cycle.

| Inspection items   |              | In<br>plac | spe<br>cem | ctio<br>ient | on/<br>: cy | cle          |                                                                                                    |
|--------------------|--------------|------------|------------|--------------|-------------|--------------|----------------------------------------------------------------------------------------------------|
|                    |              | 3 mos.     | 6 mos.     | 1 yr         | 2 yrs       | Other        | Corrective action                                                                                                    |
| Septum             |              |            |            |              |             | ~            | When using syringe for AOC, replace it after<br>approx. 100 analyses. When using gastight<br>syringe with thick needle tip, replace it after<br>approx. 50 analyses.                                                |
| Glass insert       |              |            |            |              |             | ~            | Inspect or replace it after approx. 100 analyses.<br>If the position of the silica wool is correct and glass<br>insert/wool is not contaminated, they can be used<br>again.                                         |
| Insert O-ring      |              |            |            |              |             | $\checkmark$ | Replace it when you replace the glass insert. Not reusable.                                                                                                    |
| Syringe            |              |            |            |              |             | ~            | Clean it after approx. 500 analyses.<br>Check that there is no problem with the following 2<br>points after the cleaning.<br>• The plunger moves smoothly.<br>• The sample is ejected straight from the needle end. |
| Split filter       | $\checkmark$ |            | ~          |              |             |              | Inspect it once a month and replace it every about 6 months.                                                                                                    |
| Capillary column   |              |            |            |              |             | $\checkmark$ | Perform conditioning when you install the column.                                                                                                    |
| SUS column         |              |            |            |              |             | $\checkmark$ | Perform conditioning when you install the column.                                                                                                    |
| Glass column       |              |            |            |              |             | $\checkmark$ | Perform conditioning when you install the column.                                                                                                    |
| Graphite ferrule   |              |            |            |              |             | ~            | Check it when you install the column. Replace it if there is no space between the back ring and side ring.                                                                                                    |
| ClickTek ferrule   |              |            |            |              |             | ~            | Check it for dust and damage when you install the column.<br>Replace it after approx. 5 attaching/detaching. Up to 10 attaching/detaching is allowable.                                                             |
| ClickTek adapter   |              |            |            |              |             | $\checkmark$ | Replace it every 3 years.                                                                                                    |
| ClickTek connector |              |            |            |              |             | $\checkmark$ | Replace it every 3 years.                                                                                                    |
| FID igniter        |              |            |            | $\checkmark$ |             |              | Replace it once a year.                                                                                                    |
| FID collector      |              |            |            | $\checkmark$ |             |              | Replace it once a year. Replace it if noise becomes large.                                                                                                    |
| FID jet            |              |            |            | $\checkmark$ |             |              | Replace it once a year. Replace it if noise becomes large.                                                                                                    |
| FTD collector      |              |            |            |              |             | ~            | Recondition or replace the alkaline source if the desired sensitivity cannot be achieved or there is spike noise on the minus side on standby.                                                                      |

| Inspection items                                                                                      |  | In:<br>plac | spe<br>cem | ctio         | on/<br>: cy  | cle          |                                                                                                    | 1     |
|----------------------------------------------------------------------------------------------------|--|-------------|------------|--------------|--------------|--------------|----------------------------------------------------------------------------------------------------|-------|
|                                                                                                    |  | 3 mos.      | 6 mos.     | 1 yr         | 2 yrs        | Other        | Corrective action                                                                                                    | 2     |
| FTD jet                                                                                               |  |             |            | ~            |              |              | Replace it once a year. Replace it if noise becomes large.                                                                                                    | 3     |
| FPD interference filter                                                                               |  |             | ~          |              |              | $\checkmark$ | Inspect it once every 6 months. Clean or replace it if it is contaminated.                                                                                                  | 4     |
| FPD photomultiplier                                                                                   |  |             |            |              | $\checkmark$ |              | Replace it every 2 years.                                                                                                    | 5     |
| FPD igniter                                                                                           |  |             |            | $\checkmark$ |              |              | Replace it once a year.                                                                                                    |       |
| FPD quartz cylinder                                                                                   |  |             | ~          |              | ~            |              | Inspect it once every 6 months and replace it every about 2 years.                                                                                                    | 6     |
| FPD lens                                                                                              |  |             | ~          |              |              | ~            | Inspect it once every 6 months or when you replace the interference filter. Clean or replace it if it is contaminated.                                                      | 7     |
| O-ring inside the FPD filter                                                                          |  |             | ~          |              |              | ~            | Inspect it once every 6 months or when you replace the interference filter. Clean or replace it if it degenerates.                                                          | 8     |
| SCD inner pyrotube                                                                                    |  |             |            |              |              | ~            | Replace it once every 1000 hours. Replace it when desired sensitivity cannot be obtained.                                                                                   | -     |
| SCD outer pyrotube                                                                                    |  |             |            |              |              | $\checkmark$ | Replace it once every 1000 hours.                                                                                                    |       |
| SCD ozone<br>scrubber                                                                                 |  |             |            | ~            |              |              | Replace it once a year. You can replace only the filler, but we recommend to replace the ozone scrubber itself.                                                             | Maint |
| SCD vacuum pump                                                                                       |  |             |            | ~            |              |              | Maintain it once a year. Contact your Shimadzu sales/service representative.                                                                                                | enanc |
| Gas filter                                                                                            |  |             |            | $\checkmark$ |              |              | Replace it once a year.                                                                                                    | ĕ     |
| PTV liner                                                                                             |  |             |            |              |              | ~            | Inspect or replace it after approx. 100 analyses.<br>If the position of the silica wool is correct and glass<br>insert/wool is not contaminated, they can be used<br>again. |       |
| OCI liner                                                                                             |  |             |            |              |              | $\checkmark$ | Inspect or replace it after approx. 100 analyses.                                                                                                    |       |
| OCI grass liner                                                                                       |  |             |            |              |              | $\checkmark$ | Inspect or replace it after approx. 100 analyses.                                                                                                    |       |
| OCI-2030 NX liner $                                Inspect or replace it after approx. 100 analyses.$ |  |             |            |              |              |              |                                                                                                    |       |

• Recommended number of analysis and inspection cycles should be used for reference only. They are not warranty period.

• Inspection cycle is different depending on the instrument usage and the samples to be analyzed. Inspect the instrument according to the situation.

# 6.4 Inspection and Replacement of Septum

Replace the septum.

Type of bleeding depends on the septum. Select a septum according to the purpose of analysis. For high-sensitivity analysis, use a septum of which bleeding does not appear in positions that interfere with the peaks of the target compounds.

Reference: Maintenance Help

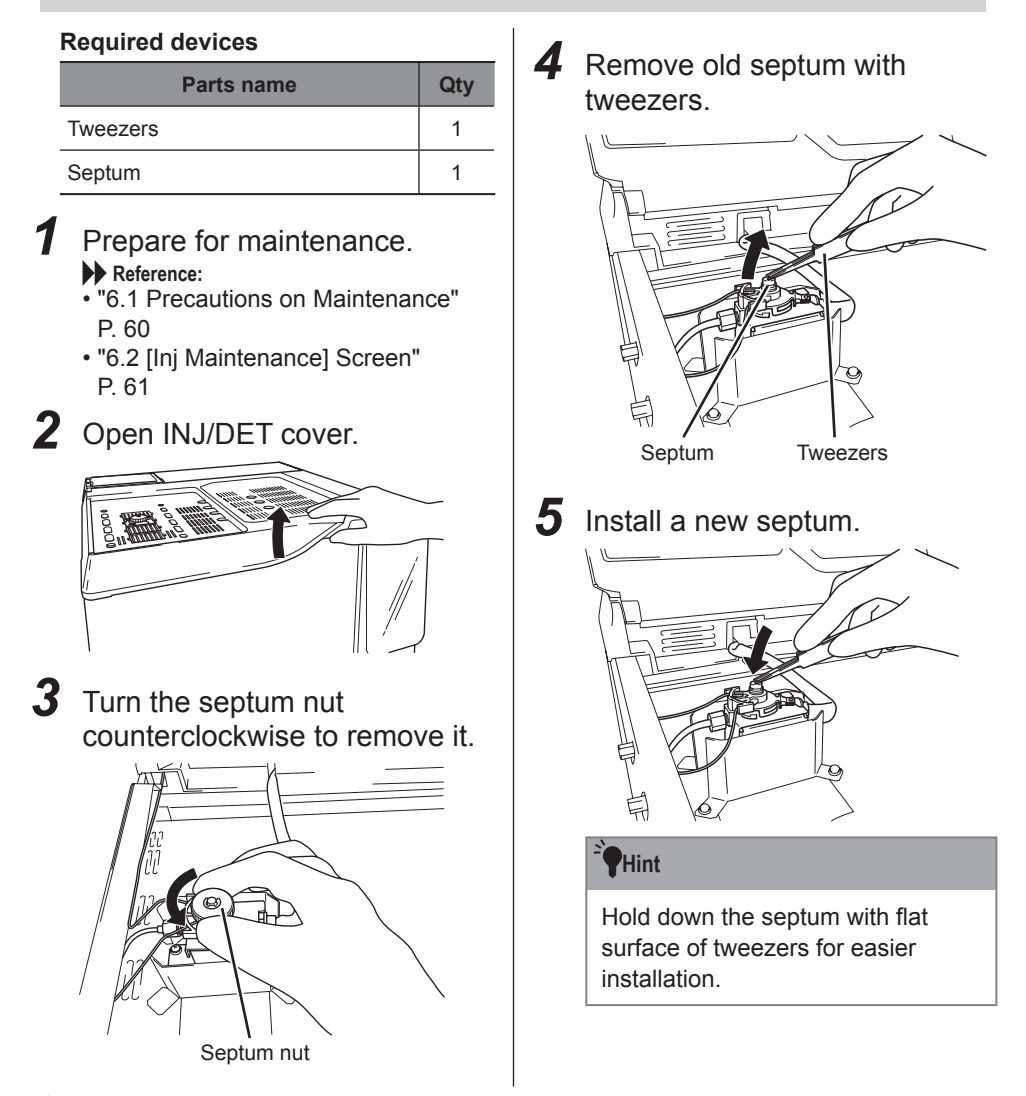

**6** Turn the septum nut clockwise, fully tighten it, and return it halfway.

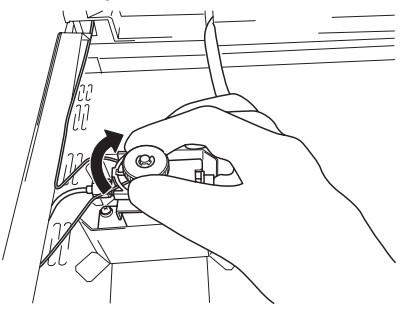

#### Hint

- If it is not returned halfway, the septum may become hard and the needle of the syringe may bend when the syringe is inserted.
- Returning halfway after fixing prevents the septum from excessive compression, which makes it difficult to insert the syringe.

### 7 Close INJ/DET cover.

### 8 Press [Reset] on [Septum Counter].

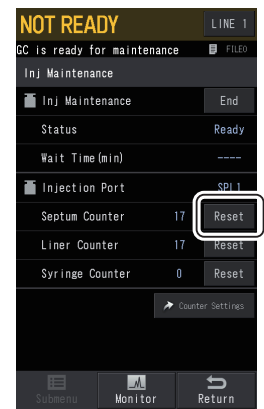

# 9 Press [End].

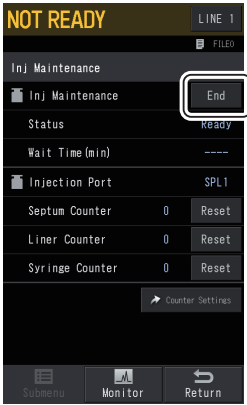

Automatically supplies carrier gas, and starts temperature control of the inlet and the column oven.

# 6.5 Inspection and Replacement of Glass Insert and O-ring

Replace the glass insert and O-ring.

In the glass insert included in the standard accessories, silica wool is packed at proper position in advance. Pack the proper amount of silica wool in the glass insert at proper position in advance.

Reference: "6.5.1 Packing Silica Wool" P. 69

| Required of | levices |
|-------------|---------|
|-------------|---------|

| Parts name   | Qty |
|--------------|-----|
| Tweezers     | 1   |
| Glass insert | 1   |
| O-ring       | 1   |

Prepare for maintenance.
 Reference:

- "6.1 Precautions on Maintenance" P. 60
- "6.2 [Inj Maintenance] Screen" P. 61

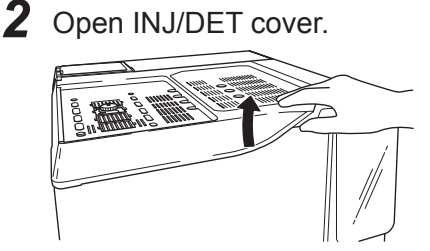

**3** Turn the lever counterclockwise while holding the injection port.

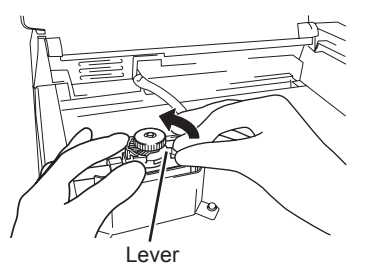

# **4** Raise the injection port slowly.

■NOTE Raise the injection port slowly by left hand to prevent damage of glass insert.

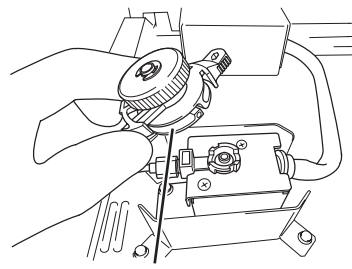

Injection port

#### Hint

When O-ring is adhered to the injection port, remove O-ring with tweezers before raising the injection port to prevent damage of glass insert.

### **5** Pull out old glass insert with tweezers.

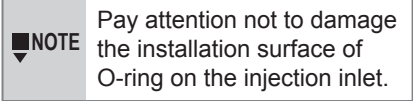

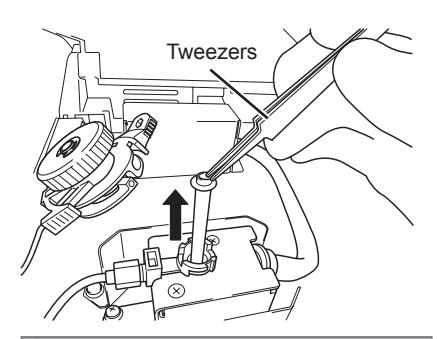

#### Hint

When O-ring is adhered by heat, remove the connection between O-ring and the body by inserting tweezers in 2 slits on the both side.

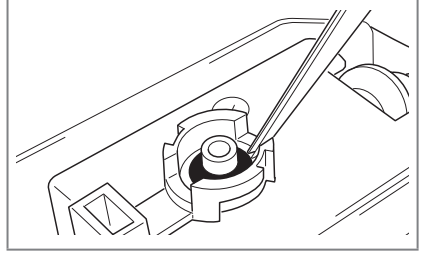

6 Install a new glass insert equipped with O-ring.

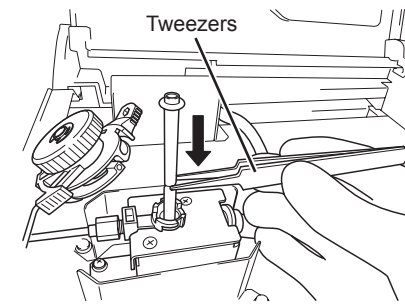

7 Install the injection port fitting into the groove.

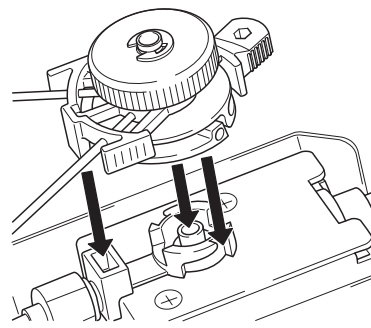

# 8

Turn the lever clockwise while holding the injection port.

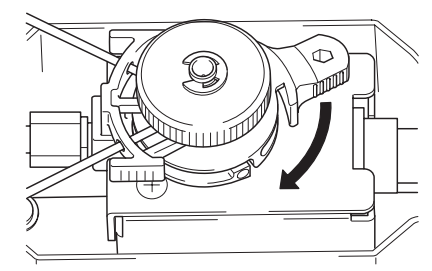

9 Close INJ/DET cover.
10 Press [Reset] on [Liner Counter].

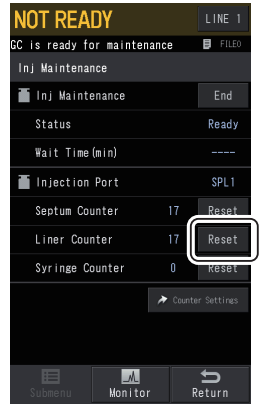

# 11 Press [End].

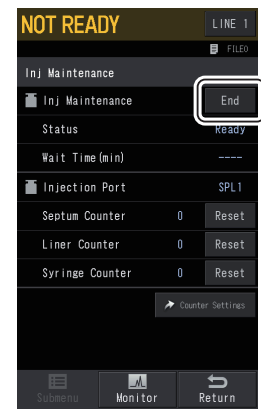

Automatically supplies carrier gas, and starts temperature control of the inlet and the column oven.

#### Inspection and Replacement of Glass Insert and O-ring

#### 6.5.1 Packing Silica Wool

In the glass insert included in the standard accessories, silica wool is packed at proper position in advance.

When using a glass insert in which silica wool is not packed, pack silica wool according to the following.

#### The amount of the silica wool

For split: about 10 mg For splitless/WBI: about 4 mg

■Normally, you do not need to pack silica wool in full injection mode using wide bore column for splitless/WBI. However, pack small amount (about 2 mg) of silica wool when analyzing samples including non-volatile components to prevent contamination of the column.

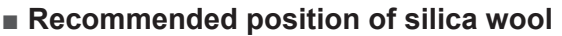

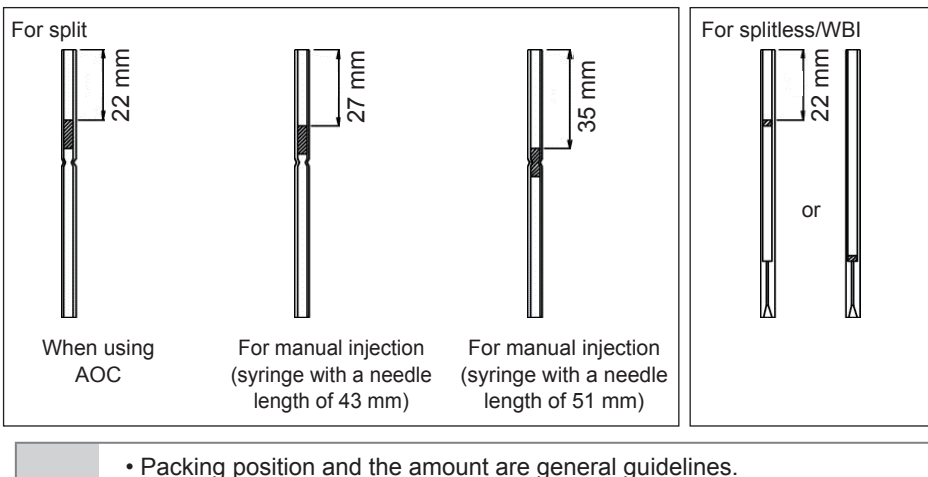

- The optimal values may be different depending on analytical conditions and samples.
  - It is recommended to use inactivated glass inserts and silica wool to prevent absorption and decomposition in the injection inlet.

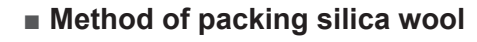

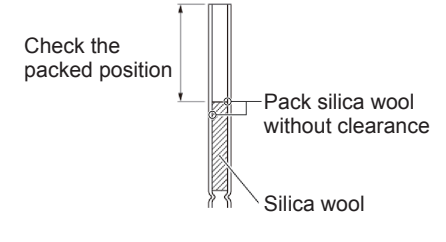

Maintenance

# 6.6 Inspection and Replacement of Split Filter

Replace the split filter.

Split filter is installed to protect split vent in the downstream. Split filter can effectively remove components which cause malfunctions of split vent.

Standard cycle of replacement is 6 months, however, it becomes shorter than 6 months when analyzing components which dissolve rubber such as THF and DMF.

Before installation of new split filter, check the following points.

- Two O-rings are installed.
- There is no dust on the sealing surface of O-ring and filter fixing block.

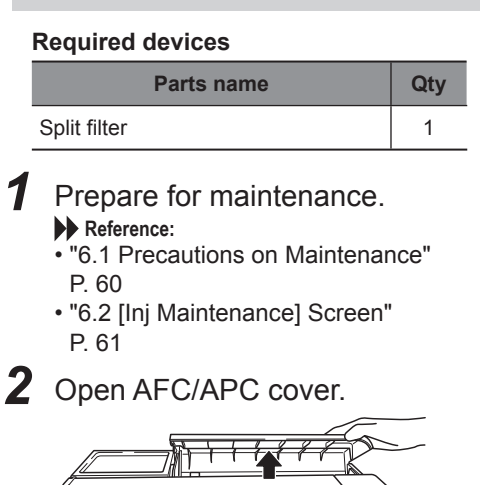

mm

//////

**3** Turn the filter nut counterclockwise to remove old split filter.

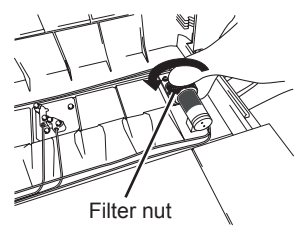

It can be split into the split filter and the filter nut.

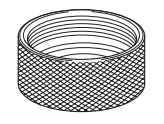

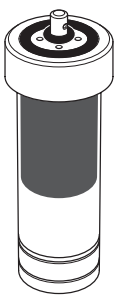

Filter nut

Split filter
**4** Check that there are 2 pcs of O-rings on a new split filter.

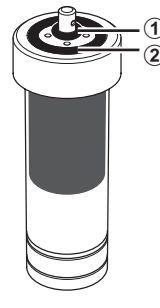

- 5 Install a filter nut on a new split filter.
  - Draw the split filter through the 1. filter nut.

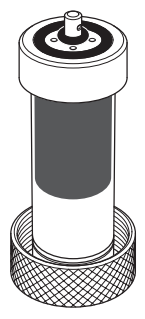

2. Raise the filter nut.

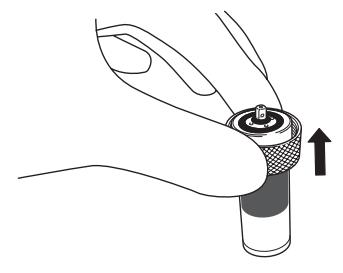

**6** Put the split filter on the holding table, draw the center axis of the split filter through the hole of the filter fixing block, and insert it toward the back.

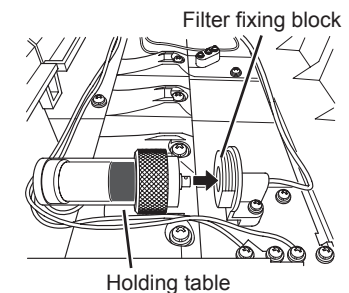

7 Turn the filter nut clockwise to fix the split filter.

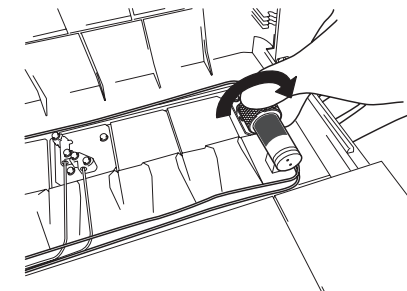

**8** Close AFC/APC cover.

# Maintenance

## 6.7 Inspection and Replacement of Capillary Column

Replace the capillary column.

Methods for installing the column depend on used ferrule (graphite ferrule or ClickTek ferrule).

Install the column correctly depending on the used ferrule.

Reference:

- "6.7.1 Graphite Ferrule" P. 73
- "6.7.2 ClickTek Ferrule (Option)" P. 76

### Points for column installation

- Avoid applying excessive force to the column. When the column does not reach the injection port or the detector, unwind the column about one turn and install it.
- · Keep the column from contact with the inner wall of the oven.
- To install the column hanger, reduce the width of the upper part of the column hanger and insert it into the mounting hole.
   Normally, install it into the back hole. To install two columns, purchase column

hanger for the front one.

### Ferrule type

Use the correct ferrule according to the system configuration and the purpose.

### For analysis

| I.D. of column | Graphite ferule | ClickTek ferrule                                               |           |
|----------------|-----------------|----------------------------------------------------------------|-----------|
| 0.18 mm        | G0.5            | ClickTek Ferrule for Narrow Bore, 0.43                         | Λ         |
| 0.25 mm        |                 | Two marking-off line.                                          | $\square$ |
| 0.32 mm        |                 | ClickTek Ferrule for Middle Bore, 0.5<br>One marking-off line. | $\square$ |
| 0.53 mm        | G0.8            | ClickTek Ferrule for Wide Bore, 0.73<br>No marking-off line.   | A         |

### For sealing

| Graphite ferule          | ClickTek ferrule       |
|--------------------------|------------------------|
| G0.5 or G0.8 (with wire) | ClickTek Ferrule Blind |

### 6.7.1 Graphite Ferrule

### **Required devices**

| Parts name                        | Qty |
|-----------------------------------|-----|
| 10 × 12 spanner                   | 1   |
| 6 × 8 spanner                     | 2   |
| Tweezers                          | 1   |
| Capillary cutter                  | 1   |
| Column nut (without split)        | 1   |
| Column nut (with split)           | 1   |
| Graphite ferrule                  | 2   |
| Graphite jig (for injection port) | 1   |
| Graphite jig (for detector)       | 1   |

### Magnified view of column

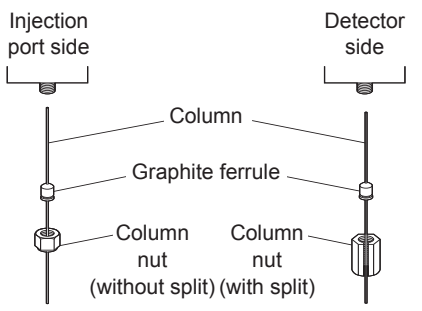

 Stop GC and check that gas supply is stopped and there is no residual pressure.

### Reference:

"6.1 Precautions on Maintenance" P. 60

2 Slide the injection port side of the column through the column nut (without split), and then graphite ferrule.

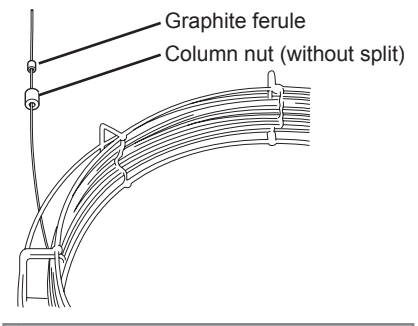

### Hint

Organic matter easily adheres to graphite. If you directly touch graphite, it may affect the analytical data. Maintenance

**3** Fix the graphite ferrule temporarily with the Graphite jig and a 6 × 8 spanner. In this case, push out capillary column about 10 mm from the Graphite jig.

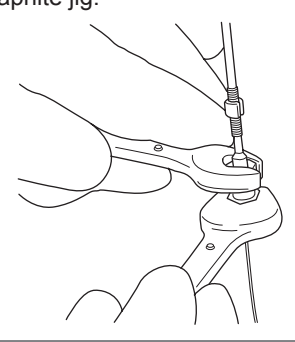

### Hint

When using Graphite jig for SPL/ PTV, the sealed end of the graphite ferule is fixed at 34 mm from the column end.

**4** Cut the end of column with capillary cutter etc.

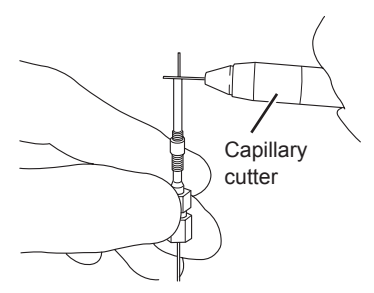

### **5** Prepare the detector side of the column in the same way. Normally, a nut with split is used

on the detector side, fix only the graphite ferrule with Graphite jig.

### Hint

The position where the graphite ferrule is fixed depends on the detector to be used.

- FID: 72 mm<sup>\*1</sup>
- TCD: 50 mm
- FPD: 82 mm
- FTD: 69 mm
- BID: 74 mm
- FCD<sup>\*2</sup>: 43 mm (Column flow rate is less than 2 mL/min)
- ECD<sup>\*2</sup>: 38 mm (Column flow rate is more than 10 mL/min)
- <sup>\*1</sup> When using metal capillary, 7 to 8 mm shorter.
- <sup>\*2</sup> When the column flow rate is 2 mL/min or more, make the length of the inserted column shorter than 43 mm to improve the durability of ECD cell (Example: when the column flow rate is 2 to 10 mL/min, 41 mm). Adjust the length of the inserted column because optimal length depends on analytical settings and the sample.

### Inspection and Replacement of Capillary Column

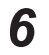

**6** Open the column oven door.

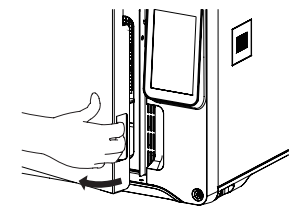

Pull the column oven door latch toward you.

7 Hang the column on the column hanger.

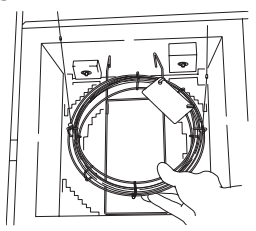

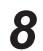

Insert the column into the injection inlet.

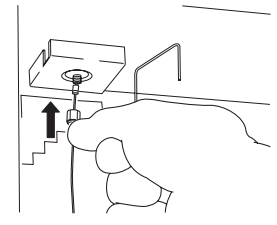

9 Turn the nut clockwise by hand to tighten it.

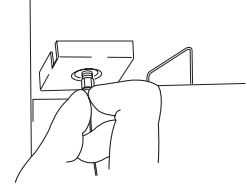

**10** Tighten it about 1/2 turn with a 6 × 8 spanner.

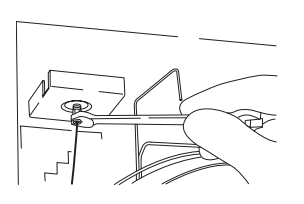

- **11** Insert the column also on the detector side.
- **12** Thread a column nut (with split), and turn the nut clockwise by hand to tighten it.
- **13** Tighten it about 1/2 turn with a 10 × 12 spanner.

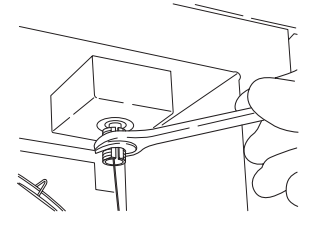

**14** Close the column oven door. 15 Start the GC.

#### 6.7.2 **ClickTek Ferrule (Option)**

not compatible

|   | <ul> <li>ClickTek ferrules are not</li> </ul> |
|---|-----------------------------------------------|
|   | compatible with metal                         |
|   | columns.                                      |
| · | OCI/PTV is not compatib                       |
|   | with ClickTek ferrules.                       |

### **Required devices**

| Parts name         | Qty |
|--------------------|-----|
| Tweezers           | 1   |
| Capillary cutter   | 1   |
| ClickTek connector | 2   |
| ClickTek ferrule   | 2   |
| Pre-Fix Tool       | 1   |

### Magnified view of column

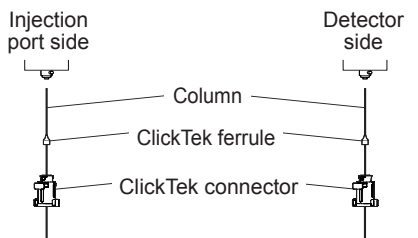

1 Stop GC and check that gas supply is stopped and there is no residual pressure.

### Reference:

"6.1 Precautions on Maintenance" P. 60

**2** Cut the end of column with capillary cutter etc.

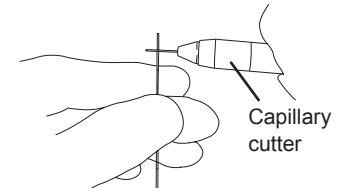

- **3** Install ClickTek ferrule on the column with Pre-fix tool. For example, installation on SPL side for Split analysis is described here.
  - 1. Raise rotating part of Pre-fix tool and set the inlet at "SPL • WBI". For ClickTek ferrule for narrow/ middle bore, set the inlet of "0.43/ 0.5". For ClickTek ferrule for wide bore, set the inlet of "0.73".

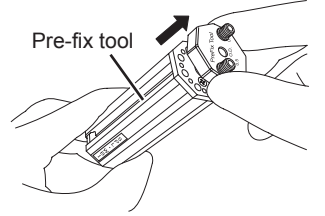

### Hint

 Select inlet of Pre-fix tool depending on the type of injection inlet and detector. For ClickTek Ver.1

| Item       | The length of the<br>inserted column                                                                                   |
|------------|----------------------------------------------------------------------------------------------------|
| SPL • WBI  | Split/Splitless 33 mm                                                                                                  |
| 15 mm      | Splitless 15 mm<br>(When performing<br>splitless analysis by<br>wide bore column<br>with inner diameter<br>of 0.53 mm) |
| FID        | 71 mm                                                                                                    |
| TCD        | 49 mm                                                                                                    |
| BID        | 73 mm                                                                                                    |
| FTD        | 68 mm                                                                                                    |
| ECD-Exceed | 42 mm                                                                                                    |
| FPD        | 81 mm                                                                                                    |

### Inspection and Replacement of Capillary Column

### <sup>-</sup>**P**Hint

| ClickTek Ver.2 |                                                                                                    |  |
|----------------|----------------------------------------------------------------------------------------------------|--|
| Item           | The length of the                                                                                                    |  |
|                |                                                                                                    |  |
| SPL • WBI      | Split/Splitless 33 mm                                                                                                  |  |
| 15 mm          | Splitless 15 mm<br>(When performing<br>splitless analysis by<br>wide bore column<br>with inner diameter<br>of 0.53 mm) |  |
| DET            | 71 mm<br>(For FID, TCD, BID,<br>FTD and ECD-Exceed)                                                                    |  |
| FPD            | 81 mm                                                                                                    |  |

- \* For the injection port, FID, and FPD, you do not need to change the length of the inserted column and ClickTek ferrule. They can be used for any version of ClickTek.
- For ClickTek ferrule, the length of the inserted column is about 1 mm shorter than the graphite ferrule. See the above table when installing ClickTek ferrule without Pre-fix tool.
- To use the Pre-fix tool Ver.1 for ClickTek Ver.2, select "FID" when the detector is FID, TCD, BID, FTD or ECD-Exceed.
- If the length of the inserted column is wrong, the sensitivity may significantly deviate.
   Set the length of the inserted column depending on the used version of ClickTek.

### Reference:

For the way to differentiate between Ver.1 and Ver.2 of ClickTek, see the hint in step 9.

2. Fix ClickTek ferrule on Pre-fix tool.

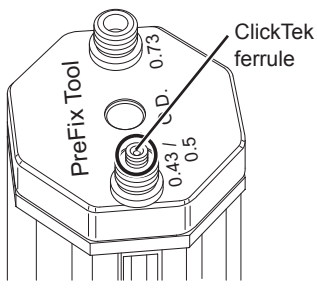

### Reference:

"Ferrule type" P. 72

3. Insert the column in Pre-fix tool and put it as far as it will go.

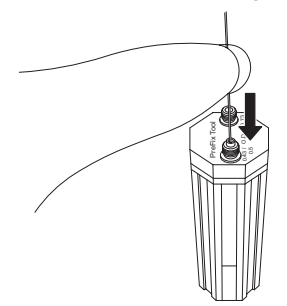

4. Draw the column through the knurled screw and turn it clockwise.

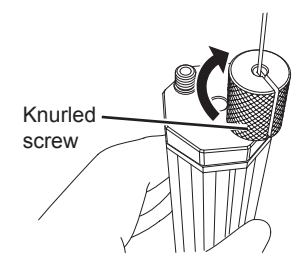

#### Hint

Turn it until the knurled screw reaches the ferrule.

- 5. Ensure that the column is inserted in Pre-fix tool as far as it will go.
- 6. Turn the knurled screw 90 degrees clockwise while supporting the column to prevent it from coming out.

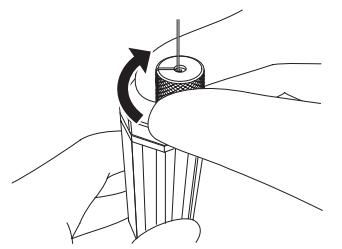

7. Remove the knurled screw and pick up the ferrule with tweezers to remove the column.

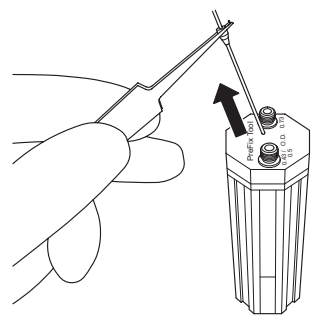

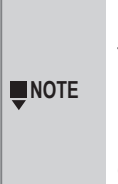

Be sure to pick up the ferrule with tweezers to remove the column. If the column is pulled, it may damage the column.

8. Ensure that the ferrule is installed securely.

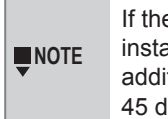

If the ferrule is not installed securely, additionally tighten it 45 degree angle.

- **4** Prepare the detector side of the column in the same way as step 2 to 3.
- **5** Open the column oven door.

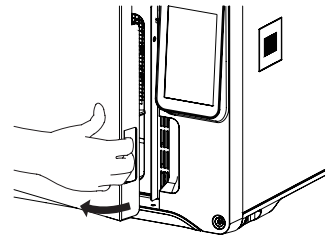

Pull the column oven door latch toward you.

**6** Hang the column on the column hanger.

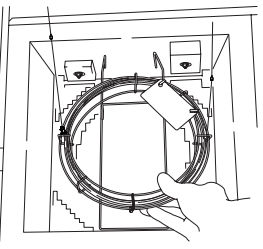

7 Draw the column on the injection port side through ClickTek connector. Draw the column as shown below.

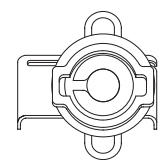

8

Slide the hardware on the side until it clicks to lock it.

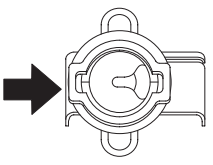

### Inspection and Replacement of Capillary Column

## **9** Insert the column into the injection inlet.

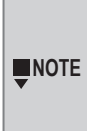

Check that there is no dust, etc. on ClickTek ferrule. When there is dust, wipe it softly with a clean cloth moistened with organic solvent (acetone, hexane, etc.).

Insert the projection of the adapter into the slit of ClickTek connector.

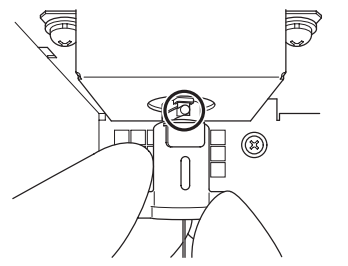

### Hint

• The length of the inserted column varies depending on the version of ClickTek.

### Reference:

For details, see the hint in step 3.

 The shapes of TCD, BID, FTD, and ECD-Exceed vary depending on the version of ClickTek.

For the Ver.2, the following features are found.

- The heating cup has a notch and the print of "DET71MM" (TCD, FTD, and ECD-Exceed)
- The adapter has a slit (BID, FTD)
- The adapter has a joint (TCD, ECD-Exceed)

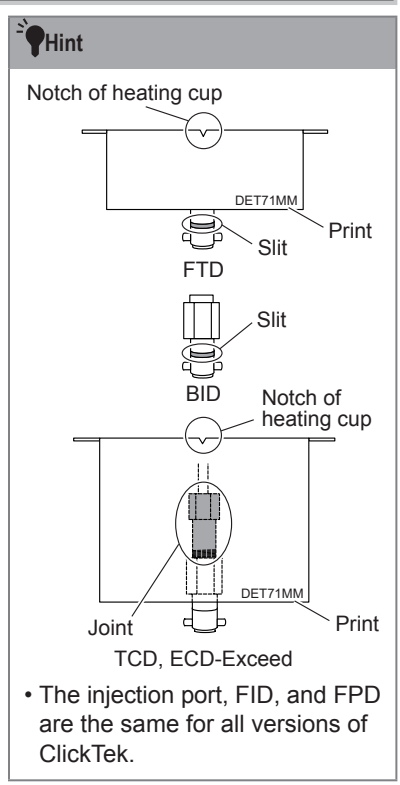

**10** Turn ClickTek connector clockwise to tighten it until you feel a click.

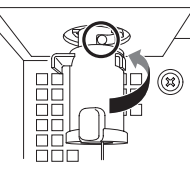

**11** Also on the detector side, fix the column in the same way as step 7 to 10.

**12** Close the column oven door.

**13** Start the GC.

### Inspection and Replacement of Capillary Column

### Installation of ClickTek Adapter

### Reference:

For the way to differentiate between Ver.1 and Ver.2 of ClickTek, see the hint in step 9 of "6.7.2 ClickTek Ferrule (Option)" P. 76.

To use ClickTeck connector for the column connection, install ClickTek adapter.

### **Required devices**

| Parts name               | Qty |
|--------------------------|-----|
| 10 × 12 spanner          | 1   |
| Screwdriver              | 1   |
| ClickTek adapter         | 1   |
| AU Gasket                | 1   |
| Heating Cup For ClickTek | 1   |

Place Au packing on ClickTek adapter on the injection port side.

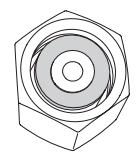

**2** Install ClickTek adapter on the injection port side.

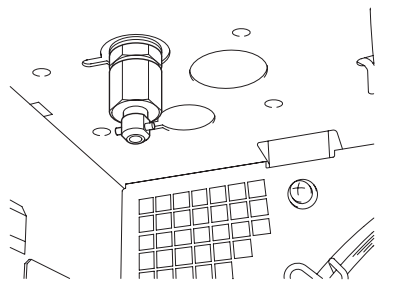

- **3** Fix ClickTek adapter with 10 x 12 spanner.
- **4** Install heating cup for ClickTek and fix it with 2 screws.

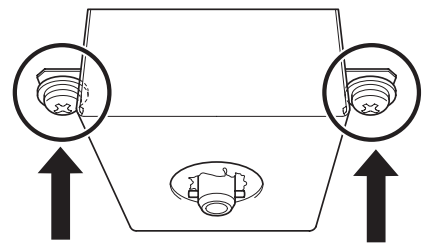

**5** Install it on the detector side in the same way.

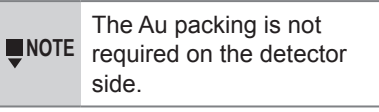

## 6.8 Maintenance of Micro Syringe

### **Required devices**

| Parts name                              | Qty |
|-----------------------------------------|-----|
| Organic solvent (acetone, hexane, etc.) | 1   |
| Soft cloth                              | 1   |
| Stylet wire                             | 1   |

- **1** Aspirate and eject organic solvent etc. with the syringe to clean the inside.
- **2** Ensure that the plunger moves smoothly.

#### • Hint

When syringe plunger does not move smoothly, it is effective to pull out the plunger from the barrel and wipe it with a soft cloth moistened with organic solvent etc.

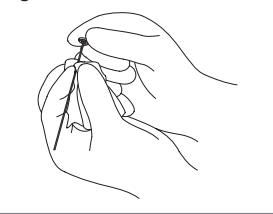

**3** Repeat pumping using organic solvent etc.

When syringe plunger does not move smoothly after a few times of pumping, clean it again.

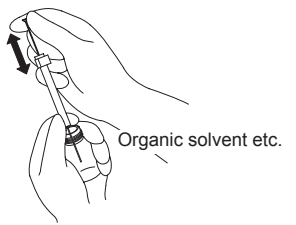

## **4** Inspect the condition of sample ejection from the needle tip.

If the sample is ejected straight, there is no problem.

When the needle tip is clogged, the sample may be ejected in the form of a mist or ejected diagonally or horizontally.

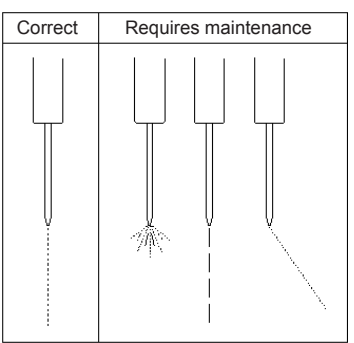

Maintenance

**5** When the needle tip is clogged, perform maintenance of the needle tip.

Remove clogging in the needle tip using stylet wire, etc.

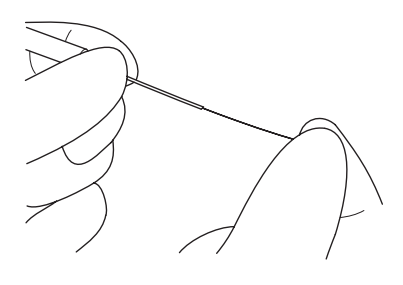

#### 6.9 Inspection and Replacement of FID

#### 6.9.1 **FID Igniter, Igniter Filament**

### **Required devices**

| Parts name           | Qty |
|----------------------|-----|
| FID igniter assy     | 1   |
| Phillips screwdriver | 1   |

Ensure that the main power of the instrument is turned off (power button does not illuminate).

### Reference:

"6.1 Precautions on Maintenance" P. 60

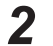

Open INJ/DET cover.

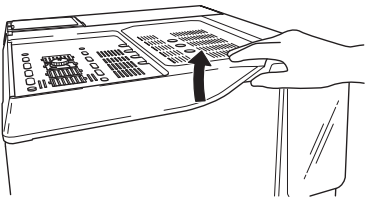

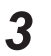

Loosen igniter fixing screw with a Phillips screwdriver.

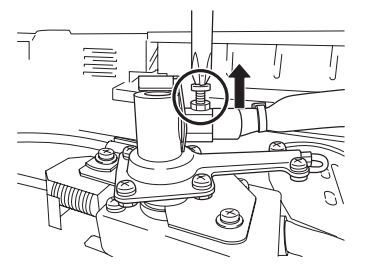

**4** Pull out the igniter.

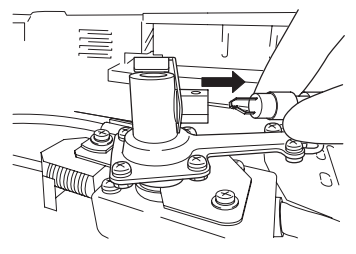

Check that the filament is not broken or has no corrosion. If there is a broken wire or corrosion, the igniter should be replaced.

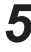

**5** Remove connector (CN2) of the FID amplifier (black cable).

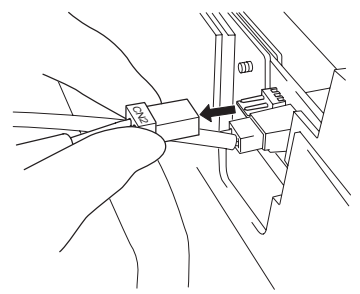

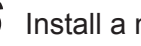

**6** Install a new igniter.

- 7 After installation of the igniter, install the connector (CN2) on the FID amplifier side.
- **8** Fix the igniter by installing screws.
- **9** Close INJ/DET cover.

### 6.9.2 FID Collector, FID Jet

### **Required devices**

| Parts name                  | Qty |
|-----------------------------|-----|
| Tweezers                    | 1   |
| Hexnut screwdriver          | 1   |
| FID collector assy          | 1   |
| High voltage electrode      | 1   |
| FID jet assy                | 1   |
| Phillips screwdriver        | 1   |
| Spanner                     | 1   |
| Stylet wire (0.1 mm×150 mm) | 1   |

Ensure that the main power of the instrument is turned off (power button does not illuminate).

### Reference:

"6.1 Precautions on Maintenance" P. 60

**2** Remove the column installed on FID.

### Reference:

"6.7 Inspection and Replacement of Capillary Column" P. 72

3

Open INJ/DET cover.

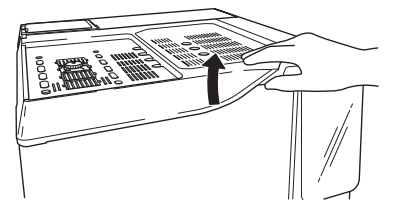

**4** Remove the screw fixing the clamp for high voltage cable, and remove the clamp.

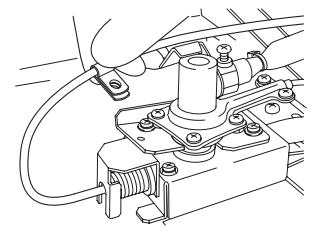

**5** Loosen the screw on the near side of the collector holding hardware.

### Hint

You do not need to remove the screws.

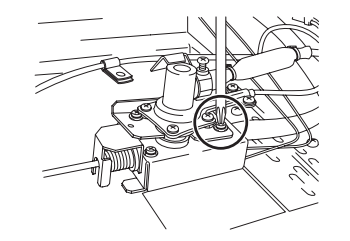

6 Remove the screw on the far side of the collector holding hardware.

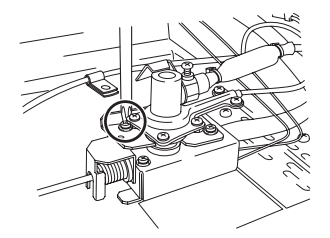

7 Slide the collector holding hardware clockwise.

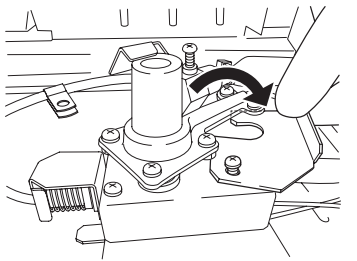

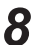

Raise the collector to remove it.

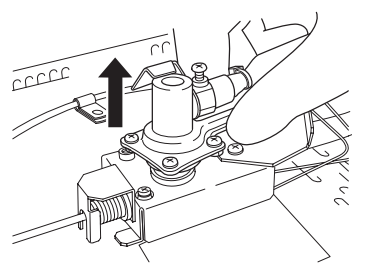

9

Turn the collector upside down and inspect the inside.

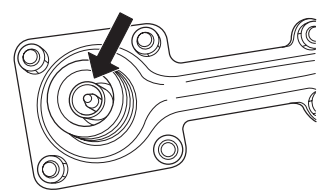

If the inside of the collector is contaminated, clean it. For cleaning, use a cotton swab or a soft brush moistened with organic solvent (acetone, hexane, etc.). Damage on the inside of the collector may cause noise. When there is terrible dirt or rust, replace the collector. Then, proceed to inspection and replacement of the jet. **10** Remove the connector of the signal code.

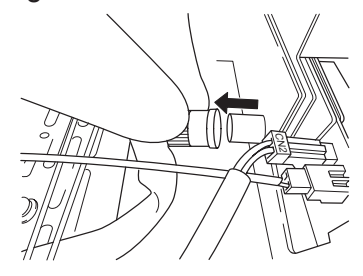

**11** Raise the sheet metal fixing the high voltage electrode to remove it.

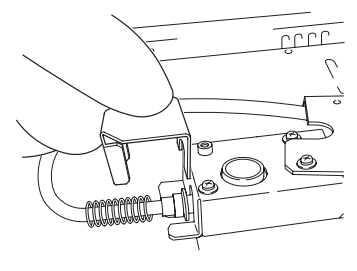

### Inspection and Replacement of FID

## **12** Pull out the high voltage electrode.

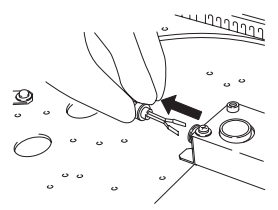

If the high voltage electrode is contaminated, clean it. For cleaning, use a cotton swab or a soft brush moistened with organic solvent (acetone, hexane, etc.). When there is terrible dirt or rust, replace the high voltage electrode.

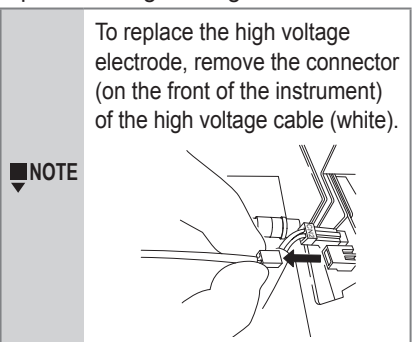

## **13** Loosen FID jet with a hexnut screwdriver.

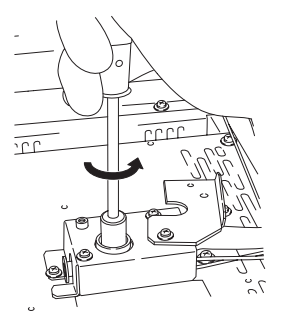

## 14 Remove FID jet with a tweezer.

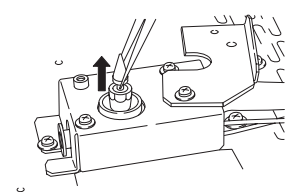

### 

Prohibitions Av

Avoid applying an impact to the jet. This may damage the quartz part.

### **15** Inspect the jet on the tip of FID jet.

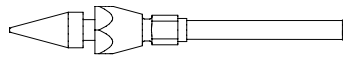

- If the jet is contaminated, clean it. For cleaning, use a cotton swab or a soft brush moistened with organic solvent (acetone, hexane, etc.).
- When the jet is clogged, remove clogging in the jet tip using stylet wire.
- When it is terribly contaminated by the sample or the clogging cannot be removed, replace the jet.

### Hint

In the following cases, use a jet with an inner diameter of 0.8 mm.

- When analyzing aqueous sample
- When a standard jet (0.3 mm) becomes clogged during analysis of high-boiling components

**16** Install FID jet.

## **17** Tighten it until it is fixed securely with a hexnut screwdriver.

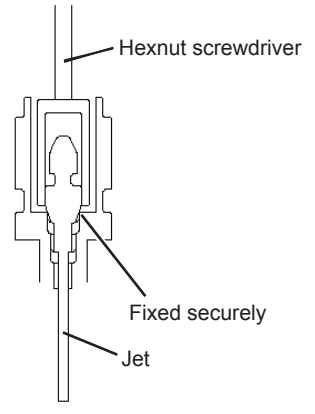

**18** Install the high voltage electrode.

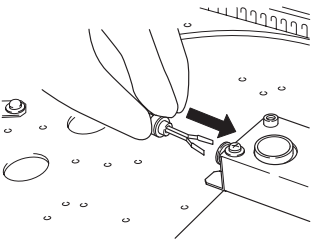

**19** Install the sheet metal fixing the high voltage electrode. Hook the sheet metal on the end of the spring, and push it for installation.

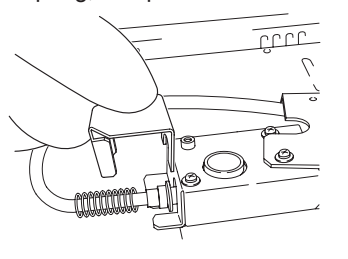

### Inspection and Replacement of FID

**20** Install the connector of the signal code.

- 21 Install the collector.
- **22** Return the collector holding hardware to the original position and install 2 screws.

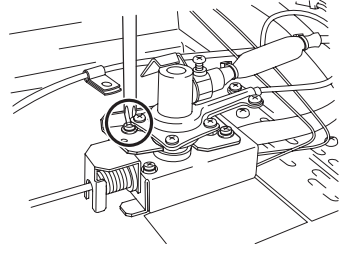

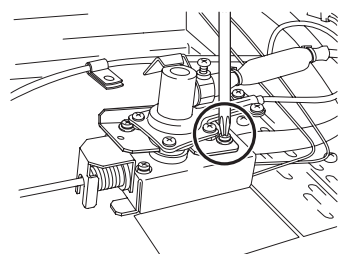

- **23** Install the clamp for high voltage cable, and fix the high voltage cable.
- 24 Close INJ/DET cover.

## 6.10 Consumables

For consumables, see the standard accessory list of the instrument. Reference: "2 Standard Accessories" P. 40

Shimadzu provides various parts other than the standard accessories.

The parts required for analysis are listed in "Gas Chromatograph Accessories and Supplies" or "Maintenance Help".

You can download "Gas Chromatograph Accessories and Supplies" the latest version at the following site.

https://www.shimadzu.com/an/gc/column\_consumable/index.html

Contact Shimadzu representative to purchase consumables or maintenance parts.

## 7 Trouble Shooting

When the result of analysis is not good, check first the following points.

- Whether the glass insert and the silica wool are not contaminated
- · Whether the O-ring of the glass insert does not degrade
- Whether the septum has no leak
- · Whether the length of the inserted column is correct
- Whether the graphite ferrule is fixed
- · Whether the connections of gas lines have no leak
- · Whether the supplied gas pressure is proper
- Reference: "6.3 Recommended Inspection Cycle" P. 62
- Reference: Maintenance Help

This chapter describes possible problems when using SPL/FID and their causes and solutions.

If the problem is not solved by the recommended solutions, or if problems other than those shown in GC-2030 Instruction Manual, "5 Troubleshooting" occur, contact your Shimadzu sales/service representative.

Reference: GC-2030 Instruction Manual, "5 Troubleshooting"

## 7.1 Presence of Ghost Peaks

| Cause                                                                      | Solution                                                                                                    |
|----------------------------------------------------------------------------|----------------------------------------------------------------------------------------------------|
| Components which did not<br>elute during previous analysis<br>is detected. | Increase column oven temperature and column flow to eliminate sample remaining inside column.                                                                                                    |
| Micro syringe is dirty.                                                    | Clean or replace micro syringe.<br>Reference: "6.8 Maintenance of Micro Syringe"<br>P. 81                                                                                                    |
| Septum, glass insert, or column is contaminated.                           | <ul> <li>Replace septum or glass insert. When the column is contaminated, perform maintenance such as aging or replace it.</li> <li>▶ Reference: "6.4 Inspection and Replacement of Septum" P. 64</li> <li>▶ Reference: Maintenance Help</li> </ul> |

## 7.2 Abnormal Peak Shape

| Cause                                                   | Solution                                                                                                    |
|---------------------------------------------------------|----------------------------------------------------------------------------------------------------|
| Tailing.                                                | Parts such as septum, glass insert, and column may be contaminated. Clean the parts or replace it.                                                                                    |
| Column is overloaded.                                   | Perform the following procedure.<br>• Decrease injection volume.<br>• Dilute sample.<br>• Increase split ratio. (For split analysis)<br>• Use a column with a greater film thickness. |
| Temperature of the injection port or the column is low. | Increase temperature of the injection port and the column.                                                                                                    |
| Several peaks are not separated and appear as one peak. | Change conditions or change the column to improve separation.                                                                                                    |

## 7.3 Poor Repeatability

| Cause                                                                                                    | Solution                                                                                                    |
|----------------------------------------------------------------------------------------------------|----------------------------------------------------------------------------------------------------|
| Carrier gas leaks from septum.                                                                                                    | <ul> <li>Replace it with a new septum.</li> <li>▶ Reference: "6.3 Recommended Inspection Cycle"<br/>P. 62</li> <li>▶ Reference: "6.4 Inspection and Replacement of<br/>Septum" P. 64</li> </ul>                 |
| Carrier gas leaks from the<br>degraded graphite ferrule.<br>Graphite ferrule cannot be<br>deformed with the increased<br>use, and the sealing<br>performance decreases. | <ul> <li>Replace it with a new graphite ferrule.</li> <li>Reference: "6.3 Recommended Inspection Cycle"<br/>P. 62</li> <li>Reference: "6.7 Inspection and Replacement of<br/>Capillary Column" P. 72</li> </ul> |
| Syringe has a leak or clogging<br>and the amount of injection<br>(aspiration) in not constant.                                                                          | Clean or replace syringe.                                                                                                    |
| When using AOC, syringe is not installed correctly.                                                                                                    | Check the installation of the plunger.                                                                                                    |

8

**Trouble Shooting** 

| Cause                                                                                                    | Solution                                                                                                    |
|----------------------------------------------------------------------------------------------------|----------------------------------------------------------------------------------------------------|
| Glass insert or silica wool is contaminated.                                                                                                    | Replace glass insert or silica wool.<br>Reference: "6.5 Inspection and Replacement of<br>Glass Insert and O-ring" P. 66                                                                                                    |
| Silica wool inside glass insert<br>is packed incorrectly.<br>In split analysis, silica wool<br>must be packed to achieve<br>good repeatability. | Pack silica wool at proper position. Adequate<br>amount of silica wool should be packed to avoid<br>clearance.<br>Check the<br>packed position Pack silica wool<br>without clearance<br>Silica wool<br>Silica wool<br>Silica wool are<br>effective when analyzing decomposable or<br>adsorbable sample. There are many kinds of<br>inactivation methods. Their effects depend on<br>the target component.<br>Reference: Maintenance Help |
| Carrier gas leaks from the split filter.                                                                                                    | Ensure that the split filter is installed correctly.<br>Reference: "6.6 Inspection and Replacement of<br>Split Filter" P. 70                                                                                                    |
| Position of graphite ferule is wrong.                                                                                                    | Install graphite ferrule at the correct position.<br>Reference: "6.7 Inspection and Replacement of<br>Capillary Column" P. 72                                                                                                    |

## Poor Repeatability

| Cause                                                                                | Solution                                                                                                    |  |
|--------------------------------------------------------------------------------------|----------------------------------------------------------------------------------------------------|--|
| The shape of the column end<br>is not proper, and sample<br>injection is not smooth. | Cut the end of the column flatly with a dedicated capillary cutter.                                                                                                    |  |
| Syringe plunger does not move smoothly.                                              | Clean or replace syringe.<br>Reference: "6.4 Inspection and Replacement of<br>Septum" P. 64<br>Reference: Maintenance Help                                                                                                    |  |
| Wave shape processing is not optimal.                                                | Change parameters for wave shape processing<br>to optimize wave shape processing.<br>→ A<br>→ A<br>→ Reference: LabSolutions Instruction Manual                                                                                                    |  |
| Sample solvent or target component is highly volatile.                               | When analyzing volatile sample with AOC,<br>repeatability may be poor If you take several<br>samples from one vial. To check repeatability of<br>analysis for volatile sample, take a sample from<br>a vial only once and use several vials. It may<br>provide good repeatability.<br>Vaporizes from the hole<br>to take the sample |  |

## 7.4 Noise Is High

| Cause                                                                                                    | Solution                                                                                                    |
|----------------------------------------------------------------------------------------------------|----------------------------------------------------------------------------------------------------|
| Gases include large amounts<br>of organic components.                                                                                                    | <ul> <li>Perform the following procedure.</li> <li>Check purity of each gas and the pressure regulator.</li> <li>Connect molecular sieve filter (Super-Clean gas filter) in gas lines.</li> <li>Perform maintenance for molecular sieve filter.</li> <li>Change pressure regulator or tubing.</li> <li>To change pressure regulator or tubing, contact your Shimadzu sales/service representative.</li> </ul> |
| Compressed air is<br>contaminated.<br>When the baseline moves<br>up and down having a<br>period of 15 to 30 minutes,<br>it may synchronizes with the<br>compressor operation. | <ul> <li>Perform the following procedure.</li> <li>Install a silica gel trap on both ends of the pressure regulator.</li> <li>Use air from a gas cylinder instead.</li> <li>Use AGE-1000.</li> </ul>                                                                                                    |
| Septum, glass insert, or column is contaminated.                                                                                                    | <ul> <li>Replace septum or glass insert. When the column is contaminated, perform maintenance such as aging or replace it.</li> <li>▶ Reference: "6.4 Inspection and Replacement of Septum" P. 64</li> <li>▶ Reference: Maintenance Help</li> </ul>                                                                                                    |
| The FID collector or the FID jet is contaminated.                                                                                                    | Perform maintenance for the collector and the jet<br>or replace them.<br>Reference: "6.9.2 FID Collector, FID Jet" P. 83                                                                                                    |
| FID jet is damaged.                                                                                                    | Replace the jet.<br>Reference: "6.9.2 FID Collector, FID Jet" P. 83                                                                                                    |
| Position of graphite ferule is wrong.                                                                                                    | Install graphite ferrule at the correct position.<br>▶ Reference: "6.7 Inspection and Replacement of<br>Capillary Column" P. 72                                                                                                    |
| Liquid phase of the column volatilizes.                                                                                                    | If using the column at temperatures near the maximum<br>temperature, noise may increase due to volatilization of<br>liquid phase. When noise affects the result of analysis,<br>change the column type.                                                                                                    |

## 7.5 Cannot Ignite FID

| Cause                                                                               | Solution                                                                                                    |  |
|-------------------------------------------------------------------------------------|----------------------------------------------------------------------------------------------------|--|
| There is a leak at the<br>connection of the column on<br>the detector side.         | Check the column connections. Replace the ferrule as needed.                                                                                         |  |
|                                                                                     | Capillary Column" P. 72                                                                                                    |  |
| Jet is clogged.                                                                     | Perform maintenance for the jet or replace it.<br>Reference: "6.9.2 FID Collector, FID Jet" P. 83                                                    |  |
| Igniter filament is broken.                                                         | Replace the igniter.<br>Reference: "6.9.1 FID Igniter, Igniter Filament"<br>P. 82                                                                    |  |
| Hydrogen, air, or detector gas<br>is not supplied or their flow<br>are not correct. | Supply them and set the flows at proper values.                                                                                                    |  |
| Detector temperature is low.                                                        | Set the detector temperature at a higher temperature than 150 °C.                                                                                    |  |
| The air in the tubing is not<br>adequately replaced with<br>hydrogen gas.           | Repeat ignition sequence several times to replace the air completely.<br>If the air remains in this part, it takes about 30 minutes for replacement. |  |
|                                                                                     | Phydrogen gas<br>cylinder or hydrogen<br>generator                                                                                                   |  |
| Position of graphite ferule is wrong.                                               | Install graphite ferrule at the correct position.<br>▶ Reference: "6.7 Inspection and Replacement of<br>Capillary Column" P. 72                      |  |

## 8 Specifications

### The main body of the GC

| Dimensions         | 515 mm (W) × 440 mm (H) × 540 mm (D) (excluding projections) <sup><math>^{11}</math></sup>                                             |
|--------------------|----------------------------------------------------------------------------------------------------|
| Mass               | about 43.5 kg <sup>*1</sup>                                                                                                    |
| Power requirements | AC100 V : 1800 VA <sup>*1</sup> , 50/60 Hz<br>AC115 V : 1800 VA <sup>*1</sup> , 50/60 Hz<br>AC230 V : 2600 VA <sup>*1</sup> , 50/60 Hz |

\*1 For SPL/FID model

\*2 For the SINJ/PTCD model, the height is 500 mm.

### Column oven

| Range      | of temperature                                  | Room temperature +2 °C to 450 °C                                                                       |
|------------|-------------------------------------------------|----------------------------------------------------------------------------------------------------|
|            | When using liquid CO <sub>2</sub> <sup>*1</sup> | -50 °C to 450 °C                                                                                       |
|            | When using liquid N2 <sup>*1</sup>              | -99 °C to 450 °C                                                                                       |
| Dimensions |                                                 | 280 mm (W) × 280 mm (H) × 175 mm (D)                                                                   |
| Volume     | 9                                               | 13.7 L                                                                                                 |
| Accura     | cy of temperature                               | Set value ±1% (K)<br>(Calibrated at 0.01 °C)                                                           |
| Deviati    | on of temperature                               | within 2 °C<br>(on a circle which has a diameter of 200 mm,<br>and is centered at 30 mm from the rear) |
| Tempe      | rature dependence                               | 0.01 °C/°C                                                                                             |
| Progra     | m ramps                                         | 32 ramps possible (cooling available)                                                                  |
| Progra     | m rate                                          | -250 °C to 250 °C/min <sup>*2</sup>                                                                    |
| Total ti   | me of total program                             | 9999.99 minutes max                                                                                    |
| Coolin     | g rate                                          | Within 3.4 minutes cooling from 450 °C to 50 °C (Ambient temperature : 22 °C)                          |
| Oven L     | ight                                            | Available                                                                                              |
| Hydrog     | jen Sensor                                      | Available (option)                                                                                     |

\*1 Optional parts are required to use liquid CO<sub>2</sub> or liquid N<sub>2</sub>.

\*2 For controllable ranges of temperature program rates of column oven, refer to "Controllable ranges of temperature program rates" of "7.6.1 [Column Oven] Screen" in GC-2030 Instruction Manual.

### Injection unit

| Maximum installation | Up to 3                                                     |
|----------------------|-------------------------------------------------------------|
| Туре                 | 5 types (SPL unit, WBI unit, OCI unit, PTV unit, SINJ unit) |
| Range of temperature | 450 °C max                                                  |

### Carrier gas flow controller

| Maximum installation | Up to 3 |
|----------------------|---------|
|----------------------|---------|

### Advanced Flow Controller (AFC)

| Injection Mode                                                            | Split/Splitless mode, direct (full) mode                                  |                                                                            |  |
|---------------------------------------------------------------------------|---------------------------------------------------------------------------|----------------------------------------------------------------------------|--|
| Range of pressure                                                         | 0 to 1035 kPa ("psi" or "bar" can also be used.)                          |                                                                            |  |
| Program ramps                                                             | 7 ramps p                                                                 | 7 ramps possible (step-down program available)                             |  |
| Program rate                                                              | -400 to 40                                                                | -400 to 400 kPa/min                                                        |  |
| Range of split ratio                                                      | 0 to 9999                                                                 | .9                                                                         |  |
|                                                                           | He, H <sub>2</sub> : 0 to 1300 mL/min<br>N <sub>2</sub> : 0 to 600 mL/min |                                                                            |  |
| Range of total flow                                                       | <b>NOTE</b>                                                               | The setting range of the flow is specified considering controllable range. |  |
| Flow Control Mode                                                         | Constant Velocity Mode, Constant Pressure<br>Mode, Constant Flow Mode     |                                                                            |  |
| Function to keep the average of the column linear velocity during heating | Available                                                                 |                                                                            |  |
| Settable pressure unit                                                    | 0.001 psi                                                                 | , 0.001 bar, 0.1 kPa                                                       |  |

### Detector

### Hydrogen flame ionization detector (FID)

| Range of temperature | 450 °C max                                                                        |
|----------------------|-----------------------------------------------------------------------------------|
| Minimum detection    | 1.2 pgC/s (dodecane): Capillary analysis<br>2.5 pgC/s (dodecane): Packed analysis |
| Dynamic range        | 10 <sup>7</sup>                                                                   |

### Thermal conductivity detector (TCD)

| Range of temperature | 400 °C max                |
|----------------------|---------------------------|
| Sensitivity          | 20000 mV × mL/mg (decane) |
| Dynamic range        | 10 <sup>5</sup>           |

### Thermal conductivity detector (PTCD)

| Range of temperature | 350 °C max                |
|----------------------|---------------------------|
| Sensitivity          | 40000 mV × mL/mg (decane) |
| Dynamic range        | 10 <sup>5</sup>           |

### Electron capture detector (ECD)

| Range of temperature | 400 °C max      |
|----------------------|-----------------|
| Minimum detection    | 4 fg/s (γ-BHC)  |
| Dynamic range        | 10 <sup>5</sup> |

### Flame photometric detector (FPD)

| Range of temperature | 450 °C max                                                                     |
|----------------------|--------------------------------------------------------------------------------|
| Minimum detection    | P : 0.045 pgP/s (45 fgP/s) (tributyl phosphate)<br>S : 2 pgS/s (dodecanethiol) |
| Dynamic range        | P : 10 <sup>4</sup> , S : 10 <sup>3</sup>                                      |

### Flame thermionic detector/Nitrogen phosphorous detector (FTD/NPD)

| Range of temperature | 450 °C max                                             |
|----------------------|--------------------------------------------------------|
| Minimum detection    | N : 0.1 pgN/s (azobenzene), P : 0.01 pgP/s (malathion) |
| Dynamic range        | N, P : 10 <sup>3</sup>                                 |

### Barrier discharge ionization detector (BID)

| Range of temperature | 350 °C max           |
|----------------------|----------------------|
| Minimum detection    | 0.8 pgC/s (dodecane) |
| Dynamic range        | 10 <sup>5</sup>      |

### Sulfur chemiluminescence detector (SCD)

| Range of temperature | Interface part : 300 °C max<br>Furnace: 900 °C max                                     |
|----------------------|----------------------------------------------------------------------------------------|
| Minimum detection    | 0.3 pgS/s                                                                              |
| Dynamic range        | 10 <sup>4</sup>                                                                        |
| Dimensions           | 410 mm (W) × 405 mm (H) × 360 mm (D) (excluding projections)                           |
| Mass                 | 27 kg                                                                                  |
| Power requirements   | 100 V AC to 120 V AC: 500 VA, 50 Hz/60 Hz<br>220 V AC to 240 V AC: 500 VA, 50 Hz/60 Hz |

### Other

| Bonostability                 | Peak area      | 0.5 %*1                                                                                                    |
|-------------------------------|----------------|----------------------------------------------------------------------------------------------------|
| Repeatability                 | Retention time | < 0.008 % or < 0.0008 min                                                                                                    |
| Energy conserva               | ation          | Power consumption during standby mode is reduced by 60 %.                                                                                          |
| Language                      |                | English, Chinese                                                                                                    |
| Data communica                | ation          | Ethernet and USB                                                                                                    |
| Display                       |                | <ul> <li>Pixels: width 480 × height 800<sup>*2</sup></li> <li>Method: pressure sensitive</li> <li>Color depth: 24-bit color touch panel</li> </ul> |
| Cooling rate of c temperature | olumn oven     | Three steps (Fast, Mid, Slow), or Custom setting                                                                                                   |

 \*1 Auto Injector AOC-30i, FID as the detector. Tetradecane (2.5 ng to the column) split injection. Results may vary depending on the sample and the analytical conditions.

\*2 The percentage of the effective pixels of the LCD panel is 99.99 % or more. Please note that 0.01 % or less of the pixels may be missing or constantly lit.

## Appendix 1

## **Display Transition Diagram**

Major transition diagrams are shown.

For details about setting items of the touch panel, refer to the GC-2030 Instruction Manual.

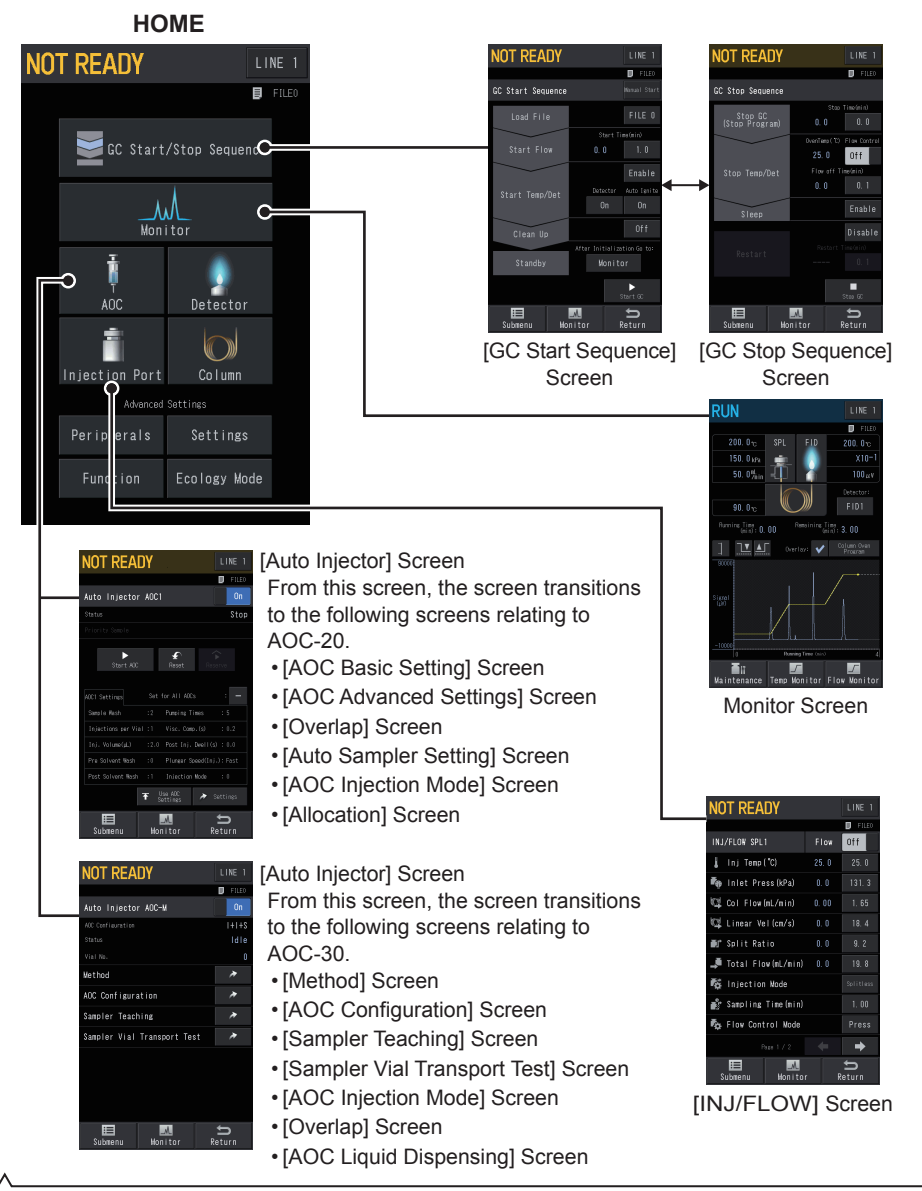

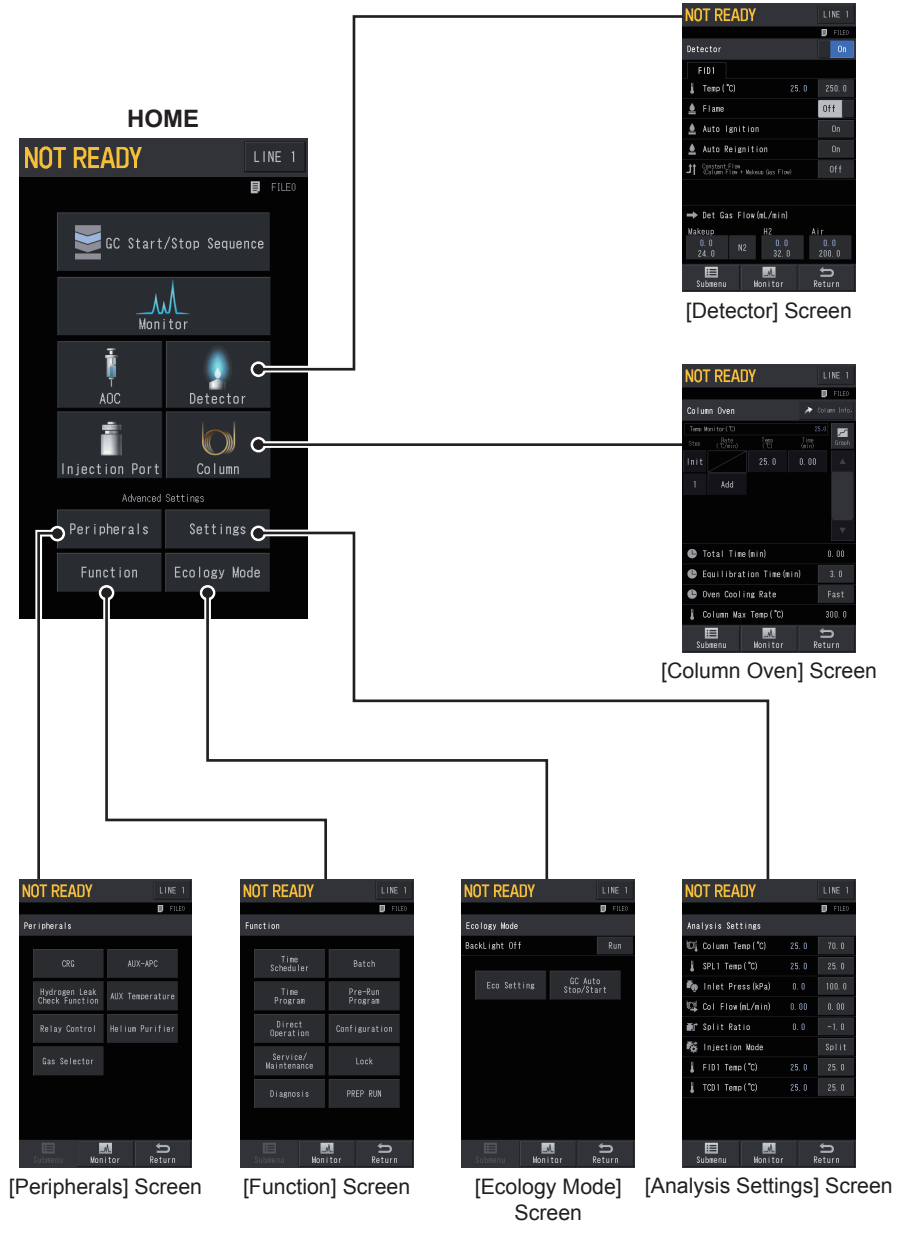

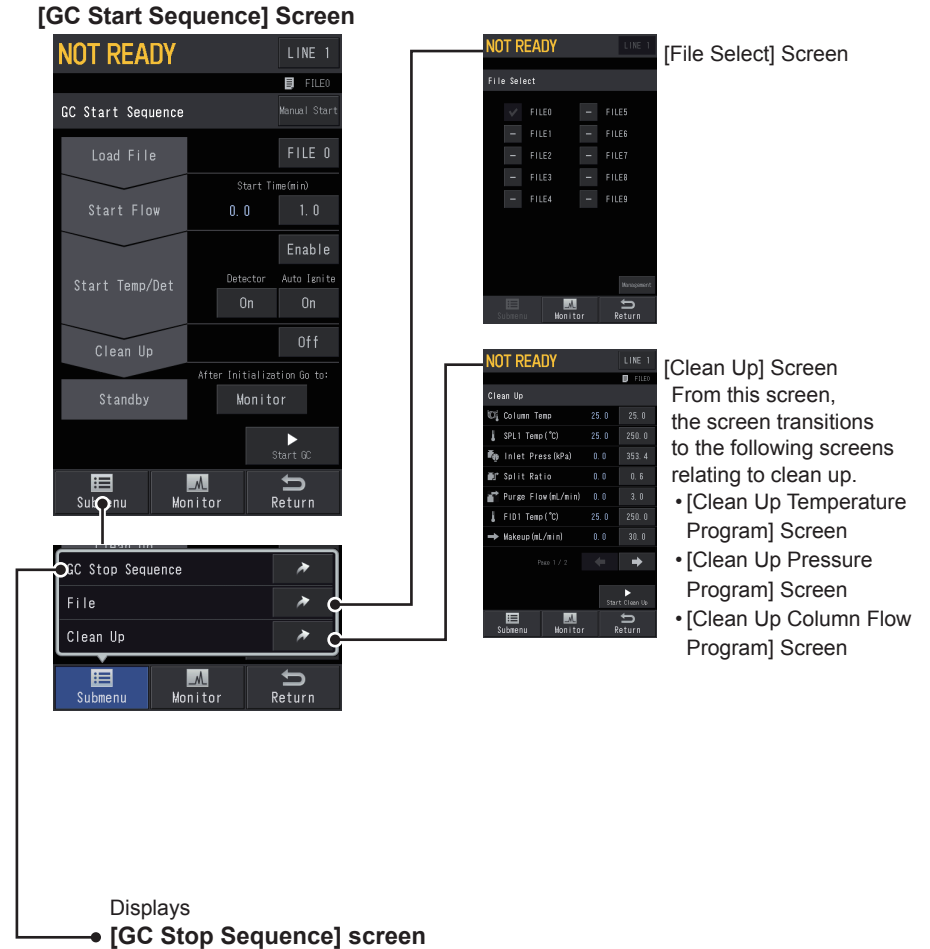

on the next page.

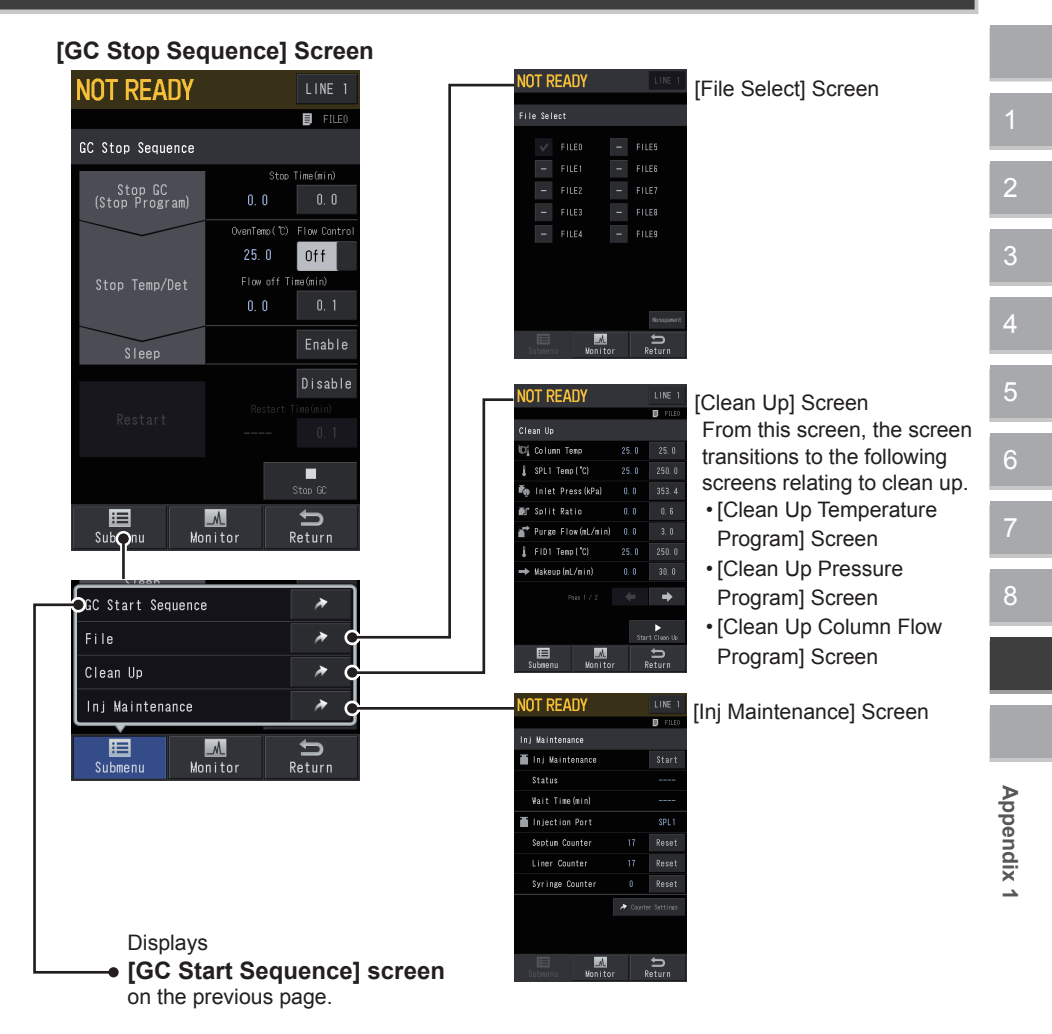

#### **Monitor Screen** RUN 🗐 FILEO ş XIU 50. 0%in 100 µ v 90. 0 °c Running Time (min): 0.00 n): 3. 00 ] 🔟 🔟 Г 5 Ξn Main mance Temp mitor Flow mitor NOT READY NOT READY NOT READY D Fil D FILE D FO emp Monitor 🎽 Inj Maintenance Column (°C) 1 SPL1 1 SPL1 (\*C) Inlet Press (kPa 1 FID1 (\*C) Col Flow(mL/min) 2 SPL2 (\*C) 25.0 25.0 Vel (cm/s) 1 TCD1(\*C) Rese m Counte Total Flow(nL/min) 50.0 50.0 PRETCD1 ( °C) Liner Counter rge Flow(nL/min) 3.0 3.0 <sup>UNE</sup> ¥BI1 (\*C) 25.0 25.0 . No. M Flow Voni [Flow Monitor] [Inj Maintenance] [Temp Monitor] Screen Screen Screen

### **Display Transition Diagram**

| NOT READY             |                    |
|-----------------------|--------------------|
|                       | File0              |
| INJ/FLOW SPL1         | Off                |
| 🜡 inj Temp(°C)        |                    |
| 👘 inlet Press(kPa)    |                    |
| 🕼 Col Flow(mL/min)    |                    |
| 🕼 Linear Vel(cm/s)    |                    |
| ∎≓ Split Ratio        |                    |
| 🏓 Total Flow(mL/min)  |                    |
| 🔯 Injection Mode      |                    |
| 💣 Sampling Time(min)  |                    |
| ₩op Flow Control Mode |                    |
|                       | ŧ                  |
| Submenu Monito        | <b>S</b><br>leturn |

### [INJ/FLOW] Screen

From this screen, the screen transitions to the following screens relating to injection port.

- [Column Inlet Press Program] Screen [Split Ratio Program] Screen
- [Linear Vel. Program] Screen
- [Column Flow Program] Screen
- [Inj Temp Program] Screen
- [Back Flush Setting] Screen
- [Column Information] Screen
- [Carrier Gas Saver] Screen
- [Detector] Screen
  - From this screen, the screen transitions to the following screens relating to detector.
- [Signal Settings] Screen
- [DET Makeup Program] Screen
- [DET H2 Program] Screen
- [DET Air Program] Screen
- [DET ECD Gas Program] Screen
- [DET DCG Program] Screen
- [Detector Gas Control] Screen

- [Purge Flow Program] Screen
- [High Pressure Injection] Screen
- [Splitter Hold Setting] Screen

Detector Off uto Rejenition Gas Flow(nL/nir

### [Column Oven] Screen

From this screen, the screen transitions to the following screen relating to column.

- [Column Information] Screen
- [Colum Oven Temp Control Settings] Screen

- [Helium Purifier] Screen
- [SCD System Control] Screen
- [SCD Conditioning Mode] Screen
- [SCD Leak Check] Screen
- [SCD Vacuum Log] Screen
- [SCD Parts Counter] Screen

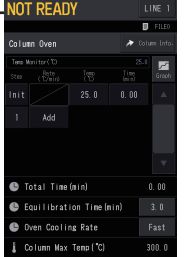

NOT READY

| NUT READY           |             |                              |
|---------------------|-------------|------------------------------|
|                     | 🗊 FILEO     | [Hydrogen Leak Check] Screen |
| Hydrogen Leak Check |             | [Hydrogen Leak check] coreen |
| Hydrogen Sensor     |             |                              |
|                     |             |                              |
|                     |             |                              |
|                     |             |                              |
|                     |             |                              |
|                     |             |                              |
|                     |             |                              |
|                     |             |                              |
|                     |             |                              |
|                     |             |                              |
|                     | 4           |                              |
| Submenu Honitor     | )<br>Return |                              |
|                     |             |                              |
|                     |             |                              |

| NOT REA      | ADY     |     | LINE 1      |                        |
|--------------|---------|-----|-------------|------------------------|
|              |         |     | 🗊 FILEO     | [Relay Control] Screen |
| Relay Contro |         |     |             |                        |
| OUTPUT 1     |         |     | Ready       |                        |
| Polarity     |         | ose | Open        |                        |
| OUTPUT2      |         |     | Disable     |                        |
| Polarity     | 0       | en  | Close       |                        |
| ОПТЬПІЗ (1С  |         |     | Disable     |                        |
| Polarity     |         | (C  | NO          |                        |
| OUTPUT4 (1C  |         |     | Disable     |                        |
| Polarity     |         | (C  | NO          |                        |
|              |         |     |             |                        |
|              |         |     | •           |                        |
| E Submenu    | Monitor | Re  | \$<br>∋turn |                        |
|              |         |     |             |                        |

| NOT READY                     |             |                                                                   |
|-------------------------------|-------------|-------------------------------------------------------------------|
|                               | 🗊 FILEO     | [Gas Selector] Screen                                             |
| Gas Selector                  |             |                                                                   |
| Gas Selector Connect Settings | <b>&gt;</b> | From this screen, the screen transitions to the following screens |
| Gas Selector1                 |             | relating to optional Gas Selector.                                |
| Supply Gas                    |             | IGas Switching Settings] Screen                                   |
| Nain Gas Type                 |             |                                                                   |
| Sub Gas Type                  |             | <ul> <li>[Gas Selector Connect Settings] Screen</li> </ul>        |
| Switch Wait Time(min) 0.0     |             |                                                                   |
| Action on Supply Gas Error    |             |                                                                   |
| Supply Gas Press(kPa) 0.0     |             |                                                                   |
| Purge Flow(mL/min) 0.0        |             |                                                                   |
|                               | +           |                                                                   |
| Submenu Honitor               | ∫<br>Return |                                                                   |

### **Display Transition Diagram**

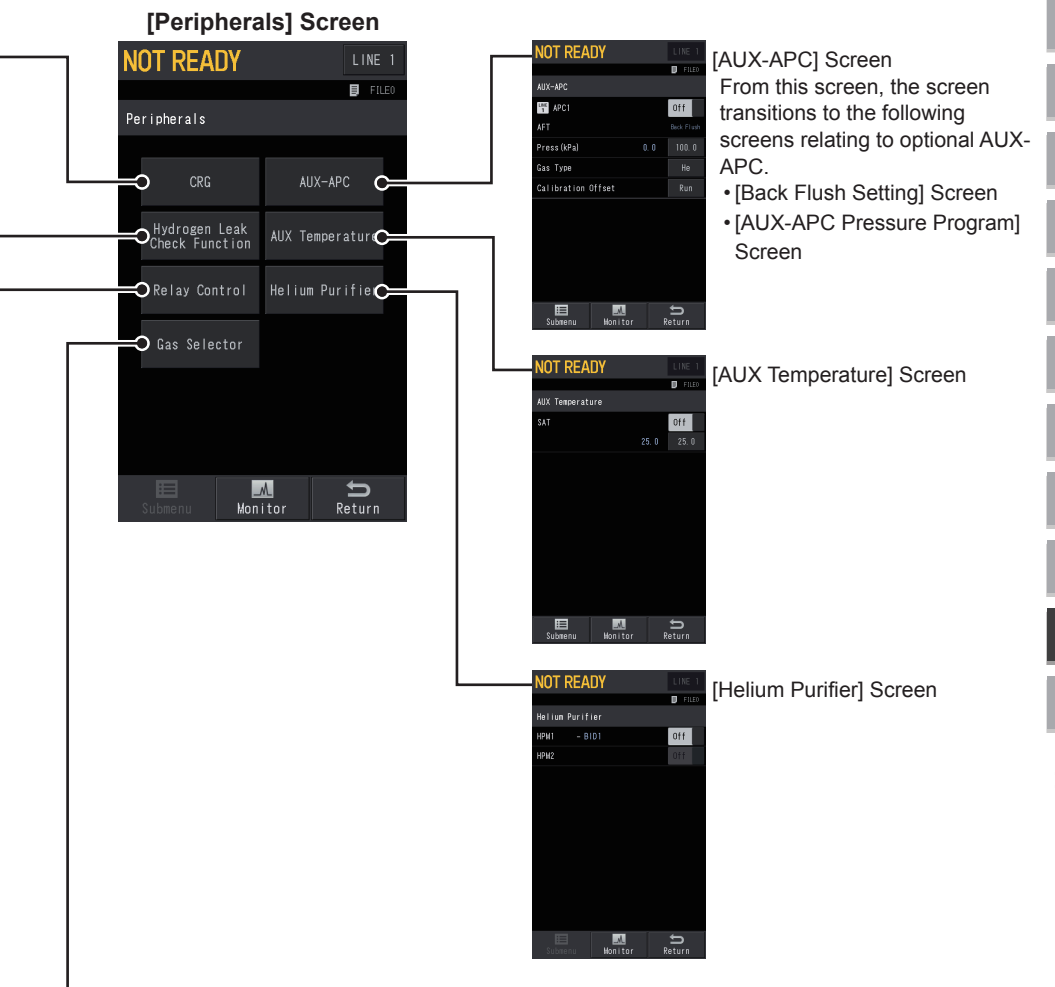

#### [Function] Screen IOT READY NOT READY LINE 1 Ð [Time Scheduler] Screen ime Scheduler FILE0 From this screen the Function screen transitions to the following screen relating Time Scheduler to split ratio. Batch C= Event Split Ratio ➔ Time Program Setting] Screen C Program Direct Operation 0 Configuratio ⊃ Maintenance C NOT READY [Time Program] Screen Π PREP RUN 🗲 🕤 Diagnosis From this screen. the screen transitions to the following screen $\mathbb{M}$ Ð relating to split ratio. Monitor Return • [Event Split Ratio Setting] Screen OT READ [Diagnosis] Screen From this screen, the screen transitions to the following screens relating to check of instrument conditions. NOT READY • [Standard Diagnosis] [Direct Operation] Screen Direct Operation Screen Event [Diagnosis Setting] Screen • [Diagnosis Report] Screen [Diagnosis Report] (Details)] Screen • [Carrier Gas Leak Check] Screen .M. • [Analysis Counter] Screen [Coolant Consumption] NOT READY . [Service/Maintenance] Screen Screen ervice/Maintenanc From this screen, the screen transitions to Standard Installation the following screens relating to check of unit Testl Screen conditions and maintenance. • [Peak Generator] Screen [Installation (Position)] Screen • [Log Reading Menu] [Installation (Piping)] Screen Screen • [Initialize] Screen • [Power Consumption] Screen [Service] screen is used by NOTE Shimadzu service personnel. • [ROM Version] Screen Ĵ,

### 106 Nexis GC-2030 Operation Guide
### **Display Transition Diagram**

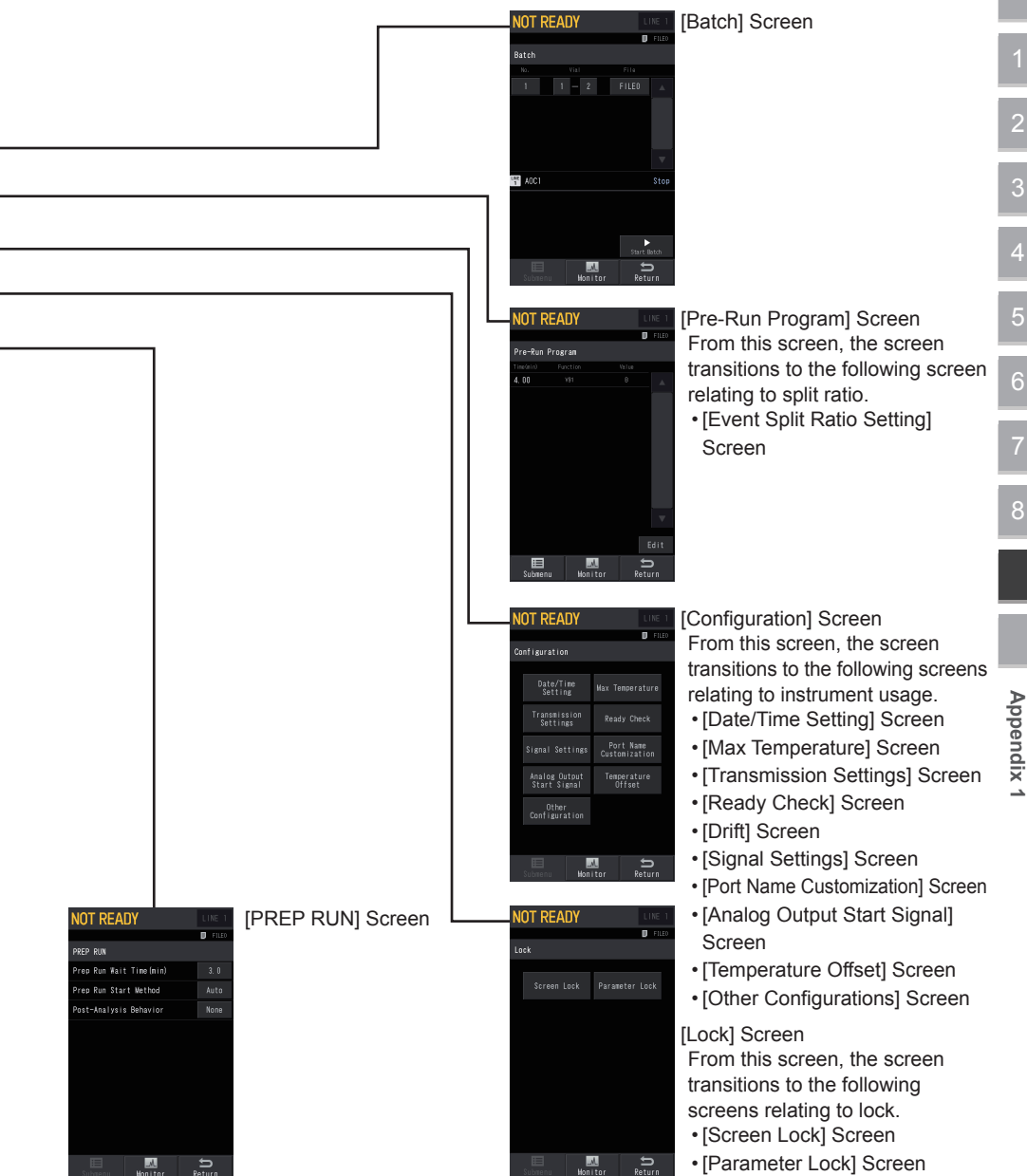

#### [Analysis Settings] Screen

| NO             | T READY            |       | LINE 1                                       |
|----------------|--------------------|-------|----------------------------------------------|
|                |                    |       | FILE0                                        |
| Anal           | ysis Settings      |       |                                              |
| Ø,             | Column Temp(°C)    | 25. 0 | 100. 0                                       |
| 1              | SPL1 Temp(°C)      | 25. 0 | 25. 0                                        |
| T <sub>®</sub> | Inlet Press(kPa)   | 0. 0  | 189. 0                                       |
| đ              | Col Flow(mL/min)   | 0. 00 | 4. 62                                        |
|                | Split Ratio        | 0. 0  | 30. O                                        |
| R.             | Injection Mode     |       | Split                                        |
| L.             | FID1 Temp(°C)      | 25. 0 | 25. O                                        |
| 1              | TCD1 Temp(°C)      | 25. 0 | 25. 0                                        |
|                |                    |       |                                              |
|                |                    |       |                                              |
|                |                    |       | U                                            |
| Su             | Monitor            |       | Return                                       |
| <b>[</b>       |                    |       |                                              |
| Dis            | play Customization |       |                                              |
| Lin            | e Configuration    |       | <u> ^                                   </u> |
|                |                    |       | U                                            |
| Su             | bmenu Monitor      | · ]   | Return                                       |
|                |                    |       |                                              |
|                |                    |       |                                              |
|                |                    |       |                                              |
|                |                    |       |                                              |
|                |                    |       |                                              |
|                |                    |       |                                              |
|                |                    |       |                                              |
|                |                    |       |                                              |
|                |                    |       |                                              |
|                |                    |       |                                              |
|                |                    |       |                                              |

[Line Configuration] Screen [Display Customization] Screen

### **Display Transition Diagram**

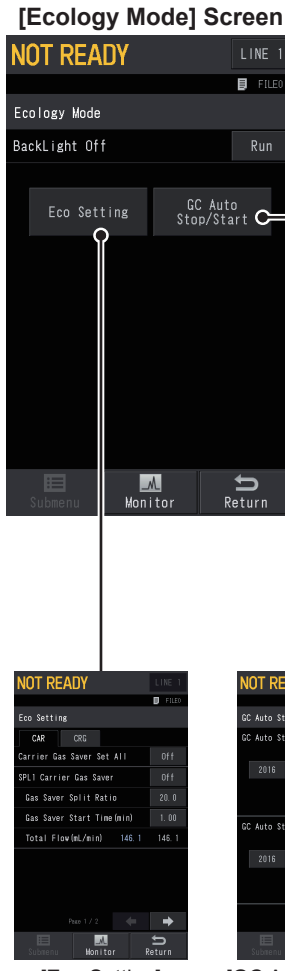

[Eco Setting] Screen

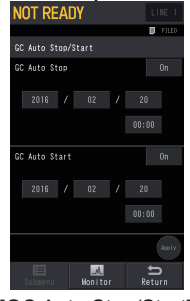

[GC Auto Stop/Start] Screen

# Appendix 2

# Terms and Definitions

This chapter describes terms and abbreviations used for Shimadzu GC products.

| Terms         | Description                                                                                                    |
|---------------|----------------------------------------------------------------------------------------------------|
| AFC           | An abbreviation of "Advanced Flow Controller".<br>Controls carrier gas.                                                                                                    |
| АРС           | An abbreviation of "Advanced Pressure Controller".<br>Controls detector gas.                                                                                                   |
| AOC           | Auto Injector. Optional device which automatically introduces samples with a syringe into injection port.                                                                      |
| INJ           | An abbreviation of "Injection Port".<br>Represents the injection port.                                                                                                    |
| DET           | An abbreviation of "Detector". Represents the detector.                                                                                                    |
| FID           | An abbreviation of "Hydrogen Flame Ionization Detector". It is the most common GC detector which uses ionization by hydrogen flame.                                            |
| TCD           | An abbreviation of "Thermal Conductivity Detector". It detects components using thermal conductivity. After FID, it is the most common detector.                               |
| INJ/DET cover | It means top cover of GC-2030.                                                                                                    |
| Time Program  | It means various operation programs which start upon sample introduction.                                                                                                    |
| Line          | It means unit combinations of "injection port - column -<br>detector" used for analysis. Line configuration helps to correctly<br>save analytical conditions in analysis data. |
| ClickTek      | It means ferrule fixing technology with click feel and maintenance technology for injection port, which are adopted from GC-2030.                                              |

# Index

# С

| Capillary Column | 72      |
|------------------|---------|
| ClickTek Ferrule | .62, 76 |
| Consumables      | .40, 87 |
| Control Panel    | 46      |

# D

| Display | Transition | Diagram. | 98 |
|---------|------------|----------|----|
|---------|------------|----------|----|

#### F

| FID Collector | 83 |
|---------------|----|
| FID Igniter   | 82 |
| FID Jet       | 83 |

## G

| Glass | Insert. | <br> | <br> | <br>66 |
|-------|---------|------|------|--------|
|       |         |      |      |        |

| Н    |    |
|------|----|
| HOME | 47 |

#### 

| Inj Maintenance   | .61 |
|-------------------|-----|
| Instrument Status | .48 |

#### L

# Μ

| Maintenance   | 60 |
|---------------|----|
| Micro Syringe | 81 |

# 0

| Operation | buttons | 46 |
|-----------|---------|----|
| Operation | Flow    | 52 |

# R

Recommended Inspection Cycle......62

#### S

| Septum               | 64 |
|----------------------|----|
| Specifications       | 94 |
| Split Filter         | 70 |
| Standard Accessories | 40 |
| Start GC             | 56 |
| Status Icons         | 49 |
| Status light         | 46 |
| Stop GC              | 59 |
|                      |    |

#### Т

| Touch Panel47      | 7 |
|--------------------|---|
| Trouble Shooting88 | 3 |

This page is intentionally left blank.